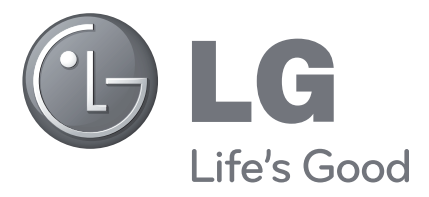

# Téléviseur LCD MANUEL DE L'UTILISATEUR

### MODÈLES DE TÉLÉVISEUR LCD

32LF57 \*\* 42LF57 \*\* 32LH57 \*\* 42LH57 \*\*

Avant la mise en service de votre téléviseur, veuillez lire attentivement ce manuel d'utilisation.

Conservez-le à portée de main pour pouvoir vous y reporter ultérieurement.

Notez le numéro de série et le numéro du modèle, qui figurent sur la plaque signalétique fixée à l'arrière du poste.

Transmettez ces informations à votre revendeur lorsque vous demandez une intervention de maintenance.

Modèle : N° de série :

# ACCESSOIRES

# ACCESSOIRES

Vérifiez que les accessoires suivants sont fournis avec votre téléviseur. Si un accessoire manque, contactez le revendeur auprès duquel vous avez acheté l'appareil.

L'aspect du téléviseur peut être différent de l'illustration présentée.

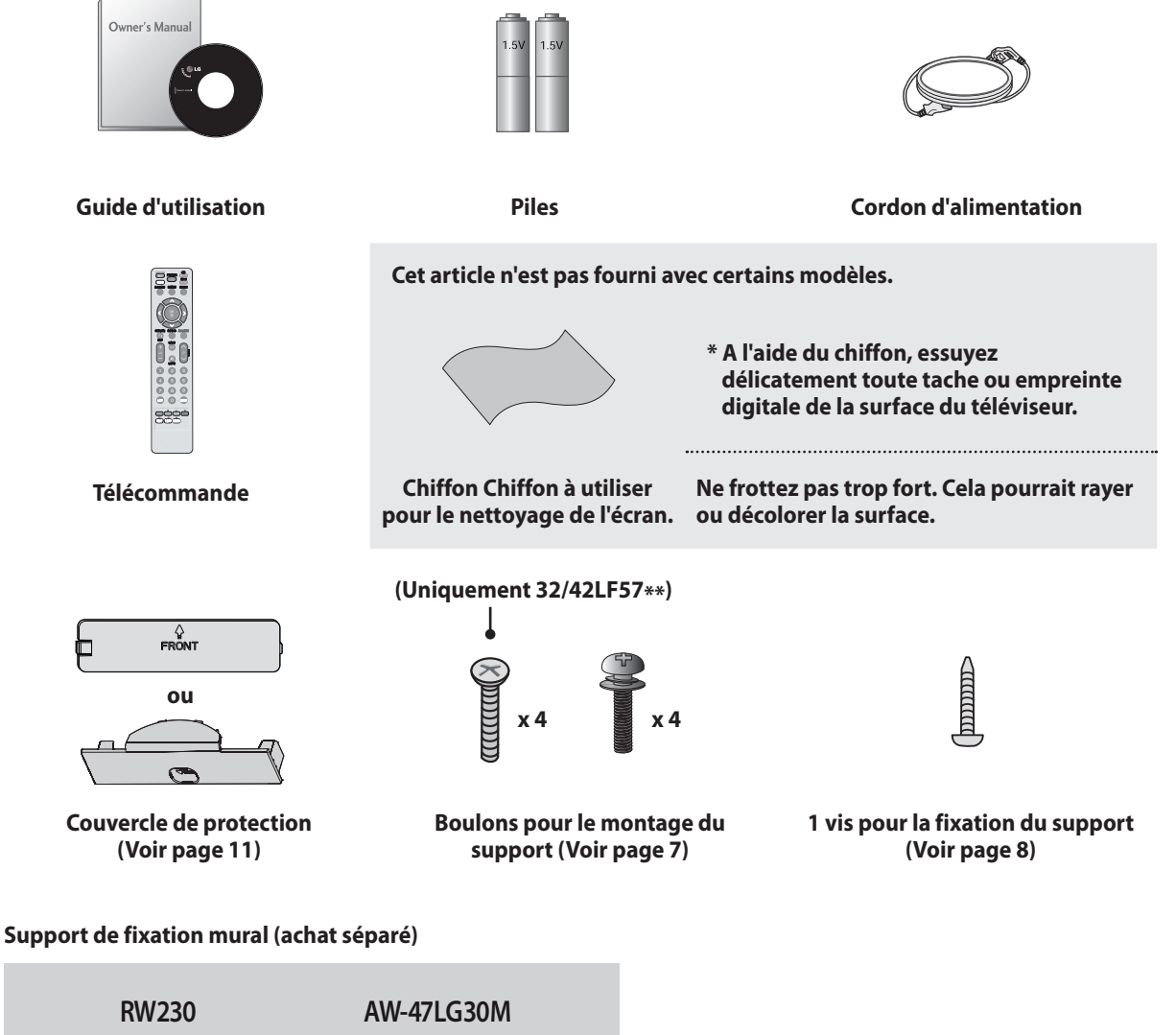

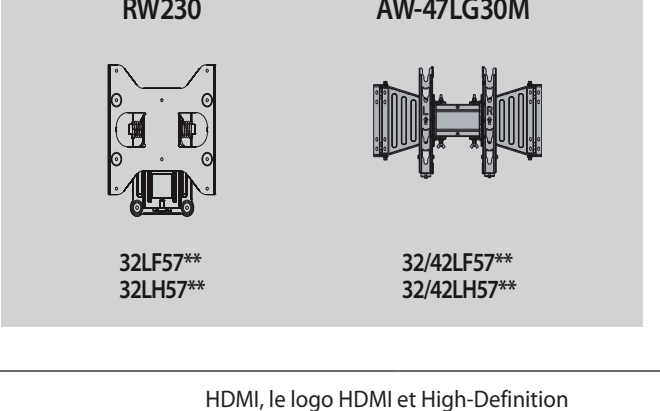

ноті

Multimedia Interface sont des marques commerciales ou déposées de HDMI Licensing LLC.

# **TABLE DES MATIÈRES**

### ACCESSOIRES

### PREPARATION

| Commandes de la face avant 4                        |
|-----------------------------------------------------|
| Informations concernant la face arrière 6           |
| Installation du support 7                           |
| Installation du piédestal pour table 8              |
| Fixation du téléviseur à une table 8                |
| Conseil d'installation prudente 9                   |
| Couvercle arrière pour la disposition des câbles 10 |
| Support pivotant 11                                 |
| Non utilisation du support pour table 11            |
| Montage mural : installation horizontale 12         |
| Connexion de l'antenne 13                           |

### INSTALLATION D'EQUIPEMENTS EXTERNES

| Installation d'un récepteur HD 14         |
|-------------------------------------------|
| Installation de lecteur de DVD 16         |
| Installation d'un magnétoscope 18         |
| Insertion du module Interface commune 20  |
| Installation de sortie audio numérique 20 |
| Installation du casque 20                 |
| Installation d'une autre source A/V 21    |
| Configuration USB 21                      |
| Configuration du PC 22                    |

### **REGARDER LA TELEVISION** / CONTROLE DES PROGRAMMES

| Fonctions des touches de la télécommande 28                        |
|--------------------------------------------------------------------|
| Mise sous tension du téléviseur 30                                 |
| Sélection de programme 30                                          |
| Réglage du volume 30                                               |
| CAM CI+ 31                                                         |
| Menu rapide 33                                                     |
| Sélection et réglage des menus à l'écran 34                        |
| Recherche automatique des chaînes terrestres 35                    |
| Recherche manuelle de chaînes terrestres<br>(en mode numérique) 36 |
| Recherche manuelle de chaînes terrestres                           |
| (en mode analogique) 37                                            |
| Réglage satellite (LNB seulement) 39                               |
| Réglage satellite (DiSEqC) 40                                      |
| Edition des chaînes 41                                             |
| Mise à jour auto 43                                                |
| Diagnostiques 46                                                   |
| Informations CI (en mode numérique uniquement) 47                  |
| Sélection de la liste des chaînes 48                               |
| Liste des sources 49                                               |
| Labels des sources 50                                              |
| Mode AV 50                                                         |
| Sources multiples 51                                               |
| Initialisation (rétablissement des réglages d'usine d'origine) 52  |
|                                                                    |

### POUR UTILISER UN PERIPHERIQUE USB

| Photo   | <br>- | <br> | - | - | <br> | <br> | <br> | <br> | - | - | - | - | - | - | - | - | <br>- | <br>- | - | - | - | - | - | - | - | - |       | 54 |
|---------|-------|------|---|---|------|------|------|------|---|---|---|---|---|---|---|---|-------|-------|---|---|---|---|---|---|---|---|-------|----|
| Musique | <br>  | <br> | _ | _ | <br> | <br> | <br> | <br> | _ | - | - | - | - | _ | - | _ | <br>_ | <br>_ | - | - | - | - | - | - | - | - | <br>1 | 58 |

### GUIDE TV (GEP ; GUIDE ELECTRONIQUE DES PROGRAMMES) (EN MODE NUMERIQUE)

### **REGLAGES DE L'IMAGE**

| Réglage de la taille d'image (Format de l'image) 65   |
|-------------------------------------------------------|
| Économie d'énergie 67                                 |
| Préréglages d'image 68                                |
| Réglage manuel de l'image - Mode utilisateur 69       |
| Technologie d'amélioration des images 70              |
| Réglage usine 72                                      |
| Mode démo. (Uniquement 32LH57**/42LF57**/42LH57**) 73 |
| Réglage d'environnement 74                            |

### **REGLAGES DU SON ET DE LA LANGUE**

| Nivelage automatique du volume 75                              |
|----------------------------------------------------------------|
| Préréglages du son 76                                          |
| Réglages manuels du son - Mode utilisateur 77                  |
| SRS TruSurround XT 77                                          |
| Balance 78                                                     |
| Activation et désactivation des haut-parleurs du téléviseur 79 |
| Sélection de la sortie audio numérique 80                      |
| Réinitialisation des paramètres audio 81                       |
| I/II 82                                                        |
| Sélection de la langue 84                                      |

### **REGLAGE DE L'HEURE**

| Configuration de l'horloge 8               | 35 |
|--------------------------------------------|----|
| Paramètre Heure marche/arrêt automatique 8 | 36 |
| Réglage d'extinction automatique 8         | 37 |
| Réglage de la minuterie de veille 8        | 37 |
| Réglage du fuseau horaire 8                | 38 |

### **CONTROLE PARENTAL / EVALUATIONS**

| Défin. m.d.passe et Système de verrou            | 89 |
|--------------------------------------------------|----|
| Blocage de chaîne                                | 90 |
| Contrôle parental (en mode numérique uniquement) | 91 |
| Blocage touches                                  | 92 |

### TELETEXT

| Activation/Désactivation du télétexte | 93 |
|---------------------------------------|----|
| Texte simple                          | 93 |
| Fastext                               | 93 |
| Fonctions spéciales du télétexte      | 94 |

### ANNEXE

| Résolution des problèmes 9   | 95 |
|------------------------------|----|
| Entretien 9                  | 96 |
| Spécifications de l'appareil | 97 |
| LICENCE OPEN SOURCE          | 98 |

# PREPARATION

# **COMMANDES DE LA FACE AVANT**

32/42LF57\*\*

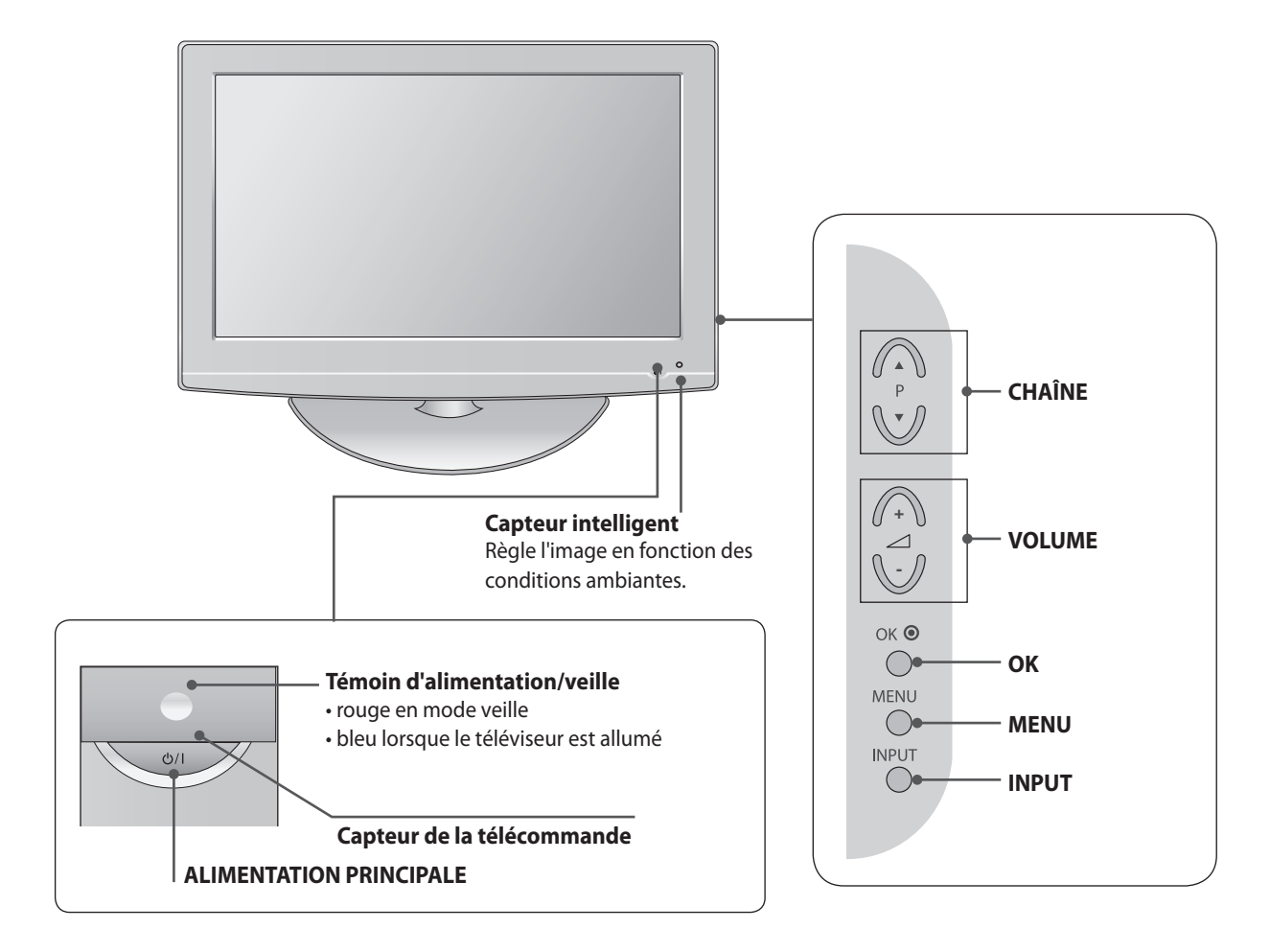

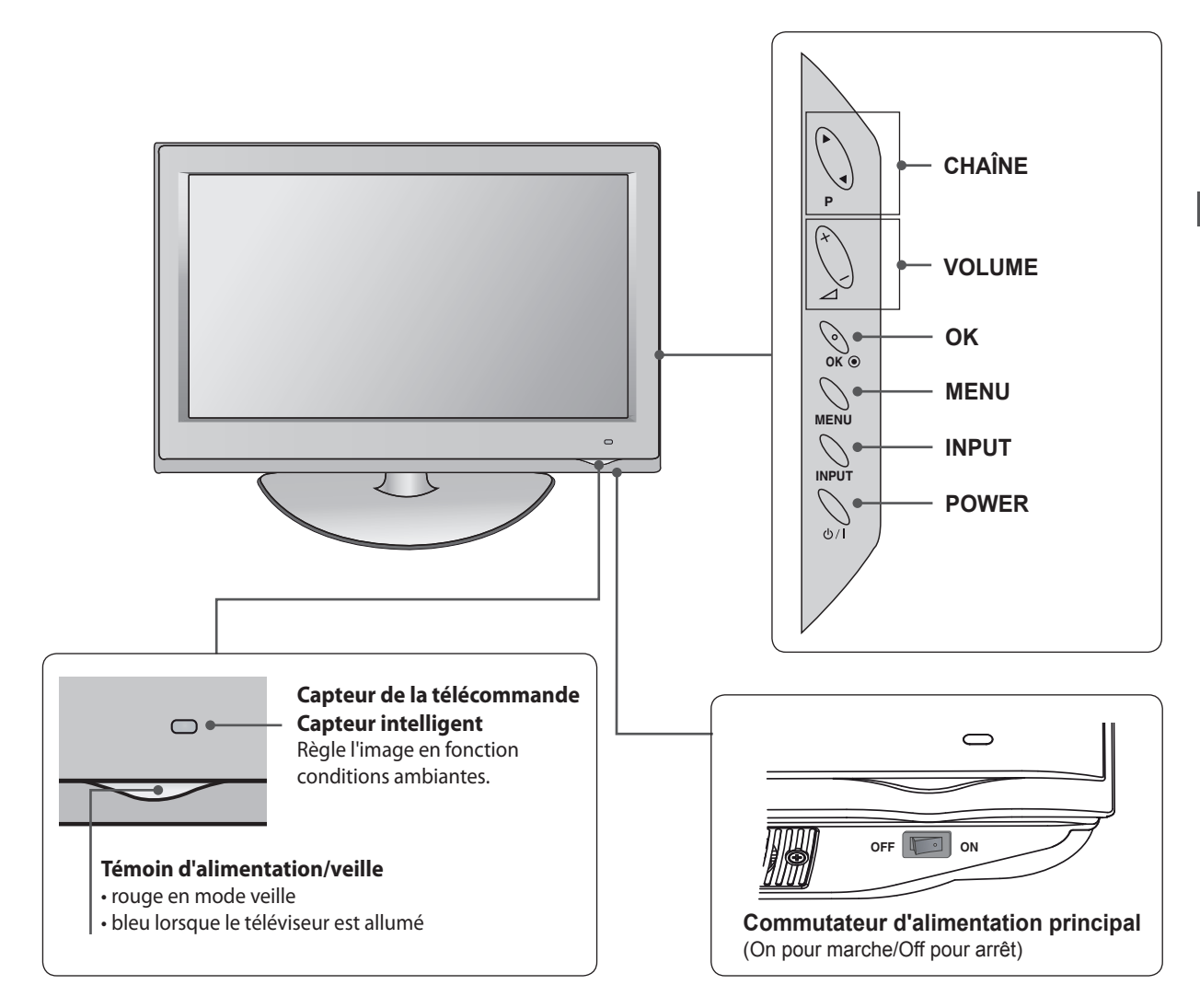

# PREPARATION

# **INFORMATIONS CONCERNANT LA FACE ARRIÈRE**

L'aspect du téléviseur peut être différent de l'illustration présentée.

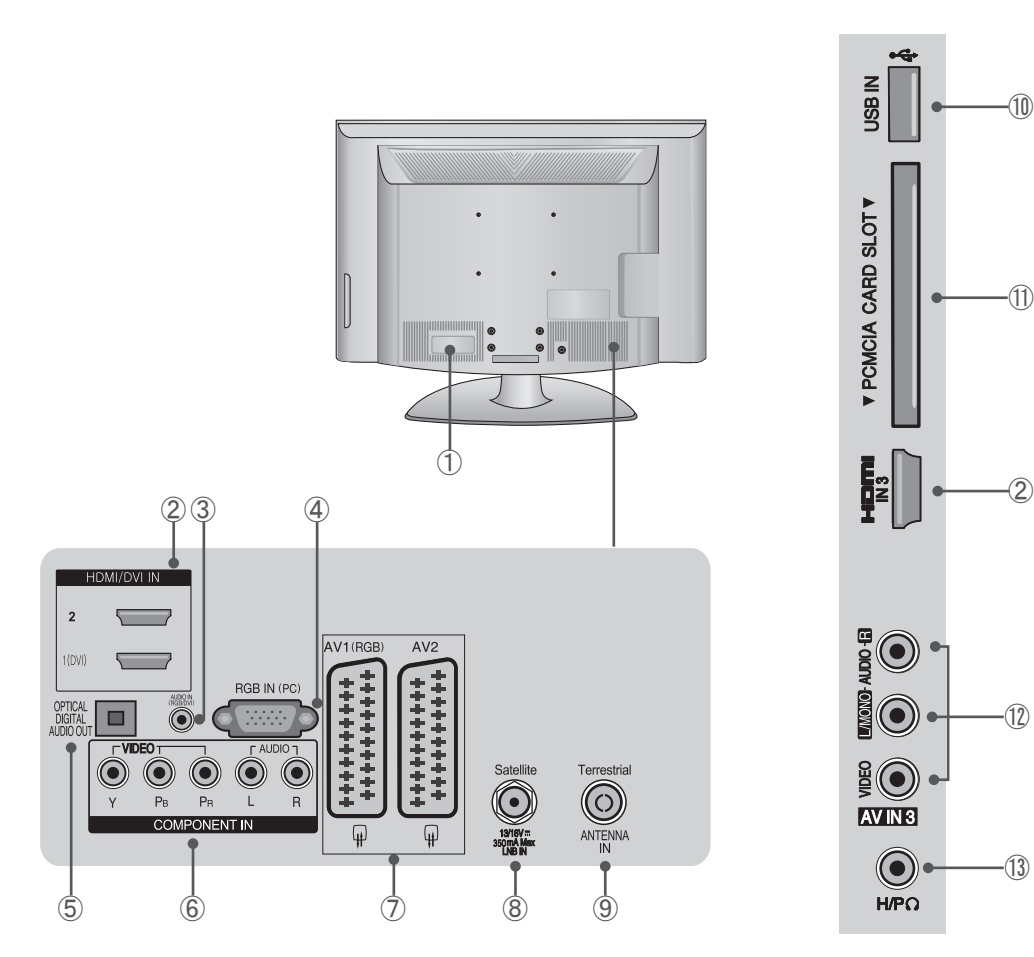

### **1** Prise du cordon d'alimentation

Ce téléviseur fonctionne sur courant alternatif (CA). La tension est indiquée sur la page Spécifications. Ne tentez jamais de faire fonctionner le téléviseur sur du courant continu (CC).

### 2 Entrée HDMI/DVI

Permet de connecter un signal HDMI à l'entrée HDMI, ou un signal DVI (VIDEO) au port HDMI/DVI à l'aide d'un câble adaptateur DVI-HDMI.

### ③ Entrée audio RGB/DVI

Permet de connecter la sortie audio d'un PC ou d'un dispositif HDMI1 (DVI).

### ④ Entrée RGB IN

Permet de connecter la sortie d'un PC.

### **(5)** SORTIE AUDIO NUMERIQUE OPTIQUE

Permet de connecter la sortie audio numérique du téléviseur à différents types d'équipements.

Permet de connecter un composant audio numérique. Utiliser un câble audio optique.

Remarque : ces ports ne sont pas disponibles en mode veille.

### 6 Entrée composant

Permettent de connecter un appareil vidéo/audio composant.

- Prise Euro-SCART (AV1 / AV2) Permet de connecter une prise de sortie ou d'entrée SCART d'un appareil externe.
- (8) Entrée LNB Satellite Permet de brancher un câble d'antenne satellite.
- (9) Entrée antenne Permet de connecter une antenne ou un câble.
- Entrée USB
   Permet de connecter un périphérique de stockage USB. (pour les fichiers MP3 ou JPEG)
- Logement pour carte PCMCIA (Personal Computer Memory Card International Association)
   Insérez le module Interface commune dans le logement pour carte PCMCIA.
   (Cotto fonction plott par disponible dans cortains pays.)

(Cette fonction n'est pas disponible dans certains pays.)

Entrées audio/vidéo Permettent de connecter la sortie

Permettent de connecter la sortie audio/vidéo d'un appareil externe.

**13** Prise casque

Permet de brancher le casque.

### FR-7

# **INSTALLATION DU SUPPORT**

L'aspect du téléviseur peut être différent de l'illustration présentée.

Lors du montage du support pour table, vérifiez si le boulon est parfaitement serré (s'il n'est pas parfaitement serré, le produit risque de basculer vers l'avant après installation). Par ailleurs, si vous serrez le boulon avec une force excessive, il risque de dévier de l'abrasion ménagée pour le serrage du boulon.

### Uniquement 32/42LF57\*\*

Posez délicatement le téléviseur, écran tourné vers le bas, sur une surface rembourrée afin de protéger l'écran de tout dommage.

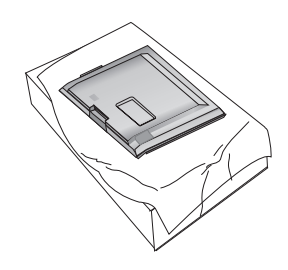

Assemblez le corps du support avec la base du support du téléviseur.

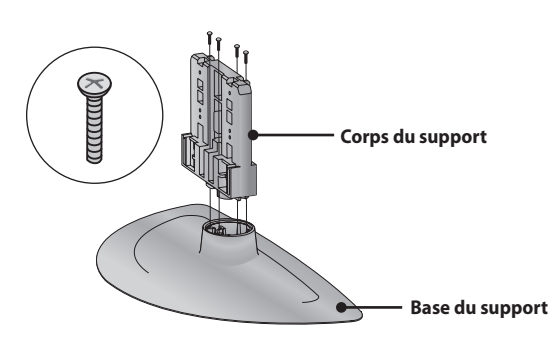

3 Montez le téléviseur comme illustré.

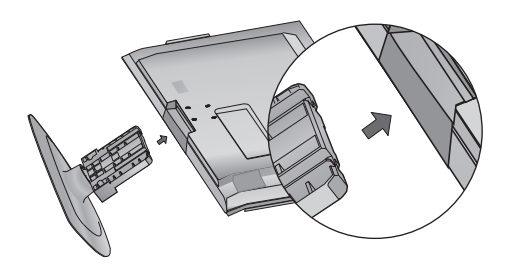

Fixez soigneusement les 4 boulons dans les orifices ménagés à l'arrière du téléviseur.

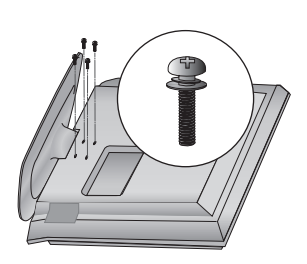

### Uniquement 32/42LH57\*\*

Posez délicatement le téléviseur, écran tourné vers le bas, sur une surface rembourrée afin de protéger l'écran de tout dommage.

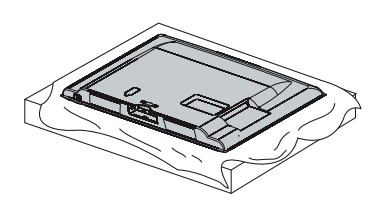

2 Montez le téléviseur comme illustré.

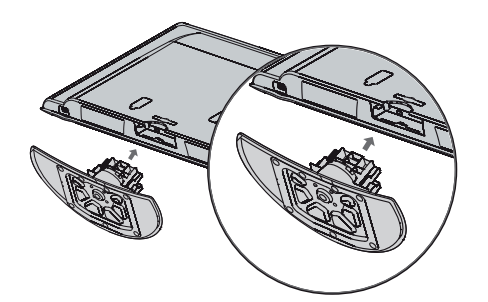

S Fixez soigneusement les 4 boulons dans les orifices ménagés à l'arrière du téléviseur.

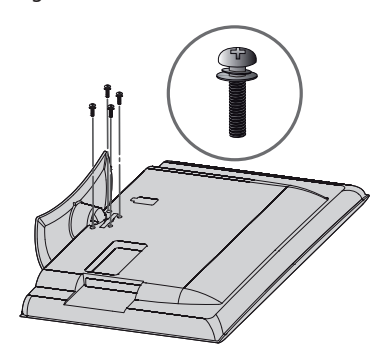

# PREPARATION

# **INSTALLATION DU PIÉDESTAL POUR TABLE**

Pour assurer une ventilation adéquate, ménagez un dégagement de 10 cm tout autour du téléviseur.

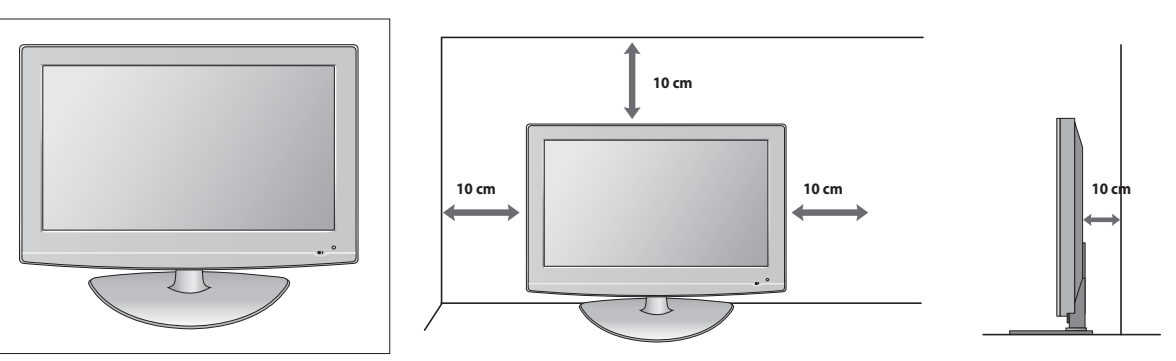

# FIXATION DU TÉLÉVISEUR À UNE TABLE

Le téléviseur doit être fixé à la table de façon à ce qu'il ne soit pas possible de le déplacer vers l'avant ou vers l'arrière, ce qui pourrait occasionner une blessure ou endommager le produit. Utilisez exclusivement la vis fournie.

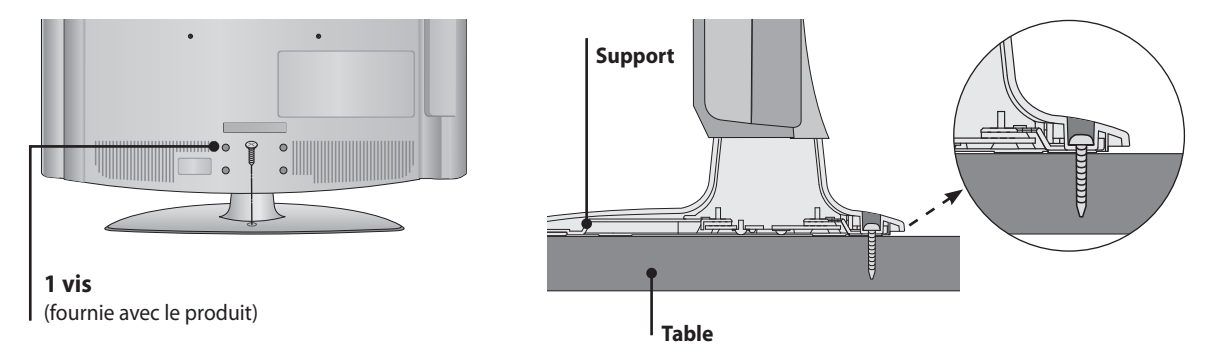

### **AVERTISSEMENT**

Pour éviter que le téléviseur bascule, il convient de le fixer solidement au sol ou au mur conformément aux instructions d'installation. Basculer, secouer ou déplacer l'appareil peut occasionner des blessures.

# **CONSEIL D'INSTALLATION PRUDENTE**

- Nous vous conseillons de vous procurer les éléments nécessaires pour fixer solidement le téléviseur au mur.
- Placez le téléviseur près du mur pour éviter qu'il ne bascule si quelqu'un exerce une pression.
- Les instructions ci-dessous décrivent une manière sûre d'installer le téléviseur en le fixant au mur pour éviter tout basculement vers l'avant si quelqu'un exerce une traction. Cela évite toute chute du téléviseur vers l'avant pouvant occasionner des blessures. Cela évite également le risque d'endommager l'appareil. Ne laissez pas les enfants grimper sur le téléviseur ou s'y suspendre.

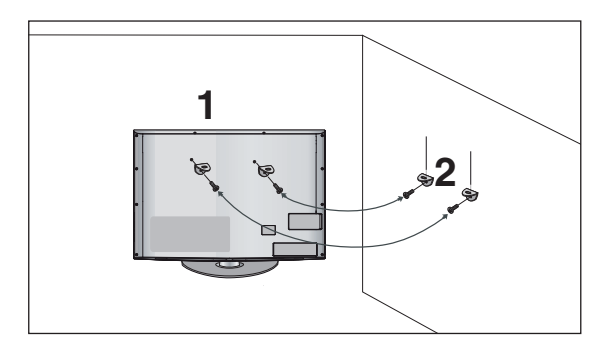

 Utilisez les œillets filetés ou les crochets/boulons du téléviseur pour fixer celui-ci au mur comme illustré. (Si des boulons sont insérés dans les œillets du téléviseur, retirez-les.)

- \* Insérez les œillets ou les crochets/boulons du téléviseur dans les orifices supérieurs, puis serrez-les solidement.
- **2** Fixez les crochets au mur à l'aide des boulons. Ajustez correctement la hauteur des crochets.

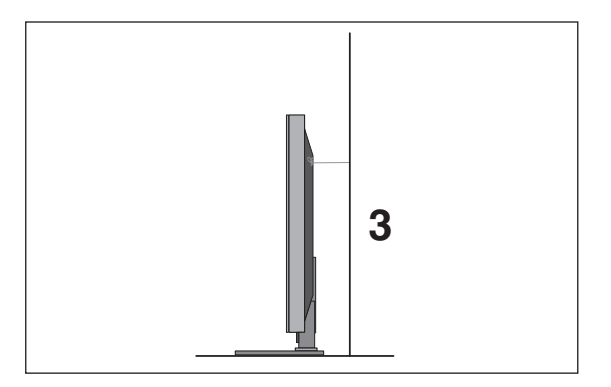

3 Utilisez une corde solide pour attacher le produit en vue de l'alignement. Il est conseillé d'attacher la corde de façon à ce qu'elle soit tendue horizontalement entre le mur et le produit.

### REMARQUE

- Pour déplacer le téléviseur, commencez par détacher la corde.
- Utilisez une plate-forme ou un meuble d'une taille et d'une solidité suffisantes.
- Pour utiliser le téléviseur en toute sécurité, assurez-vous que les crochets muraux et ceux fixés au téléviseur sont à la même hauteur.

# PREPARATION

# **COUVERCLE ARRIÈRE POUR LA DISPOSITION DES CÂBLES**

- L'aspect du téléviseur peut être différent de l'illustration présentée.
  - Connectez les câbles de façon appropriée.
     Pour connecter d'autres appareils, consultez la section Installation d'équipements externes.

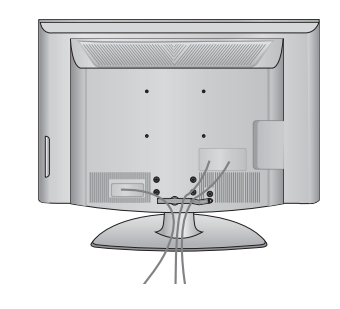

2 Installez la PINCE DE FIXATION DES CABLES comme illustré.

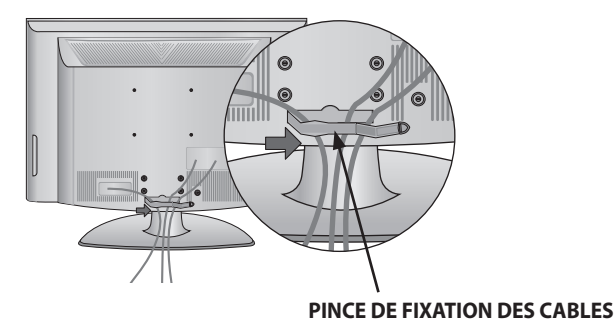

Illustré. 3 Ajustez la **PINCE DE FIXATION DES CABLES** comme illustré.

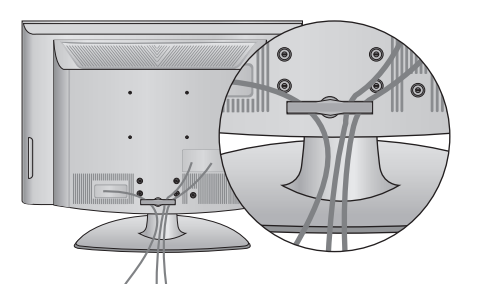

### REMARQUE

N'utilisez pas la PINCE DE FIXATION DES CABLES pour soulever le téléviseur.
 Une chute de l'appareil pourrait vous blesser ou l'endommager.

# **SUPPORT PIVOTANT**

 L'aspect du téléviseur peut être différent de l'illustration présentée.

Une fois le téléviseur installé, vous pouvez modifier manuellement son orientation de 20 degrés vers la gauche ou vers la droite.

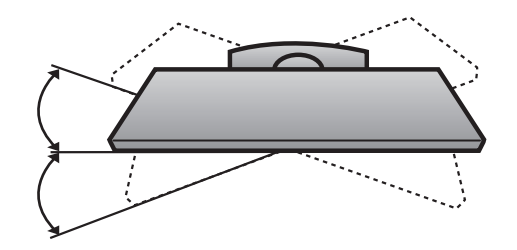

# NON UTILISATION DU SUPPORT POUR TABLE

L'aspect du téléviseur peut être différent de l'illustration présentée.
 En cas de montage mural de l'unité, utilisez le couvercle de protection.

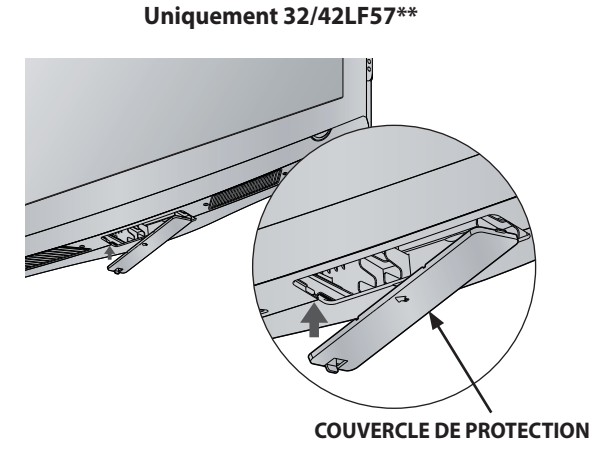

Insérez le COUVERCLE DE PROTECTION dans le téléviseur jusqu'à entendre un déclic.

Uniquement 32/42LH57\*\*

# PREPARATION

- Vous pouvez installer le téléviseur de plusieurs manières, sur un mur, sur une table, etc.
- Le téléviseur est conçu pour être monté horizontalement.

# **MISE A LA TERRE**

Veillez à connecter le fil de terre afin d'éviter toute décharge électrique. Si une mise à la terre est impossible, demandez à un électricien qualifié d'installer un disjoncteur séparé. Ne tentez pas de mettre le téléviseur à la terre en le raccordant à un câble de téléphone, à un paratonnerre ou à une conduite de gaz.

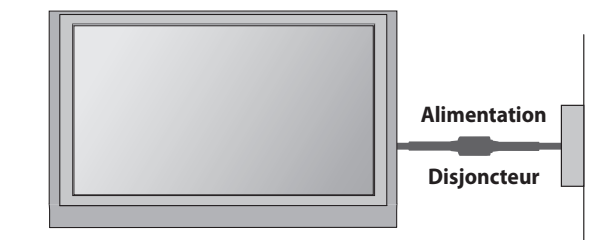

# **MONTAGE MURAL: INSTALLATION HORIZONTALE**

- Pour le montage du téléviseur sur un mur, il est recommandé d'utiliser un support de montage mural de marque LG.
- Il est conseillé d'opter pour un support compatible avec la norme VESA.
- LG recommande de faire exécuter le montage mural par un installateur professionnel qualifié.

### REMARQUE

- Le montage mural doit être effectué sur un mur solide perpendiculaire au sol.
- Il convient d'utiliser un dispositif de montage particulier en cas de fixation au plafond ou sur un mur incliné.
- La surface murale destinée au montage doit être suffisamment résistante pour soutenir le poids du téléviseur. Elle doit être, par exemple, en béton, en pierre naturelle, en brique ou en parpaing.
- Le type et la longueur des vis utilisées pour l'installation dépendent du type de montage mural. Pour plus d'informations, consultez les instructions fournies avec le matériel de montage.
- LG décline toute responsabilité en relation avec des accidents ou des dommages matériels résultant d'une installation incorrecte :
  - Utilisation d'un dispositif de montage mural non conforme à la norme VESA.
  - Fixation incorrecte des vis à la surface pouvant entraîner une chute du téléviseur et occasionner des lésions corporelles.
  - Non-respect de la méthode d'installation préconisée.

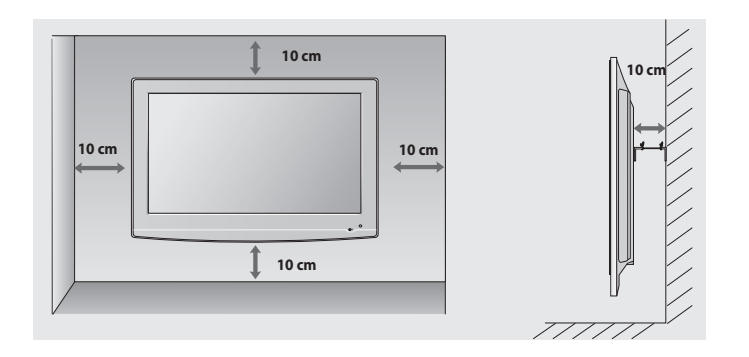

| A<br>B∫ | Modèle            | VESA<br>(A * B) | Vis standard | Quantité |
|---------|-------------------|-----------------|--------------|----------|
|         | 32LF57**/32LH57** | 200 * 100       | M4           | 4        |
|         | 42LF57**/42LH57** | 200 * 200       | M6           | 4        |

Pour éviter tout dommage, ne reliez aucun appareil au secteur tant que tous les appareils ne sont pas interconnectés.

# **CONNEXION DE L'ANTENNE**

- Pour bénéficier d'une qualité d'image optimale, réglez l'orientation de l'antenne.
- Aucun câble d'antenne ni boîtier convertisseur de signal n'est fourni.

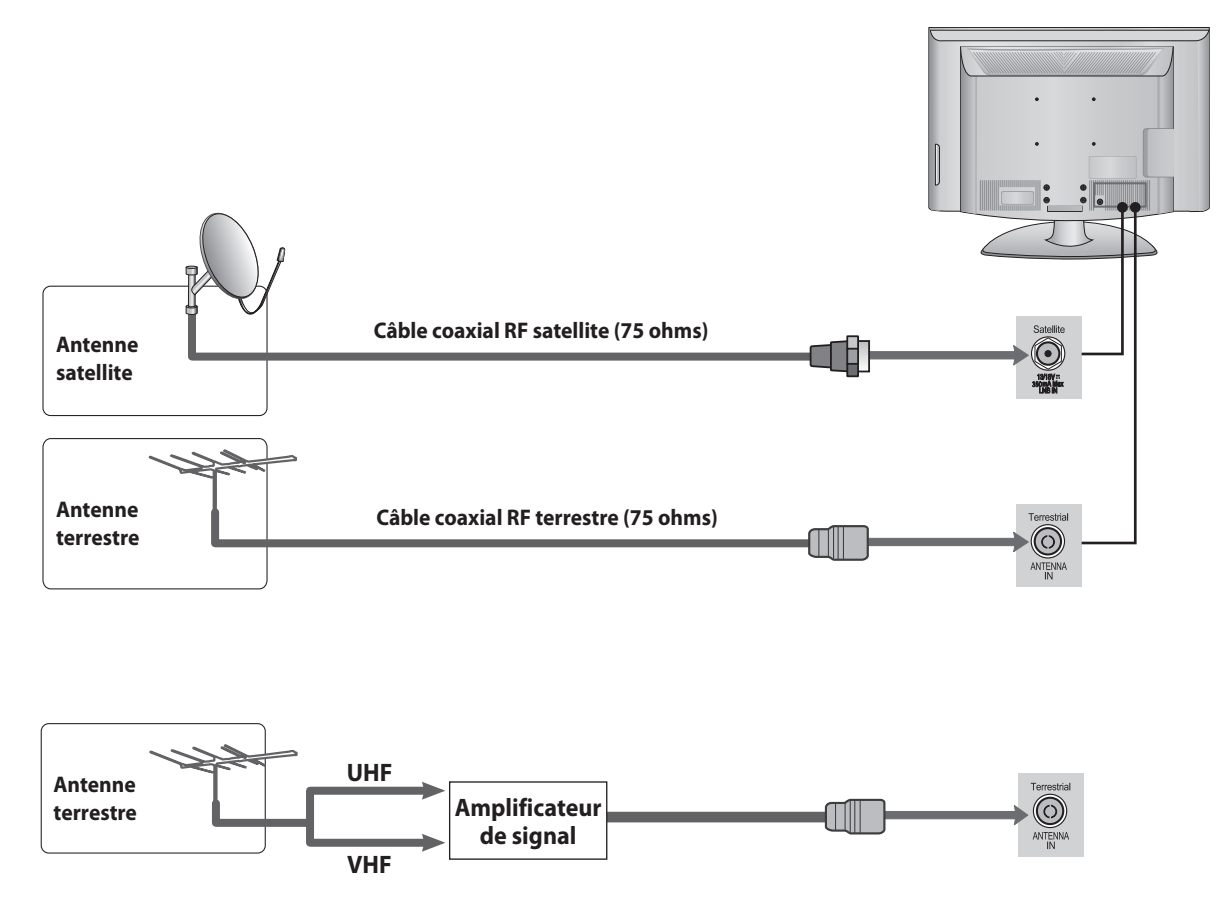

- Dans les zones où le signal est médiocre, pour obtenir une meilleure qualité d'image, il peut être nécessaire d'ajouter un amplificateur de signal à l'antenne, comme illustré ci-dessus.
- Si le signal de l'antenne doit être envoyé à deux téléviseurs, utilisez un doubleur de signal pour la connexion.

- Pour éviter d'endommager des équipements, ne branchez aucun cordon d'alimentation tant que tous les équipements ne sont pas interconnectés.
- L'aspect du téléviseur peut être différent de l'illustration présentée.

# **INSTALLATION D'UN RÉCEPTEUR HD**

Ce téléviseur peut recevoir des signaux de câble/RF numériques sans nécessiter de boîtier décodeur numérique externe. En revanche, si vous recevez des signaux numériques d'un boîtier décodeur numérique ou d'un autre périphérique numérique externe, consultez le schéma ci-dessous.

# Connexion à l'aide d'un câble composant

- Connectez les sorties vidéo (Y, P<sub>B</sub>, P<sub>R</sub>) du boîtier décodeur numérique aux prises COMPONENT IN VIDEO du téléviseur.
- Connectez les sorties audio du boîtier décodeur numérique aux prises COMPONENT IN AUDIO du téléviseur.
- Mettez le boîtier décodeur numérique sous tension. (Reportez-vous au guide d'utilisation du boîtier.)
- Sélectionnez une source d'entrée Composant à l'aide du bouton INPUT de la télécommande.

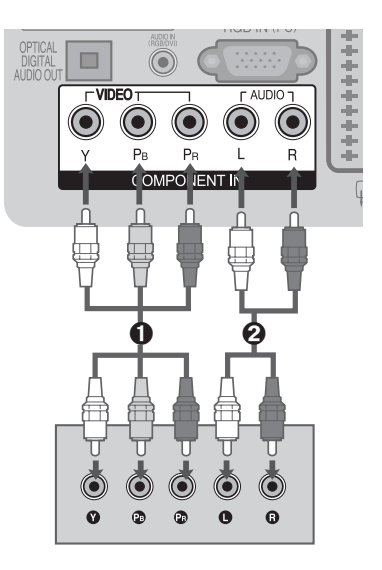

| Signal     | Composant                 | HDMI                       |
|------------|---------------------------|----------------------------|
| 480i/576i  | 0                         | Х                          |
| 480p/576p  | 0                         | 0                          |
| 720p/1080i | 0                         | 0                          |
| 1080p      | O<br>(50/60Hz uniquement) | O<br>(24Hz/30Hz/50Hz/60Hz) |

# Connexion à l'aide d'un câble HDMI

- Connectez le boîtier décodeur numérique à la prise HDMI/DVI IN 1, HDMI IN 2 ou HDMI IN 3 du téléviseur.
- Mettez le boîtier décodeur numérique sous tension. (Reportez-vous au guide d'utilisation du décodeur.)
- Sélectionnez la source d'entrée HDMI1, HDMI2 ou HDMI3 à l'aide du bouton INPUT de la télécommande.

### REMARQUE

Vérifiez que votre câble HDMI est de la version 1.3 ou ultérieure. L'utilisation d'un câble HDMI antérieur à la version 1.3 peut entraîner un scintillement ou l'absence d'image à l'écran. Utilisez les câbles les plus récents compatibles, au minimum, avec HDMI version 1.3.

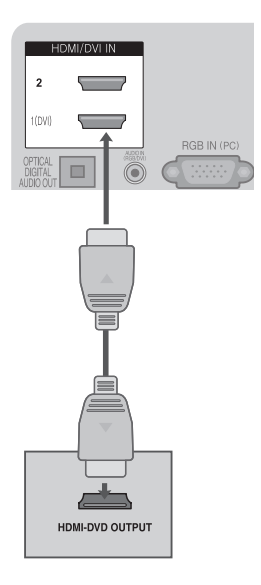

### Connexion à l'aide d'un câble HDMI-DVI

- Onnectez le boîtier décodeur numérique à la prise HDMI/DVI IN 1 du téléviseur.
- Connectez la sortie audio du boîtier décodeur numérique à la prise AUDIO IN (RGB/DVI) du téléviseur.
- Mettez le boîtier décodeur numérique sous tension. (Reportez-vous au guide d'utilisation du décodeur.)
- G Sélectionnez une source d'entrée HDMI 1 à l'aide du bouton INPUT de la télécommande.

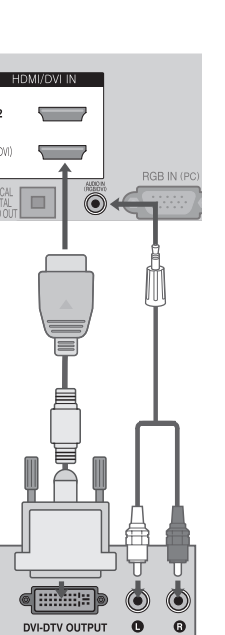

# **INSTALLATION DE LECTEUR DE DVD**

### Connexion à l'aide d'un câble composant

- Connectez les sorties vidéo (Y, PB, PR) du lecteur de DVD aux prises COMPONENT IN VIDEO du téléviseur.
- Connectez les sorties audio du lecteur de DVD aux prises COMPONENT IN AUDIO du téléviseur.
- 3 Allumez le lecteur de DVD, puis insérez un DVD.
- Sélectionnez la source d'entrée Composant à l'aide du bouton INPUT de la télécommande.
- Our obtenir des instructions d'utilisation, reportez-vous au guide d'utilisation du lecteur de DVD.

### Ports d'entrée composant

Pour obtenir une meilleure qualité d'image, connectez un lecteur de DVD aux ports d'entrée composant, comme illustré ci-dessous.

| Ports composant du téléviseur              | Y                | Рв                    | PR                                |
|--------------------------------------------|------------------|-----------------------|-----------------------------------|
| Ports de sortie vidéo du<br>lecteur de DVD | Y<br>Y<br>Y<br>Y | Рв<br>B-Y<br>Cb<br>Рь | P <sub>R</sub><br>R-Y<br>Cr<br>Pr |

# Connexion à l'aide d'un câble HDMI

- Connectez le boîtier décodeur numérique à la prise HDMI/DVI IN 1, HDMI IN 2 ou HDMI IN 3 du téléviseur.
- Sélectionnez la source d'entrée HDMI1, HDMI2 ou HDMI3 à l'aide du bouton INPUT de la télécommande.
- Pour obtenir des instructions d'utilisation, reportez-vous au guide d'utilisation du lecteur de DVD.

### REMARQUE

- En cas d'utilisation d'un câble HDMI, le téléviseur peut recevoir simultanément des signaux vidéo et audio.
- Si le DVD ne prend pas en charge la fonction HDMI automatique, vous devez définir la résolution de sortie appropriée.
- Vérifiez que votre câble HDMI est de la version 1.3 ou ultérieure. L'utilisation d'un câble HDMI antérieur à la version 1.3 peut entraîner un scintillement ou l'absence d'image à l'écran. Utilisez les câbles les plus récents compatibles au minimum avec HDMI version 1.3.

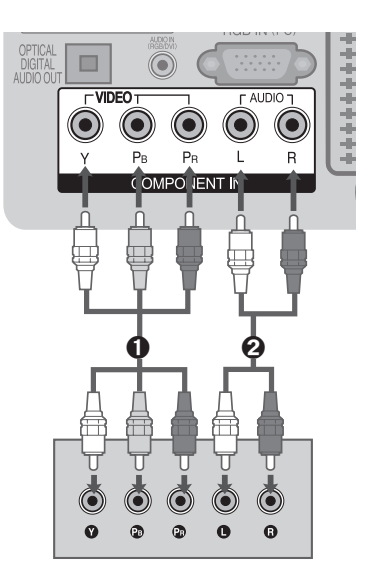

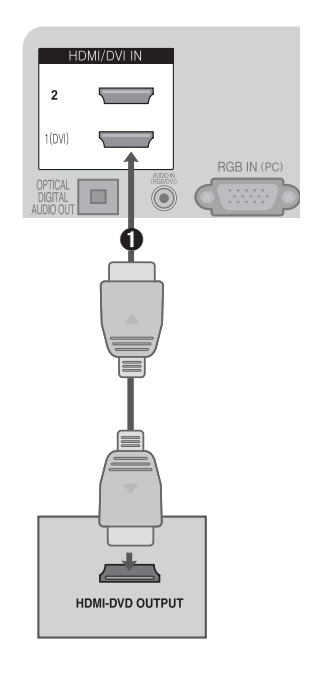

# Connexion à l'aide d'un câble Euro-SCART

- Connectez la prise Euro-SCART du lecteur de DVD à la prise Euro-SCART AV1 du téléviseur.
- 2 Allumez le lecteur de DVD, puis insérez un DVD.
- Sélectionnez la source d'entrée AV1 à l'aide du bouton INPUT de la télécommande. Si le lecteur est connecté à la prise Euro-SCART AV2, sélectionnez la source d'entrée AV2.
- Pour obtenir des instructions d'utilisation, consultez le guide d'utilisation du lecteur de DVD.

### REMARQUE

▶ Tout câble Euro-SCART utilisé doit être blindé pour la protection du signal.

Les programmes protégés contre la copie ne sont pas diffusés sur les prises Euro-SCART pour des raisons légales. Dans l'hypothèse où ils seraient diffusés, les signaux vidéo passant par les prises Euro-SCART ne seraient pas enregistrés en raison des dispositifs de protection des droits d'auteur.

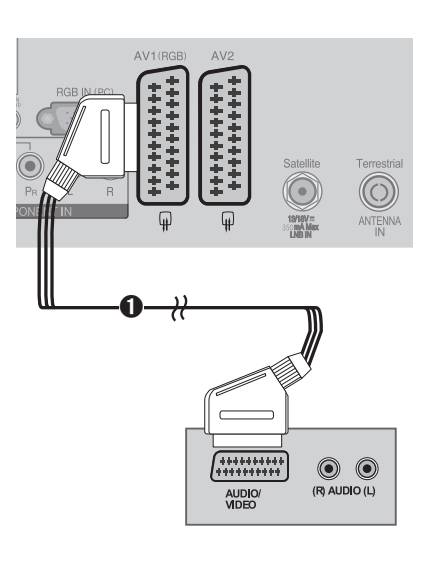

# **INSTALLATION D'EQUIPEMENTS EXTERNES**

### Sortie SCART

| Entrée p     | orincipale                                             | AV1 (sortie SCART1) | AV2 (sortie SCART2) |
|--------------|--------------------------------------------------------|---------------------|---------------------|
|              | TV satellite                                           | Silence             | TV satellite        |
| TV           | TV numérique                                           | Silence             | TV numérique        |
|              | TV analogique                                          | TV analogique       | TV analogique       |
|              | CVBS                                                   |                     |                     |
| AVT (SCARTT) | RGB                                                    |                     | AVT (CVBS)          |
| AV2 (SCART2) | CVBS                                                   |                     | AV2 (CVBS)          |
| AV3 (cĉ      | oté CVBS)                                              | Silence             | AV3 (CVBS)          |
| Com          | Composant (TV analogique si le dernier mode TV utilisé | Silence             |                     |
| RGB          | est le mode analogique.)                               | Silence             |                     |
| HC           | HDMI1<br>HDMI2                                         |                     | Silence             |
| HC           |                                                        | Silence             |                     |
| HDMI         | 3 (côté)                                               |                     | Silence             |

# **INSTALLATION D'UN MAGNÉTOSCOPE**

Pour éviter les parasites (interférences), maintenez une distance adéquate entre le magnétoscope et le téléviseur.

### Connexion à l'aide d'un câble RF

- ① Connectez la prise ANT OUT du magnétoscope à la prise ANTENNA IN du téléviseur.
- **2** Connectez le câble d'antenne terrestre à la prise **ANT IN** du magnétoscope.
- Appuyez sur le bouton PLAY du magnétoscope, puis cherchez le canal approprié entre le téléviseur et le magnétoscope pour afficher le signal.

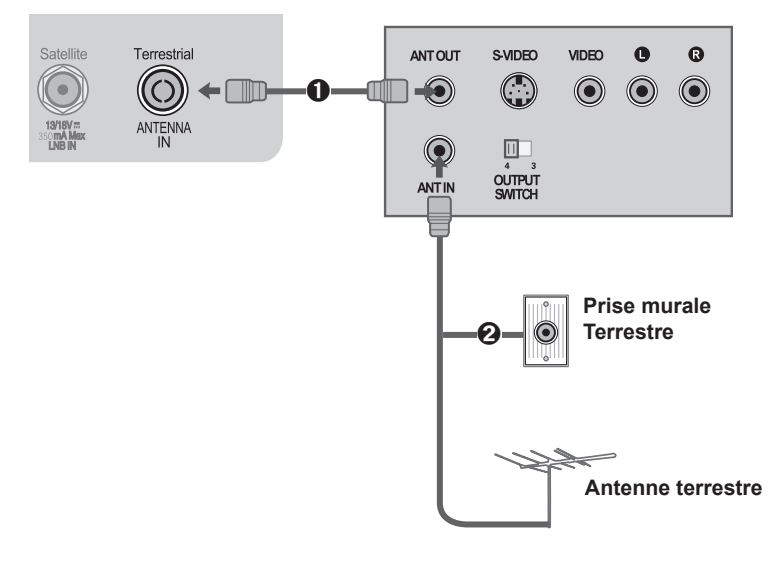

# Connexion à l'aide d'un câble RCA

- Reliez les prises AUDIO/VIDEO du téléviseur et du magnétoscope. Faites correspondre les couleurs des prises (vidéo = jaune, audio gauche = blanc, audio droit = rouge)
- Insérez une cassette vidéo dans le magnétoscope, puis appuyez sur le bouton PLAY de celui-ci (reportez-vous au guide d'utilisation du magnétoscope).
- Sélectionnez la source d'entrée AV3 à l'aide du bouton INPUT de la télécommande.

### REMARQUE

Si vous possédez un magnétoscope mono, branchez le câble audio du magnétoscope à la prise AUDIO L/MONO du téléviseur.

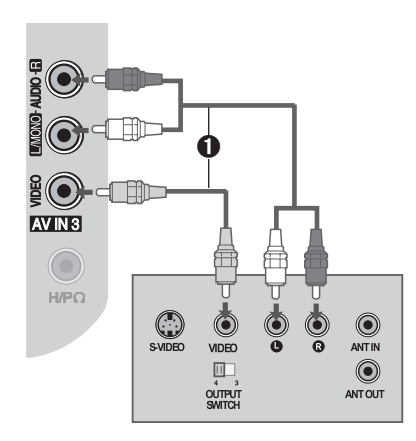

# Connexion à l'aide d'un câble Euro-SCART

- Connectez la prise Euro-SCART du magnétoscope à la prise Euro-SCART AV1 du téléviseur.
- Insérez une cassette vidéo dans le magnétoscope, puis appuyez sur le bouton PLAY de celui-ci

(reportez-vous au guide d'utilisation du magnétoscope).

- Sélectionnez la source d'entrée AV1 à l'aide du bouton INPUT de la télécommande.
- Si l'appareil est connecté à la prise Euro-SCART AV2, sélectionnez la source d'entrée AV2.

### REMARQUE

- ▶ Tout câble Euro-SCART utilisé doit être blindé pour la protection du signal.
- Les programmes protégés contre la copie ne sont pas diffusés sur les prises Euro-SCART pour des raisons légales. Dans l'hypothèse où ils seraient diffusés, les signaux vidéo passant par les prises Euro-SCART ne seraient pas enregistrés en raison des dispositifs de protection des droits d'auteur.

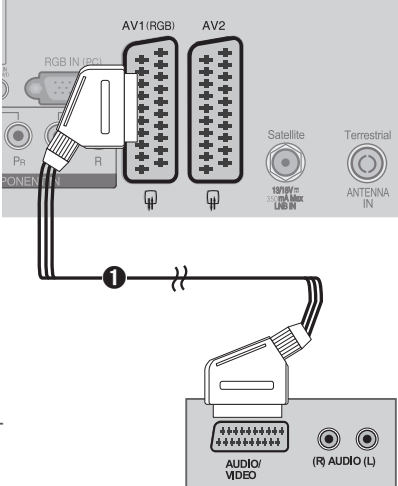

# **INSTALLATION D'EQUIPEMENTS EXTERNES**

### Sortie SCART

| Entrée p       | rincipale                           | AV1 (sortie SCART1)                          | AV2 (sortie SCART2) |
|----------------|-------------------------------------|----------------------------------------------|---------------------|
|                | TV satellite                        | Silence                                      | TV satellite        |
| TV             | TV numérique                        | Silence                                      | TV numérique        |
|                | TV analogique                       | TV analogique                                | TV analogique       |
|                | CVBS                                |                                              |                     |
| AVT (SCARTT)   | RGB                                 |                                              | AVI (CVDS)          |
| AV2 (SCART2)   | CVBS                                |                                              | AV2 (CVBS)          |
| AV3 (cô        | AV3 (côté CVBS)<br>Composant<br>RGB | Silence                                      | AV3 (CVBS)          |
| Comp           |                                     | (TV analogique si le dernier mode TV utilisé | Silence             |
| R              |                                     | est le mode analogique.)                     | Silence             |
| HDMI1<br>HDMI2 |                                     | Silence                                      |                     |
|                |                                     | Silence                                      |                     |
| HDMI           | 3 (côté)                            |                                              | Silence             |

# INSERTION DU MODULE INTERFACE COMMUNE

- Pour afficher les services cryptés (payants) en mode TV.
- Cette fonction n'est pas disponible dans certains pays.
- Insérez le module Interface commune dans le logement PCMCIA CARD SLOT du téléviseur, comme illustré.
   Pour plus d'informations, consultez la page 47.

### REMARQUE

Vérifiez si le module Interface commune est inséré dans le logement pour carte PCMCIA dans le bon sens. Si le module n'est pas inséré correctement, cela peut endommager le téléviseur et le logement pour carte PCMCIA.

# **INSTALLATION DE SORTIE AUDIO NUMÉRIQUE**

Envoi du signal audio numérique du téléviseur à un équipement audio externe via le port Digital Audio Output Optical.

Si vous voulez profiter d'une diffusion numérique à l'aide de haut-parleurs 5.1 canaux, connectez la prise OPTICAL DIGITAL AUDIO OUT à l'arrière du téléviseur à un système de Home Cinéma (ou à un amplificateur).

- Connectez une extrémité d'un câble optique au port de sortie audio numérique (optique) du téléviseur.
- Connectez l'autre extrémité du câble optique à l'entrée audio numérique (optique) de l'équipement audio.
- 3 Dans le menu SON, réglez l'option « Haut-parleurs TV » sur « Arrêt » (▶ page 79). Pour faire fonctionner l'équipement audio, reportez-vous à son guide d'utilisation.

### ATTENTION

Ne regardez pas à l'intérieur du port de sortie optique. Le fait de regarder le rayon laser peut endommager la vue.

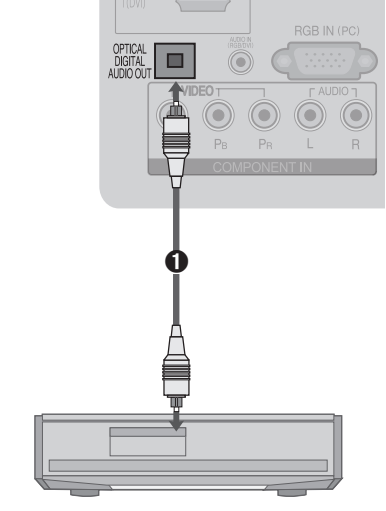

# **INSTALLATION DU CASQUE**

Vous pouvez écouter du son à l'aide d'un casque.

- 1 Branchez le casque sur la prise casque.
- Pour régler le volume du casque, appuyez sur le bouton ∠ + ou -. Pour couper le son du casque, appuyez sur le bouton MUTE.

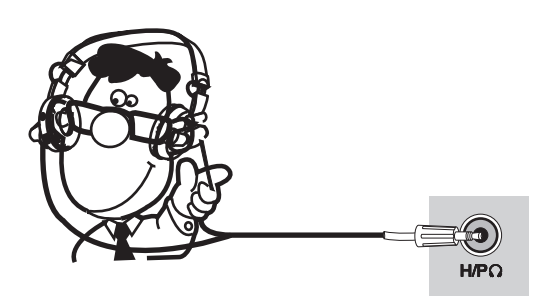

### REMARQUE

- Les options du menu SON sont désactivées lors de la connexion d'un casque.
- Si vous changez le MODE AV alors qu'un casque est connecté, la modification est appliquée à la vidéo, et non à l'audio.
- La sortie audio numérique optique n'est pas disponible lors de la connexion d'un casque.

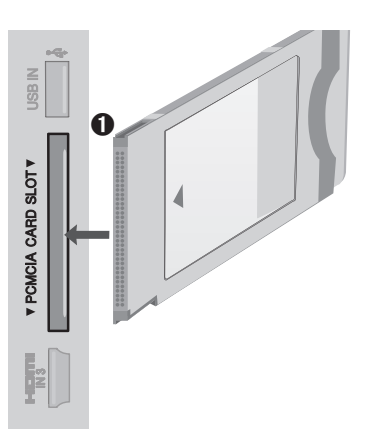

# **INSTALLATION D'UNE AUTRE SOURCE A/V**

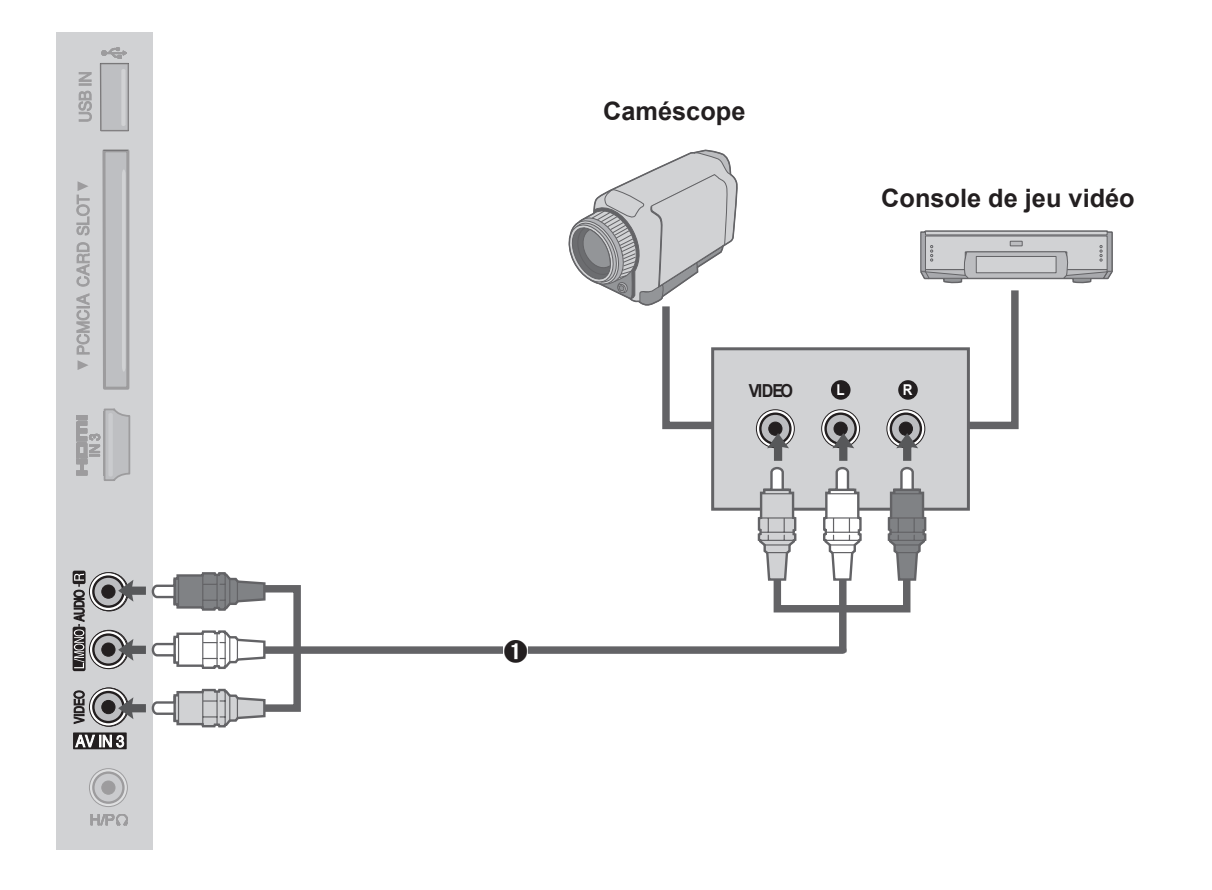

- Reliez les prises AUDIO/VIDEO du téléviseur et de l'équipement externe. Faites correspondre les couleurs des prises (vidéo = jaune, audio gauche = blanc, audio droit = rouge).
- 2 Sélectionnez la source d'entrée AV3 à l'aide du bouton INPUT de la télécommande.
- S Faites fonctionner l'équipement externe correspondant (reportez-vous au manuel d'utilisation de l'équipement).

# **CONFIGURATION USB**

- ① Connectez le périphérique USB à la prise **USB IN** située sur le côté du téléviseur.
- ② Une fois le périphérique connecté à la prise **USB IN**, utilisez la fonction **USB** (>page 53)

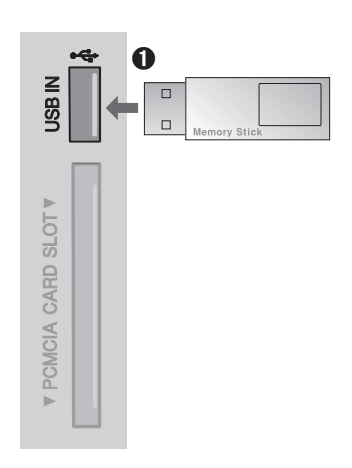

# **CONFIGURATION DU PC**

Ce téléviseur offre une fonctionnalité Plug-and-Play, ce qui signifie que le PC s'ajuste automatiquement aux paramètres du téléviseur.

# Connexion à l'aide d'un câble D-sub à 15 broches

- ① Connectez la sortie RGB du PC à la prise **RGB IN (PC)** du téléviseur.
- **2** Connectez la sortie audio du PC à la prise **AUDIO IN (RGB/DVI)** du téléviseur.
- 3 Allumez le PC et le téléviseur.
- Gelectionnez la source d'entrée RGB à l'aide du bouton INPUT de la télécommande.

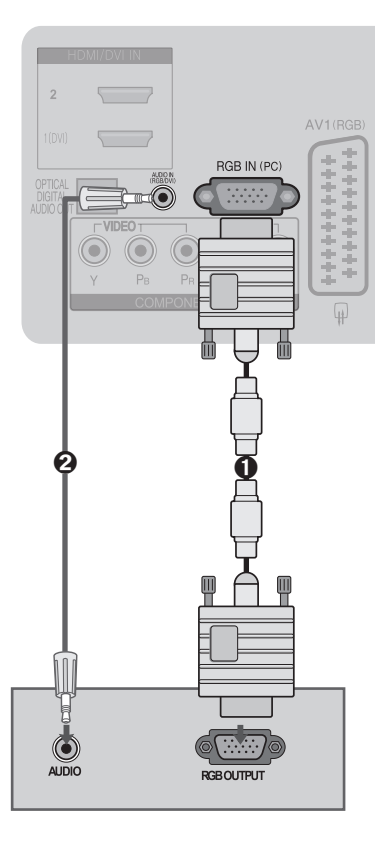

# Connexion à l'aide d'un câble HDMI-DVI

- Connectez la sortie DVI du PC à la prise HDMI/DVI IN 1 du téléviseur.
- Onnectez la sortie audio du PC à la prise AUDIO IN (RGB/DVI) du téléviseur.
- Allumez le PC et le téléviseur.
- Sélectionnez la source d'entrée HDMI 1 à l'aide du bouton INPUT de la télécommande.

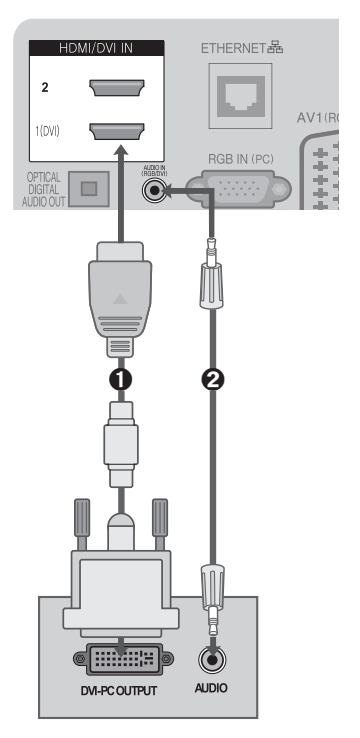

# Résolution d'affichage prise en charge

### RGB(PC), HDMI1(DVI) - Mode PC

| Résolution  | Fréquence<br>horizontale (kHz) | Fréquence<br>verticale (Hz) |
|-------------|--------------------------------|-----------------------------|
| 720 x 400   | 31.468                         | 70.08                       |
| 640 x 480   | 31.469                         | 59.94                       |
| 800 x 600   | 37.879                         | 60.31                       |
| 1024 x 768  | 48.363                         | 60.00                       |
| 1280 x 768  | 47.78                          | 59.87                       |
| 1360 x 768  | 47.72                          | 59.80                       |
| 1280 x 1024 | 63.98                          | 60.02                       |
| 1400 x 1050 | 65.317                         | 59.979                      |
| 1920 x 1080 | 66.587                         | 59.937                      |

### **Mode Composant**

| Résolution  | Fréquence<br>horizontale (kHz) | Fréquence<br>verticale (Hz) |
|-------------|--------------------------------|-----------------------------|
|             | 15.73                          | 59.94                       |
| 720 × 490   | 15.75                          | 60                          |
| 720 X 400   | 31.47                          | 59.9                        |
|             | 31.50                          | 60                          |
| 720         | 15.6                           | 50                          |
| /20 x 5/6   | 31.25                          | 50                          |
|             | 37.50                          | 50.00                       |
| 1280 x 720  | 44.96                          | 59.94                       |
|             | 45.00                          | 60.00                       |
|             | 33.72                          | 59.94                       |
|             | 33.75                          | 60.00                       |
| 1020 × 1090 | 28.125                         | 50.00                       |
| 1920 x 1080 | 56.25                          | 50.00                       |
|             | 67.433                         | 59.94                       |
|             | 67.500                         | 60.00                       |

| HDMI2, HDMI3 -Mode TNT |                                                                |                                                       |
|------------------------|----------------------------------------------------------------|-------------------------------------------------------|
| Résolution             | Fréquence<br>horizontale (kHz)                                 | Fréquence<br>verticale (Hz)                           |
| 640 x 480              | 31.649<br>31.469                                               | 59.94<br>60                                           |
| 720 x 480              | 31.47<br>31.50                                                 | 59.94<br>60                                           |
| 720 x 576              | 31.25                                                          | 50.00                                                 |
| 1280 x 720             | 37.50<br>44.96<br>45.00                                        | 50.00<br>59.94<br>60                                  |
| 1920 x 1080            | 28.125<br>33.72<br>33.75<br>27.00<br>33.750<br>56.25<br>67.433 | 50.00<br>59.94<br>60<br>24.00<br>30<br>50.00<br>59.94 |

67.50

### **REMARQUE:**

- Evitez d'afficher une image fixe sur l'écran du téléviseur pendant une période prolongée. En effet, l'image fixe risque de laisser une trace permanente à l'écran. Si possible, utilisez un économiseur d'écran.
- Le mode PC peut générer des interférences en rapport avec la résolution, la trame verticale, le contraste ou la luminosité. Changez la résolution du mode PC, modifiez la fréquence de rafraîchissement ou ajustez la luminosité et le contraste dans le menu jusqu'à ce que l'image soit nette. Si vous ne pouvez pas modifier la fréquence de rafraîchissement de la carte graphique du PC, changez celle-ci ou consultez son fabricant.
- Les formes d'onde d'entrée de synchronisation sont séparées pour les fréquences horizontale et verticale.
- Pour obtenir une qualité d'image optimale, il est recommandé d'utiliser une résolution de 1920 x 1080, en 60 Hz pour le mode PC.
- Connectez le câble de signal du port de sortie du moniteur du PC au port RGB IN(PC) du téléviseur, ou le câble de signal du port de sortie HDMI du PC au port HDMI/DVI IN 1(DVI) du téléviseur.
- Connectez le câble audio du PC à la prise AUDIO IN (RGB/DVI) du téléviseur (les câbles audio ne sont pas fournis avec le téléviseur).
- Si vous utilisez une carte son, réglez le son du PC de façon appropriée.
- Si la carte graphique du PC ne permet pas de diffuser simultanément des signaux RGB analogique et numérique, ne connectez qu'une seule des prises RGB IN ou HDMI/DVI IN 1(DVI) pour afficher la sortie du PC sur le téléviseur.
- Si la carte graphique du PC ne permet pas de diffuser simultanément des signaux RGB analogique et numérique, commutez le téléviseur en RGB ou HDMI (l'autre mode est automatiquement réglé sur Plug-and-Play par le téléviseur).
- ▶ Il se peut que le mode DOS ne fonctionne pas en fonction de la carte vidéo si vous utilisez un câble HDMI-DVI.
- Si vous utilisez un câble RGB-PC trop long, une interférence peut apparaître à l'écran. Il est recommandé d'utiliser un câble d'une longueur inférieure à 5 m. Cela permet d'obtenir une qualité d'image optimale.

60

# Installation d'écran pour le mode PC (En Mode RGB uniquement)

### Sélection de la résolution

Pour afficher une image normale, faites correspondre la résolution du mode RGB avec celle du PC.

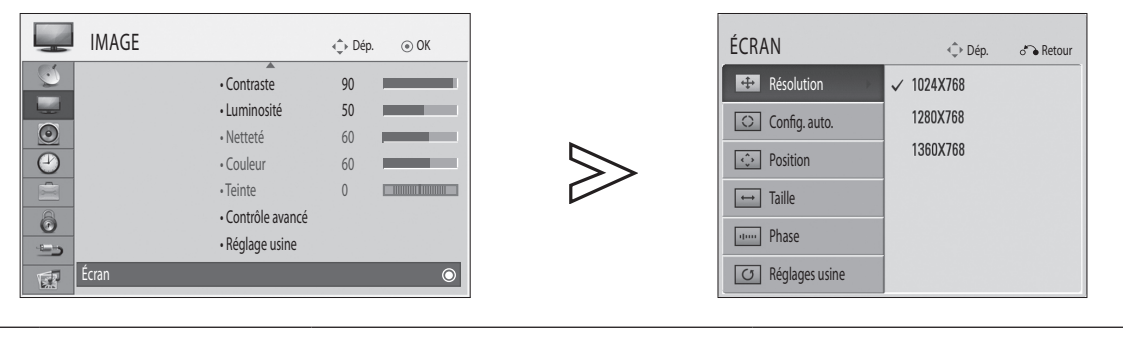

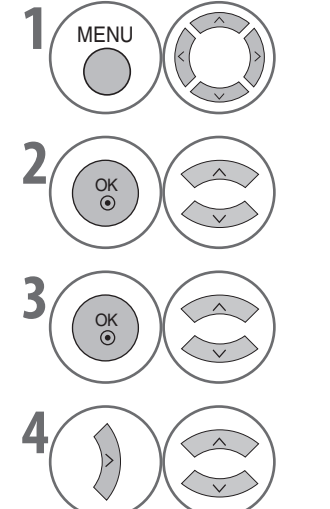

Sélectionnez IMAGE.

• Le menu **Résolution** est désactivé jusqu'à ce que la résolution soit définie sur 1024 x 768, 1280 x 768 ou 1360 x 768.

Sélectionnez Écran.

Sélectionnez Résolution.

Sélectionnez la résolution souhaitée.

Appuyez sur le bouton **MENU** pour revenir à l'affichage normal du téléviseur.

Appuyez sur le bouton **RETURN** pour revenir à l'écran précédent.

### **Configuration automatique**

OK ③

Cette fonction optimise automatiquement l'affichage. Elle est recommandée lors du premier raccordement à un ordinateur.

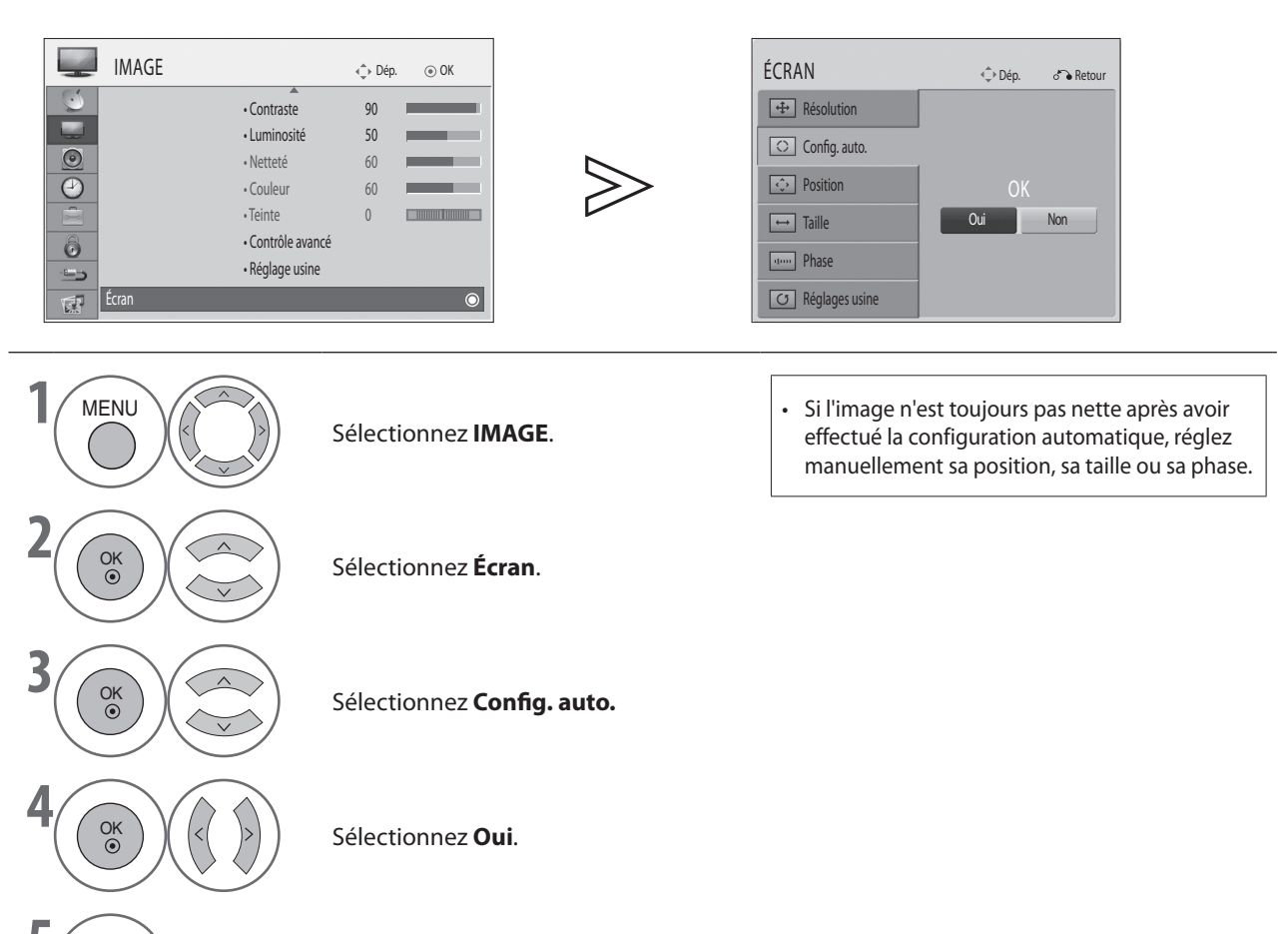

Exécutez Config. auto.

Appuyez sur le bouton **MENU** pour revenir à l'affichage normal du téléviseur.
Appuyez sur le bouton **RETURN** pour revenir à l'écran précédent.

### Ajustement de la position, de la taille et de la phase de l'écran

Si l'image n'est toujours pas nette après l'ajustement automatique et, en particulier, si des caractères sont encore tremblants, réglez la phase de l'image manuellement.

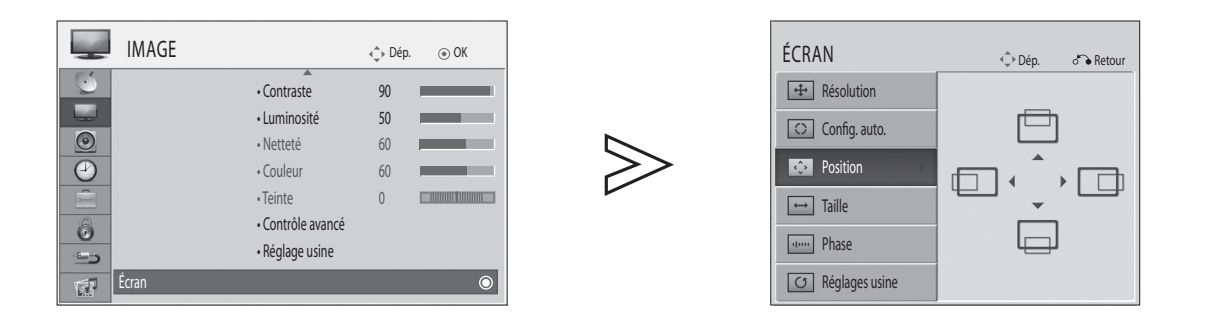

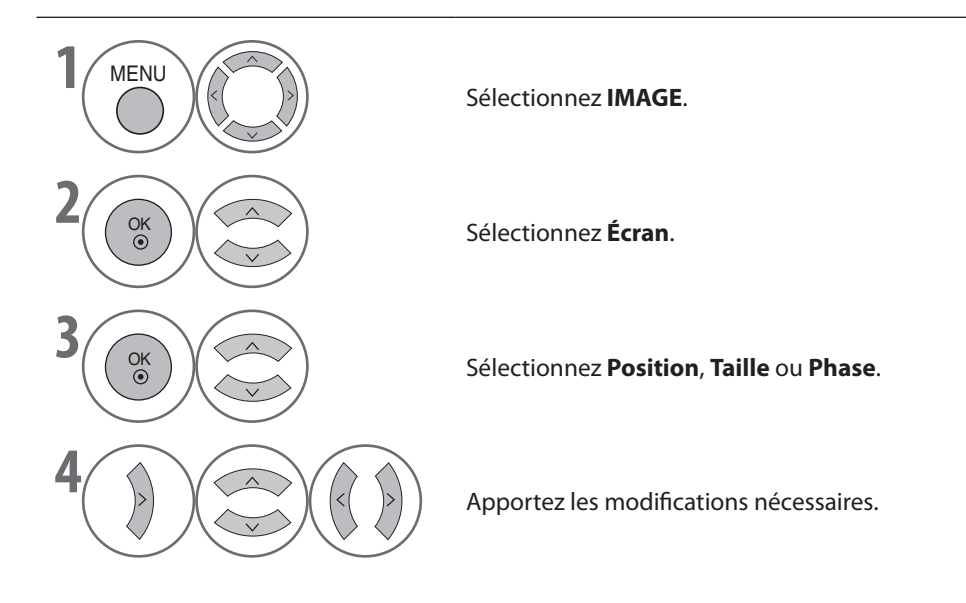

Appuyez sur le bouton **MENU** pour revenir à l'affichage normal du téléviseur.
Appuyez sur le bouton **RETURN** pour revenir à l'écran précédent.

### Réinitialisation de l'écran

OK ③

Rétablit les paramètres d'usine par défaut relatifs à la position, la taille et la phase.

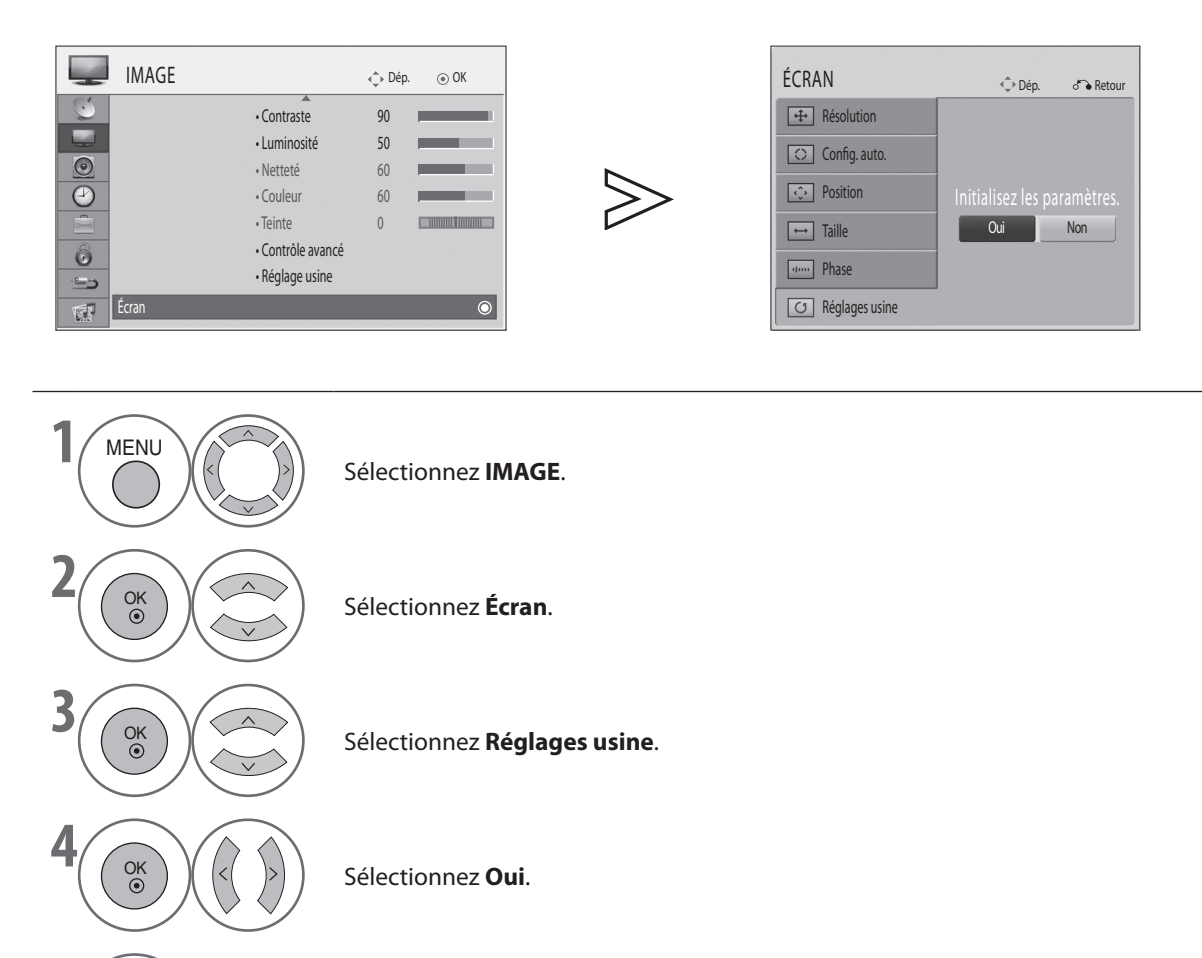

Exécutez Réglages usine.

Appuyez sur le bouton **MENU** pour revenir à l'affichage normal du téléviseur.

• Appuyez sur le bouton RETURN pour revenir à l'écran précédent.

# **REGARDER LA TELEVISION / CONTROLE DES PROGRAMMES**

# FONCTIONS DES TOUCHES DE LA TÉLÉCOMMANDE

Lorsque vous utilisez la télécommande, orientez-la vers le capteur de télécommande du téléviseur.

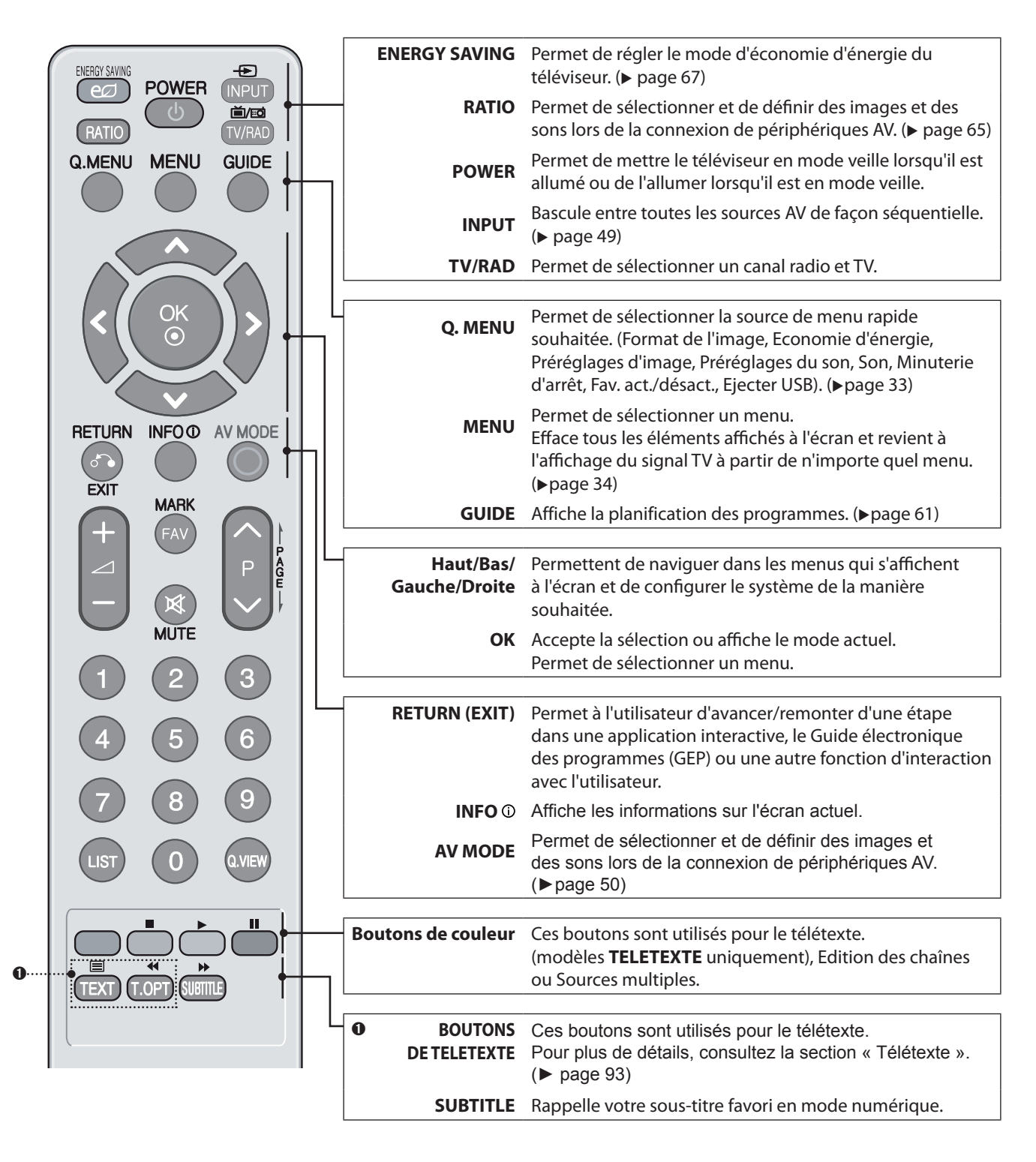

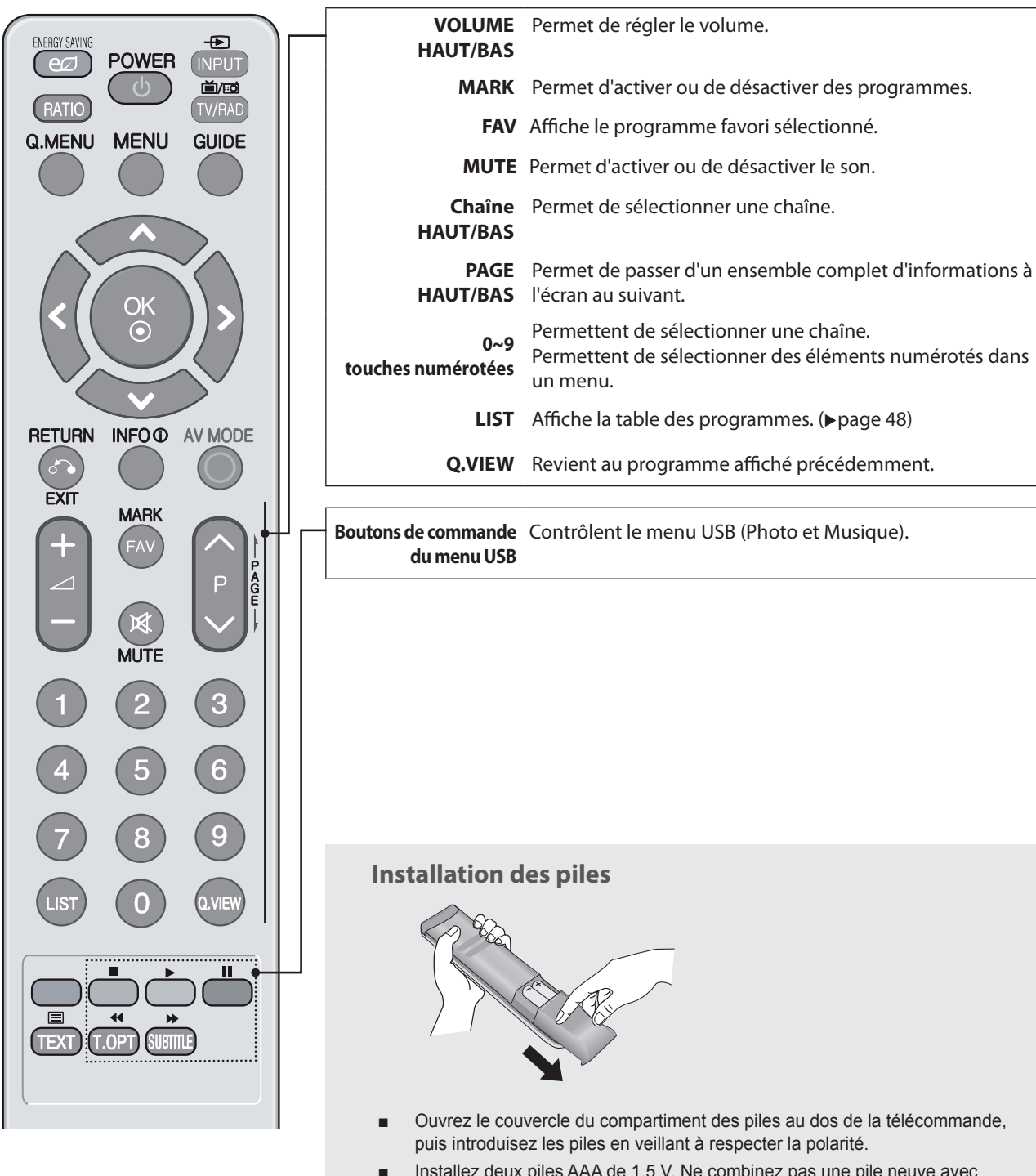

- Installez deux piles AAA de 1,5 V. Ne combinez pas une pile neuve avec une pile usagée.
- Refermez le couvercle.

# **MISE SOUS TENSION DU TÉLÉVISEUR**

- Lorsque le téléviseur est allumé, vous pouvez utiliser ses fonctionnalités.

- Tout d'abord, connectez le cordon d'alimentation en l'enfichant fermement, puis vérifiez le témoin d'alimentation sur le téléviseur. A ce stade, le téléviseur passe en mode veille (le témoin d'alimentation allumé est de couleur rouge).
- ② En mode veille, pour allumer le téléviseur, appuyez sur le bouton POWER, INPUT ou P∧∨ (Chaîne suivante/précédente) du téléviseur, ou sur le bouton POWER, INPUT, P∧∨ ou un bouton numérique de la télécommande.

### Réglage initial

Cette étape décrit, de manière détaillée, le réglage du mode de visualisation optimale, ainsi que le réglage des canaux disponibles. Lorsque vous mettez votre téléviseur en marche pour la première fois après l'avoir acheté ou sélectionnez **Réglages usine** dans **OPTION**, la procédure de réglage initial démarre automatiquement.

### Langue

Sélectionnez la langue de votre choix.

### **Réglage d'environnement**

- Sélectionnez le mode approprié à votre environnement. Chaque mode propose des réglages d'image optimums pour chaque environnement.
- Sélectionnez Usage familial pour utiliser ce téléviseur dans un environnement domestique. (réglage par défaut)
- Sélectionnez Mode Expo. pour utiliser ce téléviseur dans un magasin. Même si l'utilisateur modifie les réglages d'image, le téléviseur rétablit automatiquement les réglages initiaux après une certaine période.
- Vous pouvez modifier le mode (Usage familial, Mode Expo.) dans le menu OPTION > Réglage d'environnement.

### Pays

Sélectionnez votre pays.

### **Fuseau horaire**

Sélectionnez le fuseau horaire.

### Mode de réglage

- Sélectionnez le mode de réglage pour rechercher les chaînes de votre choix.
- Sélectionnez Antenne pour rechercher toutes les chaînes terrestres.
- Sélectionnez Satellite pour rechercher toutes les chaînes satellites.
- Sélectionnez Satellite & Antenne pour rechercher toutes les chaînes terrestres et satellites.
- Les options Satellite et Satellite & Antenne vous permettent de sélectionner Programmes par défaut ou Mettre à jour. Sélectionnez Programmes par défaut si vous souhaitez appliquer les chaînes par défaut du satellite. Sélectionnez Mettre à jour pour rechercher d'autres chaînes.

### **REMARQUE:**

- Si le menu de réglage initial disparaît en raison d'une expiration du délai de temporisation avant la fin de la procédure de recherche des chaînes, il se peut que toutes les chaînes ne soient pas disponibles. Dans ce cas, vous pouvez utiliser les menus de réglage disponibles dans CONFIG pour rechercher d'autres chaînes.
- Appuyez sur le bouton **RETURN** pour passer de l'OSD actuel à l'OSD précédent.
- Dans certains pays où il n'y a pas de normes de diffusion de TNT confirmées, il se peut que certaines fonctionnalités TNT n'opèrent pas, en fonction de l'environnement de diffusion de la TNT.
- Les options Langue, Pays et Fuseau horaire ne sont pas disponibles au Royaume-Uni.

# **SÉLECTION DE PROGRAMME**

● Appuyez sur le bouton P ∧ ∨ (Programme suivant/précédent) ou sur un **bouton numérique** pour sélectionner un numéro de programme.

# **RÉGLAGE DU VOLUME**

Appuyez sur le bouton ∠ + ou - pour régler le volume.
 Pour couper le son, appuyez sur le bouton MUTE.
 Vous pouvez annuler cette action en appuyant sur le bouton MUTE, ∠+, - ou AV MODE.

# CAM CI+

### 1 Processus de mise en route

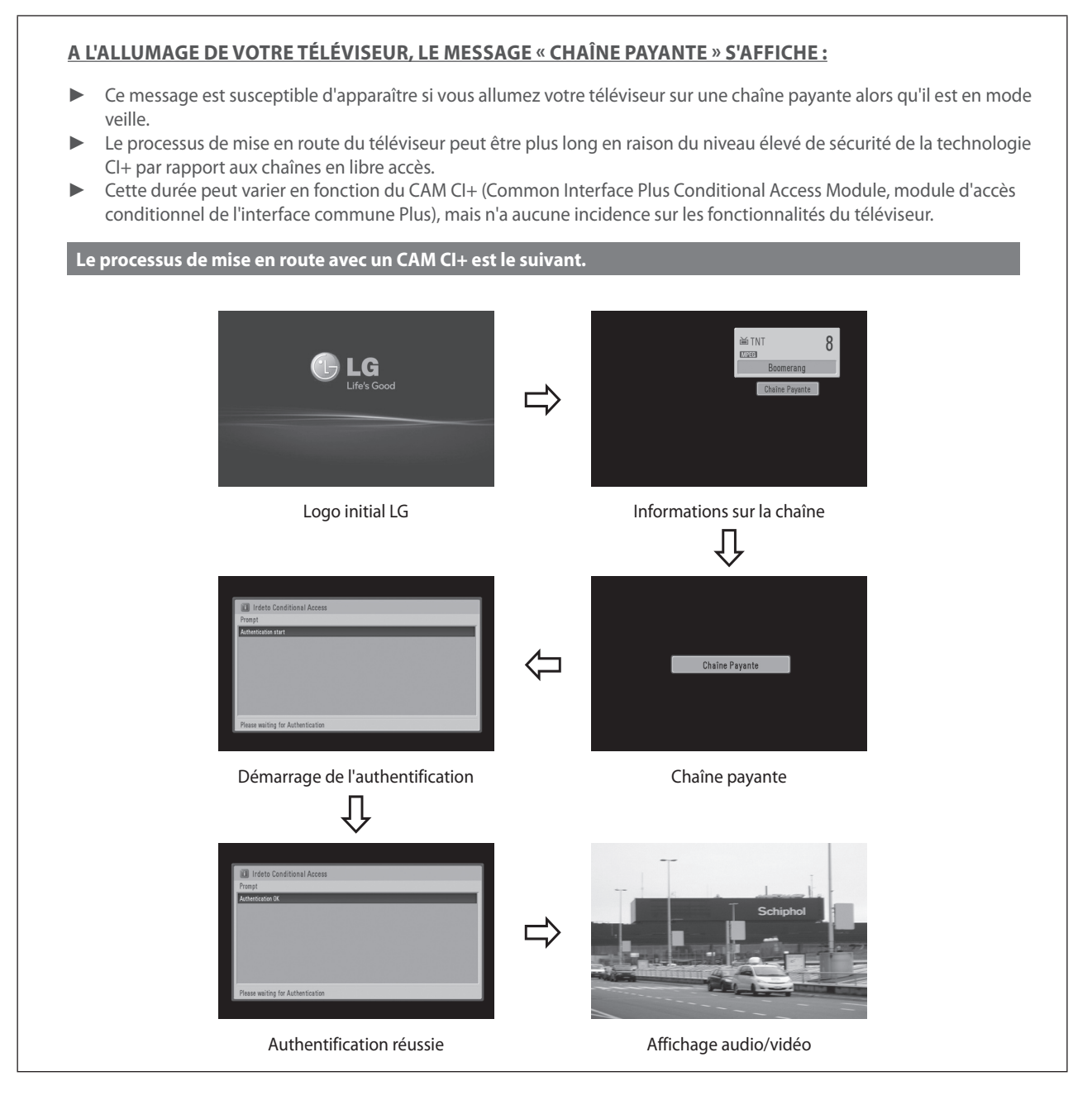

# **REGARDER LA TELEVISION / CONTROLE DES PROGRAMMES**

### 2 Authentification CAM CI+

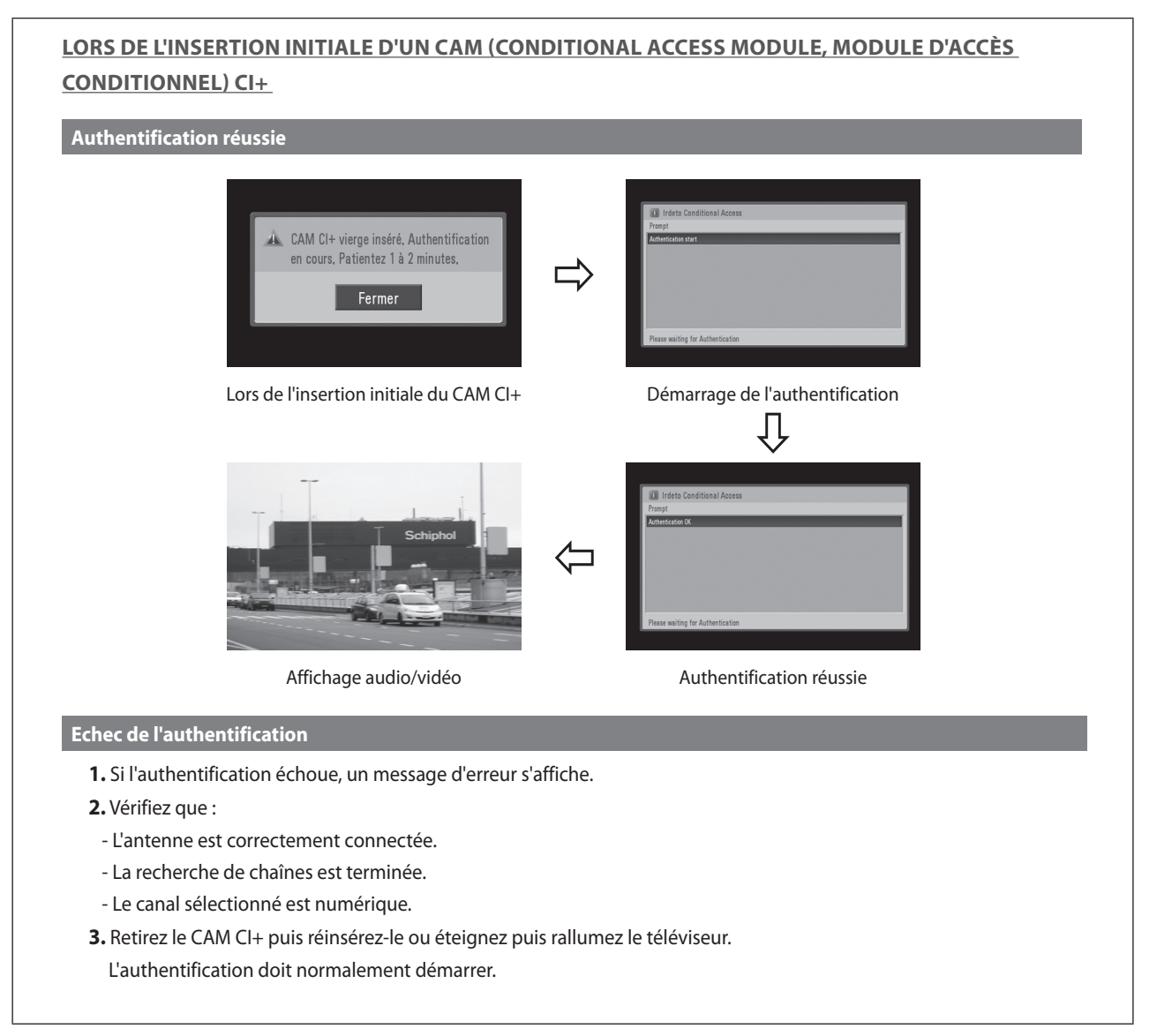

# **MENU RAPIDE**

Il se peut que l'OSD de votre téléviseur diffère légèrement de celui illustré dans ce manuel. Le Menu rapide contient des fonctions fréquemment utilisées.

| <b>+</b>   | Format de l'image<br>Permet de sélectionner le format d'image souhaité. Pour<br>le paramètre Zoom, sélectionnez 14:9, Zoom ou Zoom<br>cinéma dans le menu Format. Une fois le paramètre<br>Zoom défini, l'affichage revient au Menu Rapide. | (@) | Audio<br>Permet de sélectionner la sortie son.                                        |
|------------|----------------------------------------------------------------------------------------------------|-----|---------------------------------------------------------------------------------------|
| eØ         | <b>Economie d'énergie</b><br>Permet de sélectionner le mode d'économie d'énergie<br>souhaité.                                                                                                    | ď   | <b>Minuterie d'arrêt</b><br>Permet de régler la minuterie d'arrêt.                    |
|            | <b>Préréglages d'image</b><br>Permet de sélectionner le mode d'image souhaité.                                                                                                    | PR  | <b>Fav. act./désact.</b><br>Ajoute la chaîne à la liste des chaînes favorites.        |
| ( <b>)</b> | <b>Préréglages du son</b><br>Cette fonctionnalité permet de définir automatiquement<br>la configuration de son supposée la plus appropriée<br>pour les images affichées. Elle permet de sélectionner<br>les préréglages du son souhaités.   | ₫   | <b>Ejecter USB</b><br>sélectionnez « Ejecter » pour supprimer le périphérique<br>USB. |

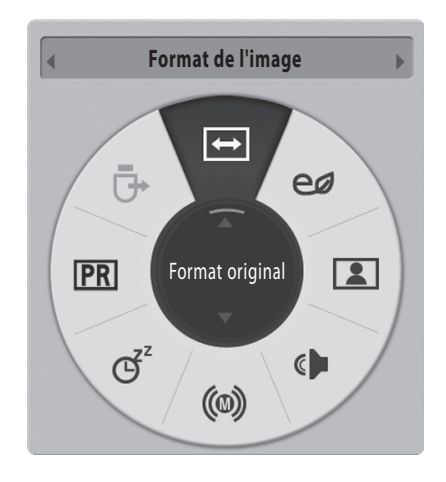

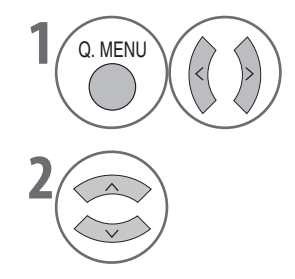

Permet d'afficher chaque menu.

Permet de sélectionner la source souhaitée.

Appuyez sur le bouton **MENU** pour revenir à l'affichage normal du téléviseur.

Appuyez sur le bouton **RETURN** pour revenir à l'écran précédent.

# SÉLECTION ET RÉGLAGE DES MENUS À L'ÉCRAN

Il se peut que l'OSD de votre téléviseur diffère légèrement de celui illustré dans ce manuel.

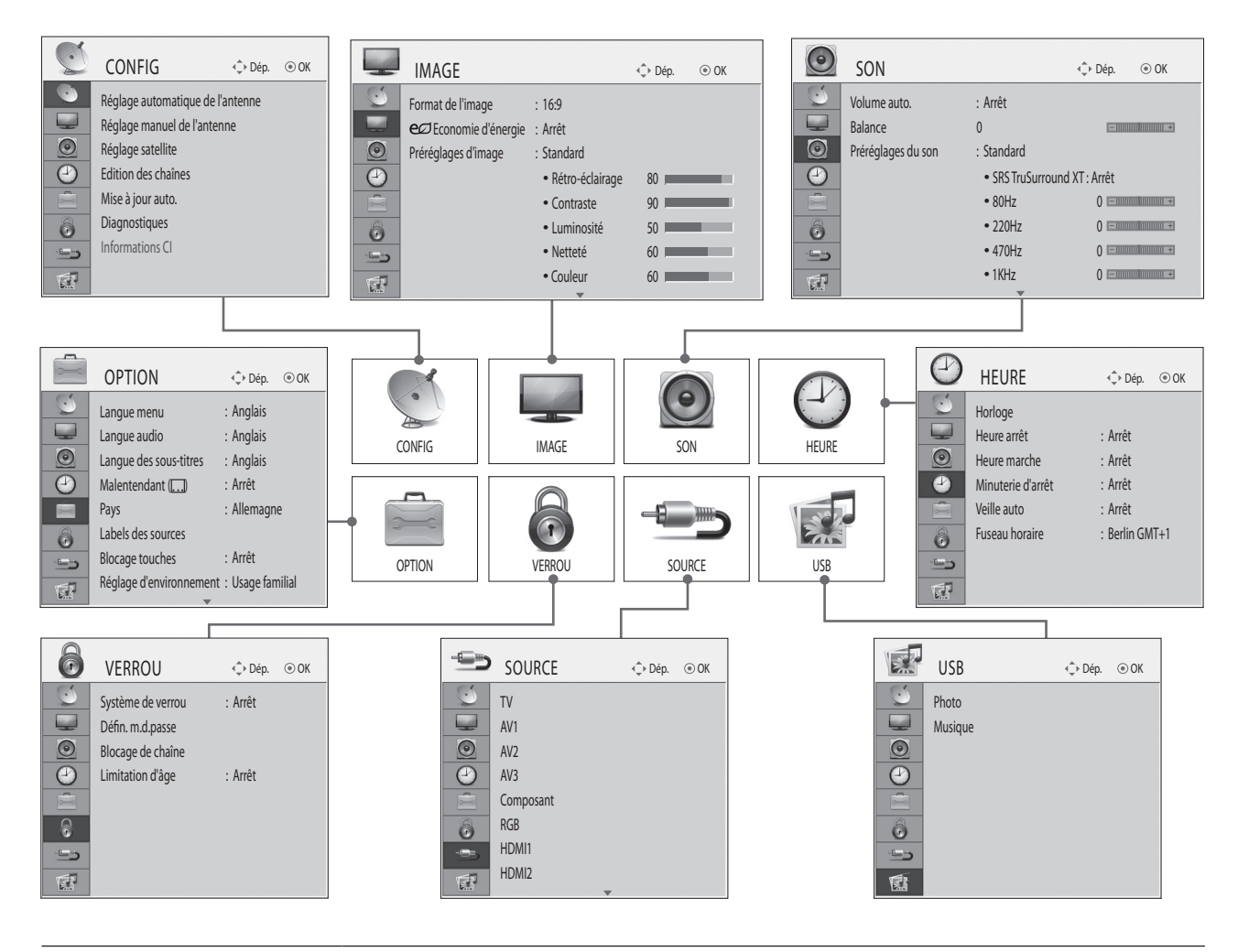

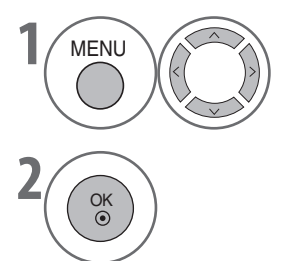

Appuyez sur le bouton **MENU** pour afficher les icônes d'option, puis accédez à celle de votre choix à l'aide des touches fléchées Haut/Bas/Gauche/Droite.

Appuyez sur OK pour sélectionner une option de menu et accéder au menu contextuel.

### REMARQUE

- ▶ Il est impossible d'utiliser l'option Informations CI en mode Antenne analogique.
  - Appuyez sur le bouton **MENU** pour revenir à l'affichage normal du téléviseur.
  - Appuyez sur le bouton **RETURN** pour revenir à l'écran précédent.
### **RECHERCHE AUTOMATIQUE DES CHAÎNES TERRESTRES**

Cette fonction permet de rechercher et de stocker automatiquement toutes les chaînes terrestres.

Lorsque vous lancez la recherche automatique de chaînes, toutes les informations de service enregistrées précédemment sont supprimées.

Le nombre maximum de chaînes qu'il est possible de stocker est limité à 1098 (numérique : 999, analogique : 99). Ce nombre peut toutefois varier légèrement en fonction des signaux de diffusion.

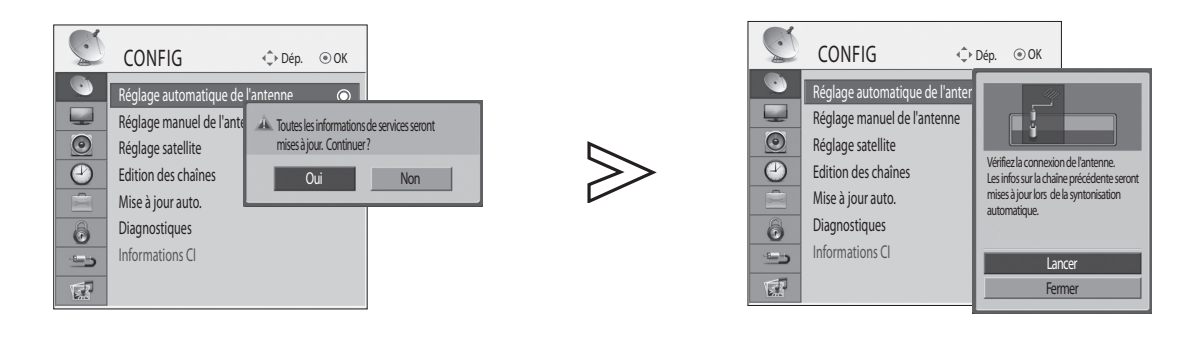

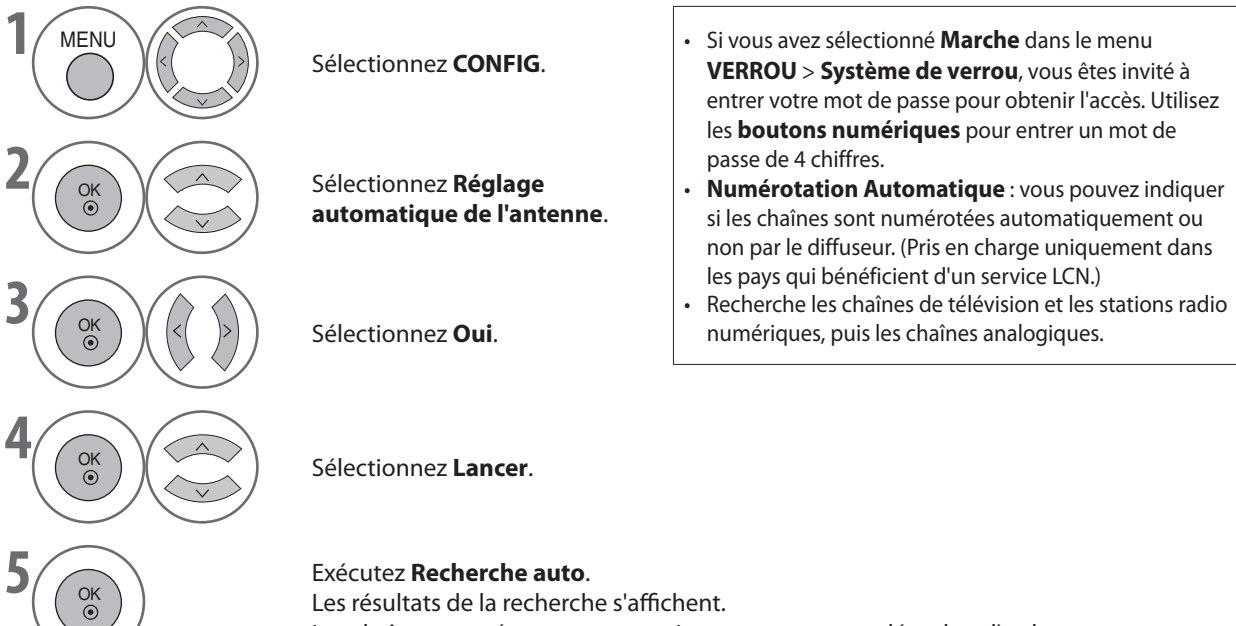

Les chaînes trouvées sont automatiquement sauvegardées dans l'ordre.

• Appuyez sur le bouton RETURN pour revenir à l'écran précédent.

### **RECHERCHE MANUELLE DE CHAÎNES TERRESTRES** (EN MODE NUMÉRIQUE)

La fonction Recherche manuelle vous permet d'ajouter manuellement une chaîne à votre liste.

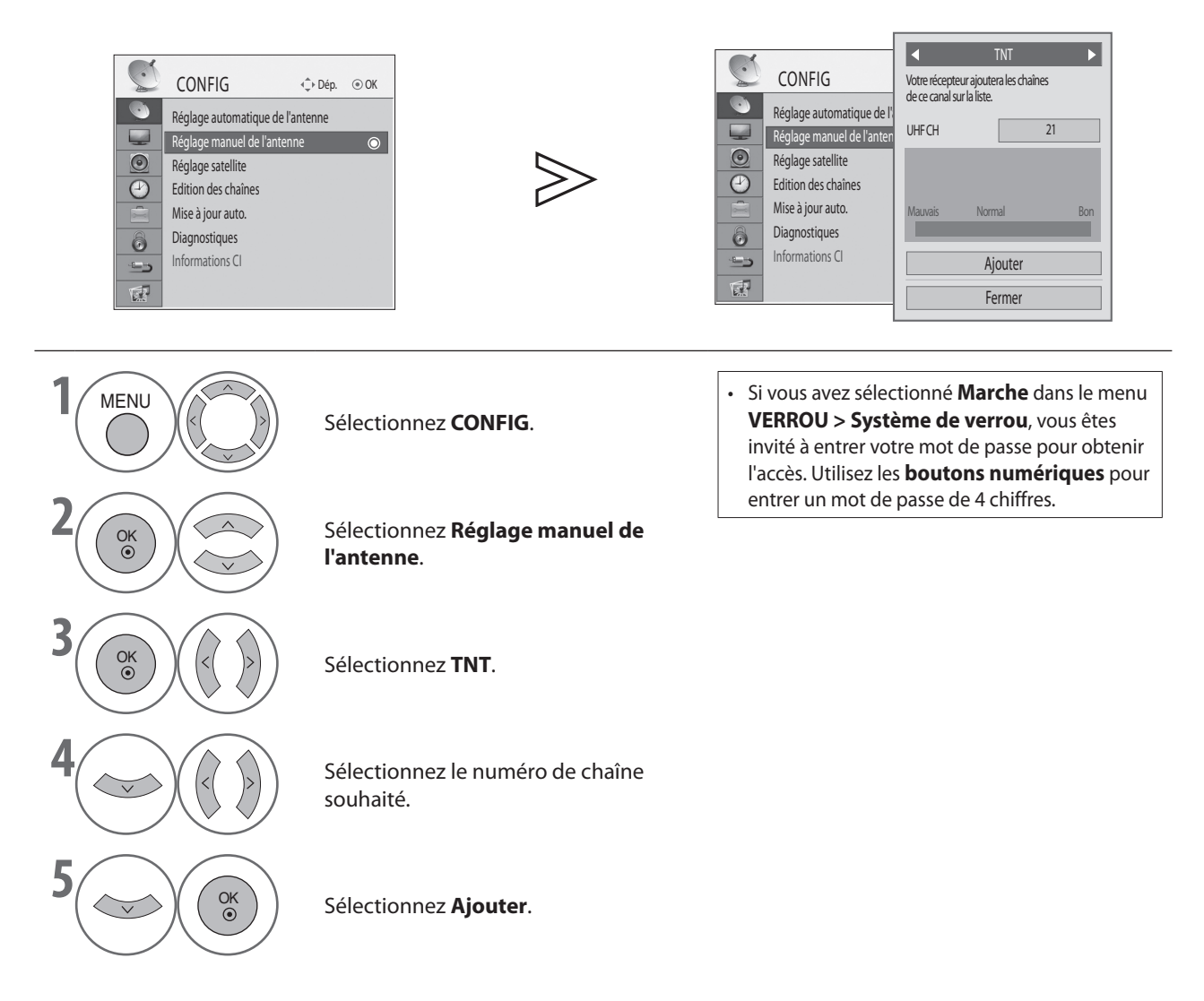

Appuyez sur le bouton **MENU** pour revenir à l'affichage normal du téléviseur.

Appuyez sur le bouton **RETURN** pour revenir à l'écran précédent.

### **RECHERCHE MANUELLE DE CHAÎNES TERRESTRES** (EN MODE ANALOGIQUE)

La recherche manuelle permet de régler et d'organiser manuellement les stations émettrices dans l'ordre de votre choix.

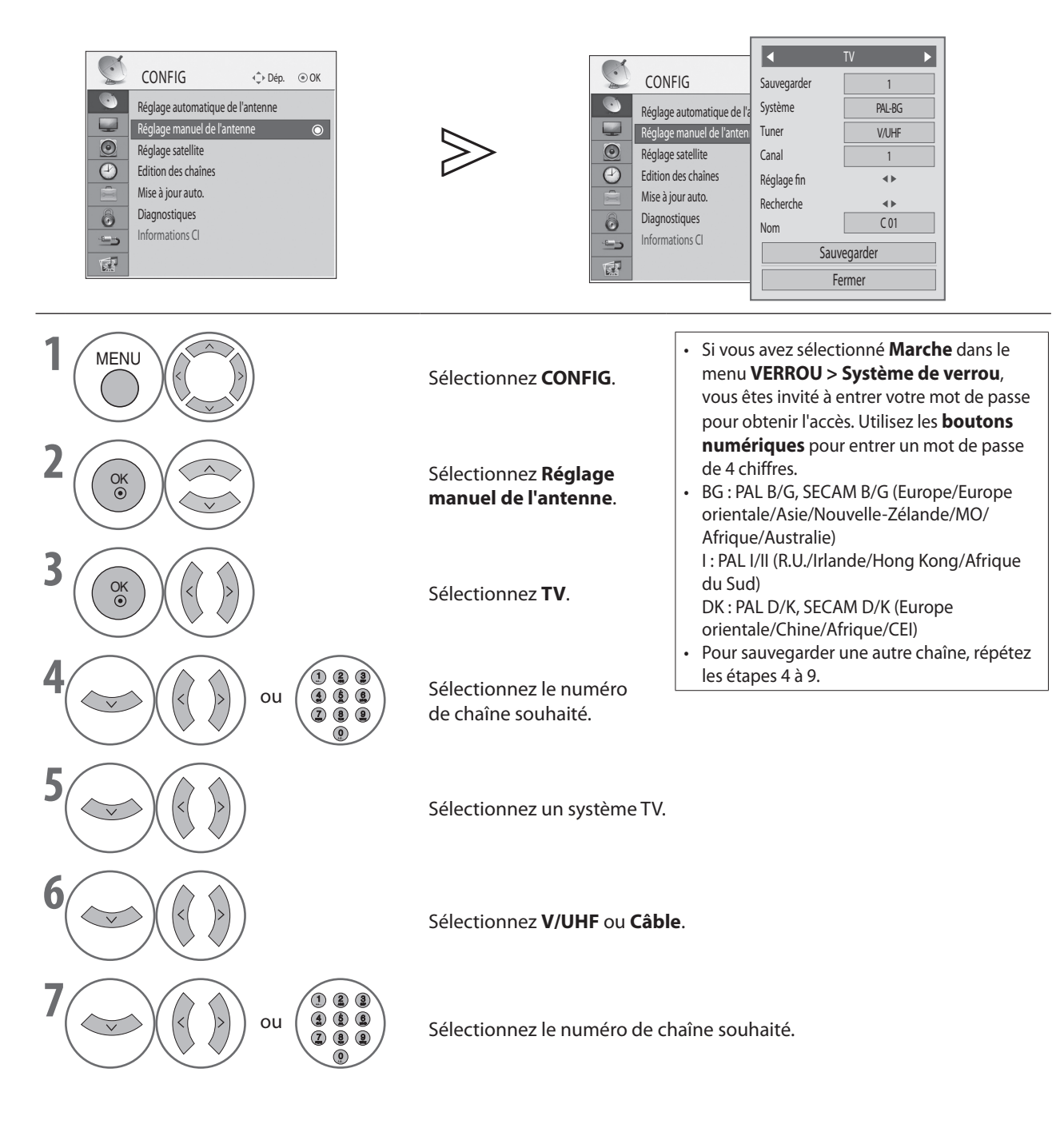

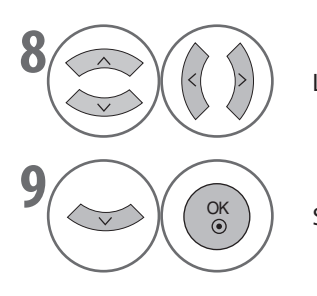

Lancez la recherche.

Sélectionnez Sauvegarder.

#### Attribution d'un nom de station

Vous pouvez associer un nom de station de cinq caractères à chaque numéro de chaîne.

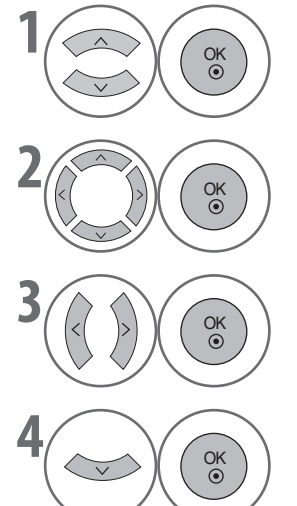

Sélectionnez Nom.

Sélectionnez la position, choisissez le second caractère, etc. Vous pouvez utiliser des caractères alphabétiques de A à Z, des chiffres de 0 à 9, les signes + et -, ainsi que des espaces.

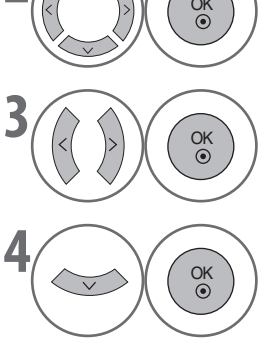

Sélectionnez Fermer.

Sélectionnez Sauvegarder.

#### **Réglage fin**

En règle générale, un réglage fin n'est nécessaire que si la réception est mauvaise.

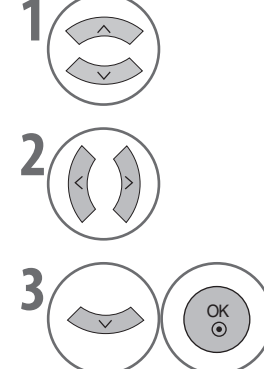

Sélectionnez Réglage fin.

Réglez finement l'image et le son.

Sélectionnez Sauvegarder.

• Appuyez sur le bouton **MENU** pour revenir à l'affichage normal du téléviseur. • Appuyez sur le bouton RETURN pour revenir à l'écran précédent.

### **RÉGLAGE SATELLITE** (LNB SEULEMENT)

L'option Réglage satellite vous permet de rechercher et de sauvegarder toutes les chaînes satellites disponibles.

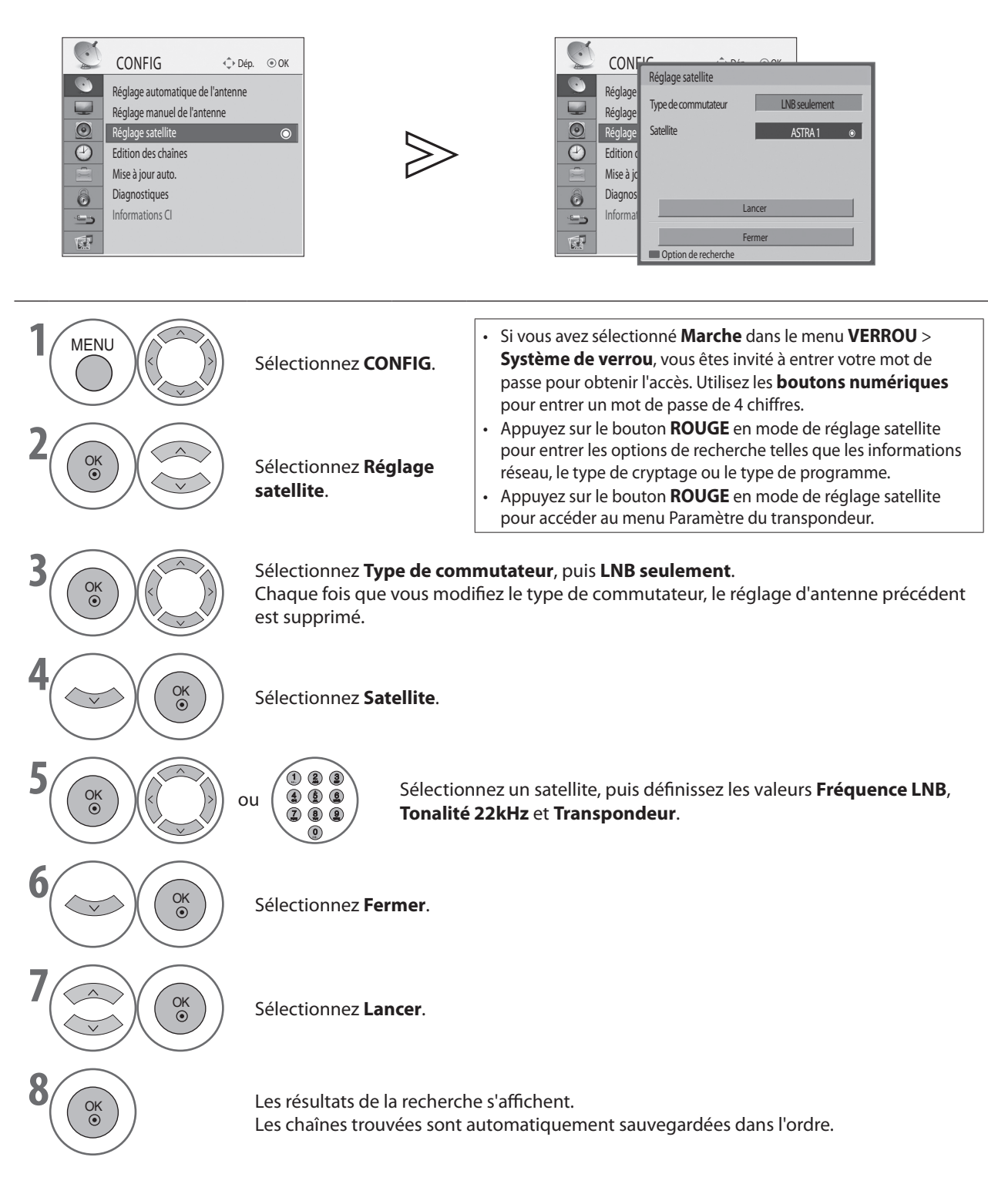

• Appuyez sur le bouton **MENU** pour revenir à l'affichage normal du téléviseur.

• Appuyez sur le bouton **RETURN** pour revenir à l'écran précédent.

## RÉGLAGE SATELLITE (DiSEqC)

|   | CONFIG CONFIG<br>Réglage automatique de l'antenne<br>Réglage manuel de l'antenne<br>Réglage satellite<br>Edition des chaînes<br>Mise à jour auto.<br>Diagnostiques<br>Informations Cl | p. ⊙ OK                                                                          | CONFIC       Concord         Réglage       Réglage         Réglage       Type de commutateur         Méglage       Satellite         ASTRA 1       Satellite         Satellite       Ajouter •         Diagnos       Satellite         Informa       Fermer         Option de recherche       Option de recherche                       |
|---|----------------------------------------------------------------------------------------------------|----------------------------------------------------------------------------------|----------------------------------------------------------------------------------------------------|
| 1 | MENU                                                                                                    | Sélectionnez <b>CONFIG</b> .                                                     | <ul> <li>Si vous avez sélectionné Marche dans le menu VERROU &gt;<br/>Système de verrou, vous êtes invité à entrer votre mot de passe<br/>pour obtenir l'accès. Utilisez les <b>boutons numériques</b> pour<br/>entrer un mot de passe de 4 chiffres.</li> <li>Appuvez sur le bouton ROUGE en mode de réglage satellite pour</li> </ul> |
| 2 | OK<br>OK                                                                                                    | Sélectionnez<br><b>Réglage satellite</b> .                                       | <ul> <li>Appuyez sur le bouton ROUGE enhoue de reglage satellite pour<br/>entrer les options de recherche telles que les informations réseau,<br/>le type de cryptage ou le type de programme.</li> <li>Appuyez sur le bouton ROUGE en mode de réglage satellite pour<br/>accéder au menu Paramètre du transpondeur.</li> </ul>         |
| 3 | OK OK                                                                                                    | Sélectionnez <b>Type de comm</b><br>Chaque fois que vous modifi<br>est supprimé. | <b>nutateur</b> , puis <b>DiSEqC</b> .<br>ez le type de commutateur, le réglage d'antenne précédent                                                                                                    |
| 4 |                                                                                                    | Sélectionnez <b>Satellite</b> .                                                  |                                                                                                    |
| 5 |                                                                                                    | u Sélectionne<br>Sélectionne<br>LNB, Tonal<br>maximum e                          | ez un satellite, puis définissez les valeurs <b>DiSEqC, Fréquence</b><br><b>ité 22kHz</b> et <b>Transpondeur</b> . Vous pouvez ajouter un<br>de quatre satellites.                                                                                                    |
| 6 |                                                                                                    | Sélectionnez <b>Fermer</b> .                                                     |                                                                                                    |
| 7 |                                                                                                    | Sélectionnez <b>Lancer</b> .                                                     |                                                                                                    |
| 8 | OK                                                                                                    | Les résultats de la recherche<br>Les chaînes trouvées sont au                    | s'affichent.<br>tomatiquement sauvegardées dans l'ordre.                                                                                                    |

• Appuyez sur le bouton **MENU** pour revenir à l'affichage normal du téléviseur.

• Appuyez sur le bouton **RETURN** pour revenir à l'écran précédent.

### **EDITION DES CHAÎNES**

Cette fonction vous permet de supprimer, de déplacer ou de sélectionner les chaînes de votre choix.

Vous pouvez changer le numéro de chaîne à l'aide de la fonction « Dép. » si « Numérotation Automatique » n'est pas sélectionné au lancement de la fonction Recherche auto.

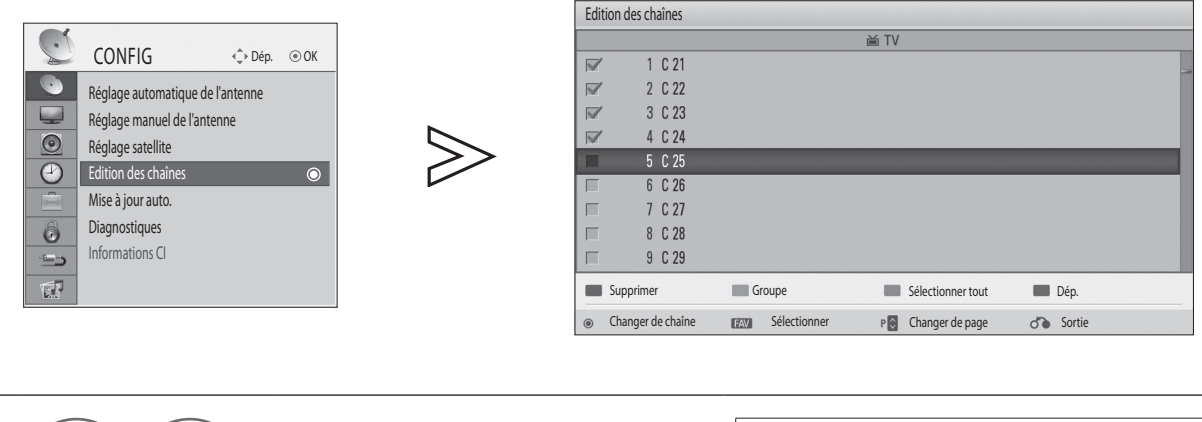

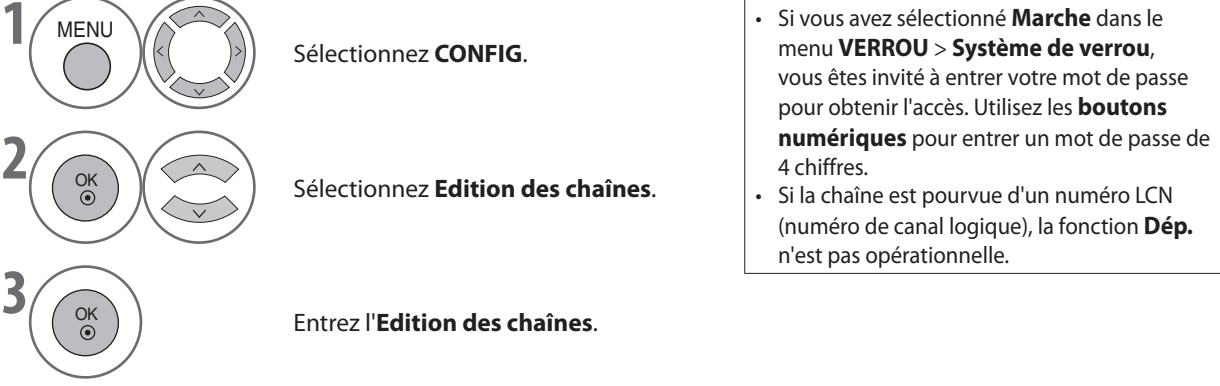

Modification d'une chaîne

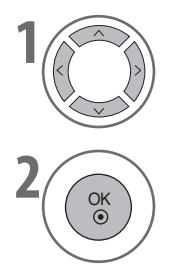

Sélectionnez une chaîne à regarder.

Permet d'accéder au programme sélectionné.

Changement de groupe

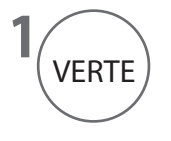

Permet de basculer entre les groupes de chaînes de télévision et de stations de radio.

Appuyez sur le bouton **MENU** pour revenir à l'affichage normal du téléviseur.

Appuyez sur le bouton **RETURN** pour revenir à l'écran précédent.

### Sélection de chaînes

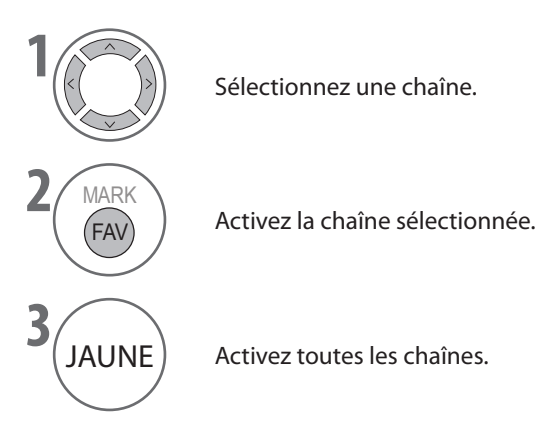

Suppression de chaînes

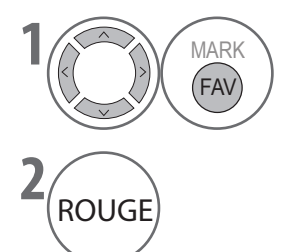

Sélectionnez la chaîne à supprimer.

Supprimez les chaînes sélectionnées.

Déplacement de chaînes

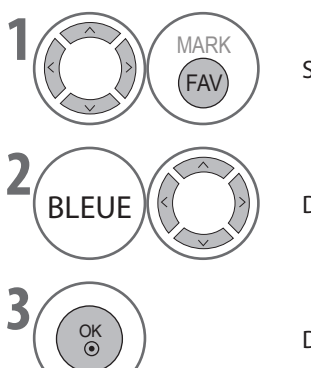

Sélectionnez la chaîne à déplacer.

Déplacez le curseur vers la position souhaitée.

Déplacez les chaînes sélectionnées vers le nouvel emplacement.

• Lorsque vous avez fini d'apporter des modifications, appuyez sur le bouton RETURN ou EXIT pour les enregistrer.

Appuyez sur le bouton **MENU** pour revenir à l'affichage normal du téléviseur.
Appuyez sur le bouton **RETURN** pour revenir à l'écran précédent.

## MISE À JOUR AUTO.

L'option **Mise à jour auto.** permet de mettre à jour le logiciel du système pour assurer un fonctionnement optimal de l'appareil. Vous pouvez télécharger le logiciel via le système de diffusion numérique.

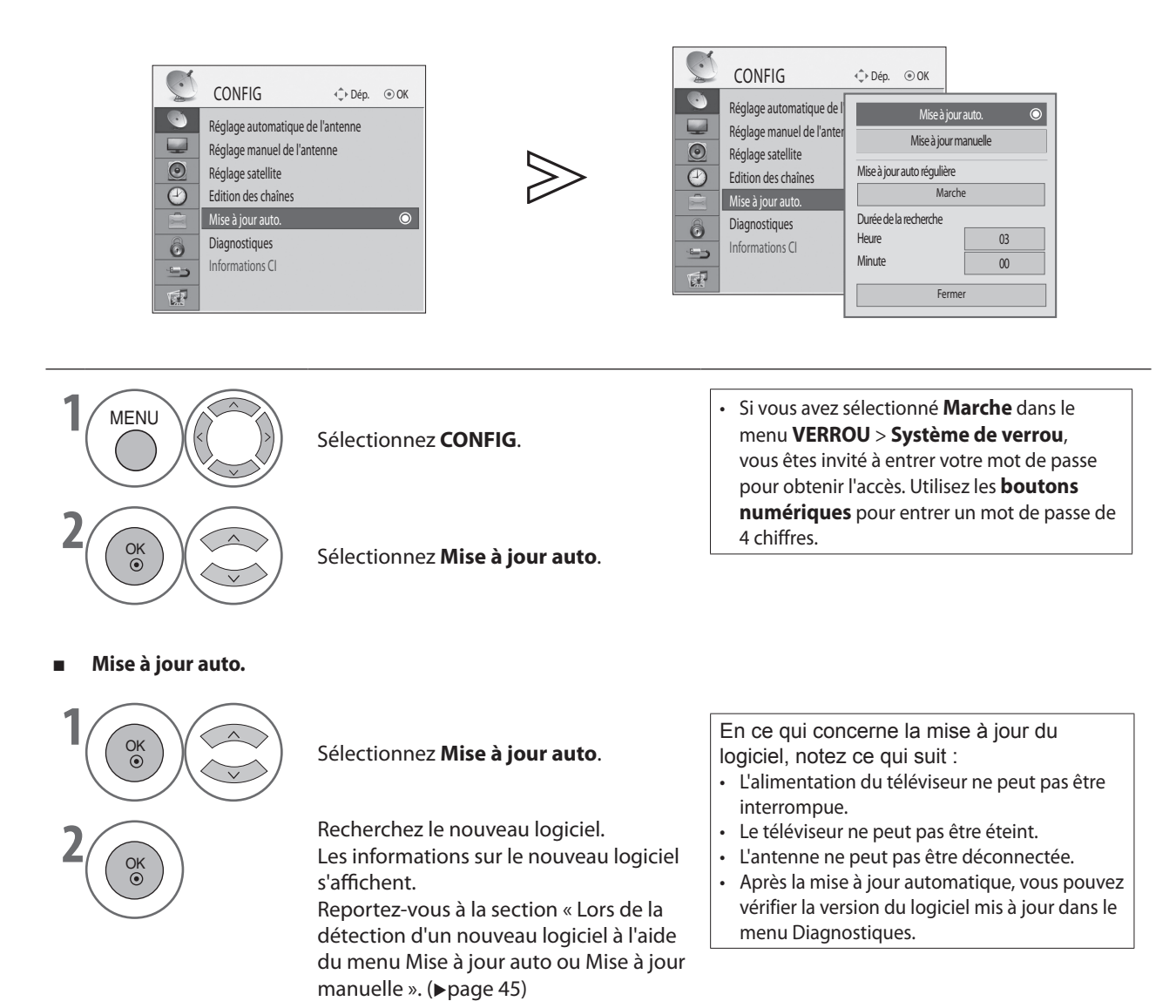

Appuyez sur le bouton **RETURN** pour revenir à l'écran précédent.

Appuyez sur le bouton **MENU** pour revenir à l'affichage normal du téléviseur.

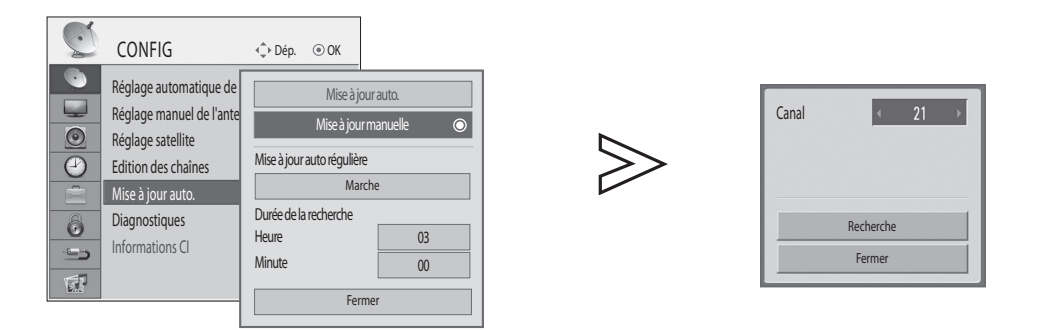

Mise à jour manuelle

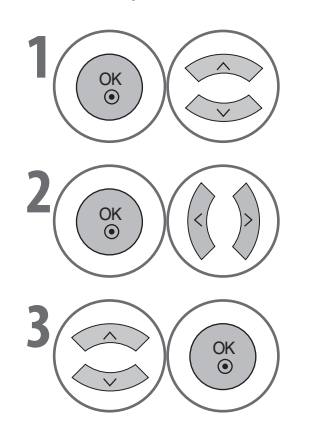

Sélectionnez Mise à jour manuelle.

Sélectionnez le numéro de chaîne souhaité.

Sélectionnez **Recherche**. Recherche le nouveau logiciel. Les informations sur le nouveau logiciel s'affichent. Reportez-vous à la section « Lors de la détection d'un nouveau logiciel à l'aide du menu Mise à jour auto ou Mise à jour manuelle ». (**>**page 45)

#### Mise à jour auto régulière

En mode veille, si le menu Mise à jour auto régulière est réglé sur « Marche », le téléviseur recherche automatiquement le nouveau logiciel à l'heure de recherche sans basculer en mode opérationnel.

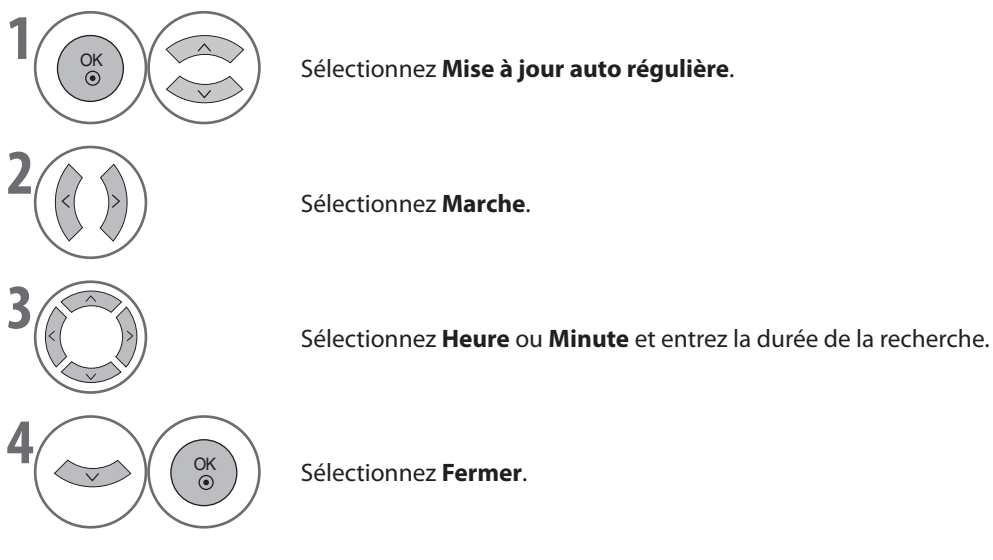

Si le nouveau logiciel est détecté, le message de mise à jour du logiciel s'affiche lorsque vous allumez le téléviseur. Sélectionnez **Oui** et appuyez sur le bouton **OK** pour lancer la mise à jour du logiciel.

- Appuyez sur le bouton **MENU** pour revenir à l'affichage normal du téléviseur.
- Appuyez sur le bouton RETURN pour revenir à l'écran précédent.

### \* LORS DE LA DÉTECTION D'UN NOUVEAU LOGICIEL À L'AIDE DU MENU MISE À JOUR AUTO OU MISE À JOUR MANUELLE

| CONFIG       ••• Dép.       • OK         Réglage automatique de l'antenne       Mise à jour auto.          Réglage manuel       Mise à jour auto.          Réglage satellite       Lin nouveau logiciel système est disponible.          Voulez-vous lancer la mise à jour maintenant ?           Mise à jour auto.       Version actuelle       1.00.00         Diagnostiques       Informations CI       Out       Non         Informations CI       • Modifier       • Sélectionner | <ol> <li>Les informations sur le nouveau logiciel s'affichent.</li> <li>Sélectionnez <b>Oui</b> à l'aide du bouton &lt;&gt;, puis appuyez sur <b>OK</b> pour lancer la mise à jour du logiciel.</li> <li>Sélectionnez <b>Non</b> et appuyez sur <b>OK</b> pour revenir au menu précédent sans procéder à la mise à jour.</li> </ol> |
|----------------------------------------------------------------------------------------------------|----------------------------------------------------------------------------------------------------|
| Informations système<br>ID système H1.14<br>Version du chargeur 1577.0000                                                                                                    | Le système redémarre automatiquement et la mise à<br>jour commence. L'état de la progression s'affiche. Veuillez<br>attendre la fin de l'opération.                                                                                                    |
| Progression du téléchargement                                                                                                    |                                                                                                    |
| Téléchargement du logiciel 70%                                                                                                    |                                                                                                    |
| reunez pauente, relectioigement en cours.                                                                                                    |                                                                                                    |
| Nouveau logiciel installé avec succès.  OK                                                                                                    | Une fois la mise à jour du logiciel terminée, le message<br>de confirmation s'affiche et le système redémarre<br>automatiquement.                                                                                                    |

### \* LORS DE LA DÉTECTION D'UN NOUVEAU LOGICIEL PAR LA MISE À JOUR AUTOMATIQUE RÉGULIÈRE EN MODE VEILLE

- Lorsque vous allumez le téléviseur après la détection d'un nouveau logiciel, le message de mise à jour du logiciel s'affiche.
- Sélectionnez Oui et appuyez sur le bouton OK pour lancer la mise à jour du logiciel. L'état de la progression s'affiche. Veuillez attendre la fin de l'opération.
- 3 Une fois la mise à jour du logiciel terminée, le message de confirmation s'affiche et le système redémarre automatiquement.

### DIAGNOSTIQUES

Cette fonction permet d'afficher des informations sur l'état du système, telles que Constructeur, Modèle / Référence, Date de mise à jour, Version du logiciel, Version du chargeur, Version MICOM, Intensité ou Qualité.

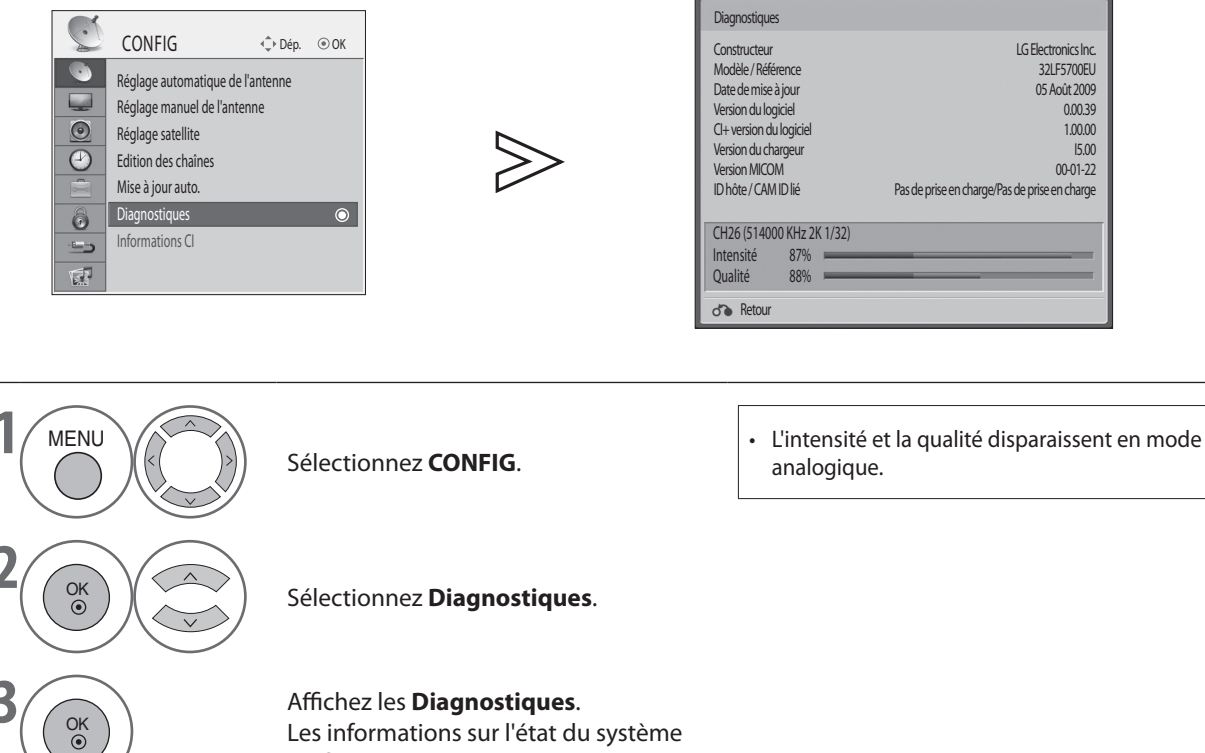

Les informations sur l'état du système s'affichent.

**REGARDER LA TELEVISION / CONTROLE DES PROGRAMMES** 

### **INFORMATIONS CI** (EN MODE NUMÉRIQUE UNIQUEMENT)

Cette fonction permet de regarder les émissions cryptées diffusées par certains services de télévision numérique terrestre (services payants). Si vous retirez le module CI,

vous ne pourrez plus regarder ces services payants.

Lorsque le module est inséré dans le logement CI, vous pouvez accéder à son menu.

Pour acquérir un module et une carte à puce, contactez votre revendeur. Evitez d'insérer et de retirer plusieurs fois un module CI du téléviseur. Cela peut entraîner un dysfonctionnement. Lorsque vous allumez le téléviseur après avoir inséré un module CI, il se peut que vous n'ayez plus de sortie

son. Cela peut indiquer une incompatibilité du module CI et de la carte à puce.

Il se peut que des fonctions d'interface commune (CI) soient inopérantes selon le pays à l'origine de la diffusion.

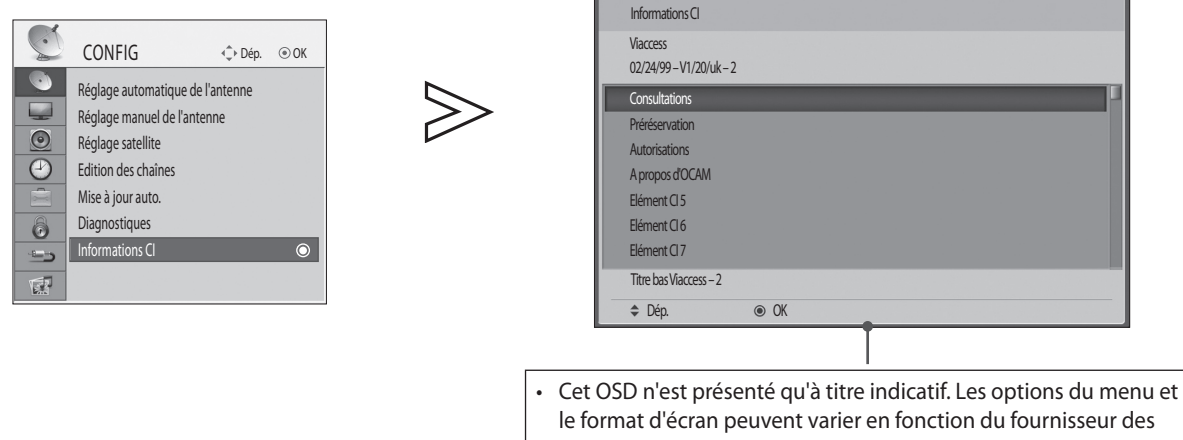

- services numériques payants.
- Il est possible de modifier l'écran de menu et le service d'interface commune (IC). Pour ce faire, consultez votre revendeur.

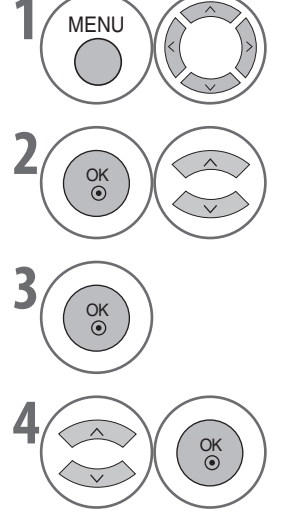

Sélectionnez CONFIG.

Sélectionnez Informations CI.

Affichez les Informations CI.

Sélectionnez l'élément souhaité :

informations sur le module, informations sur la carte à puce, langue, téléchargement de logiciel, etc.

- Appuyez sur le bouton MENU pour revenir à l'affichage normal du téléviseur.
- Appuyez sur le bouton RETURN pour revenir à l'écran précédent.

### **SÉLECTION DE LA LISTE DES CHAÎNES**

Divers groupes de listes de chaînes sont disponibles pour accélérer et faciliter la navigation.

| Bouton de<br>couleur | Groupe  | Chaînes                                                                 |
|----------------------|---------|-------------------------------------------------------------------------|
| ROUGE                | MaTV    | Affiche la liste de toutes les chaînes de télévision ou stations radio. |
| VERTE                | Favoris | Affiche la liste de toutes les chaînes favorites.                       |
| JAUNE                | HDTV    | Affiche la liste de toutes les chaînes HDTV.                            |
| BLEUE                | Crypté  | Affichez la liste des chaînes classées par type de CAS.                 |

#### Affichage de la liste

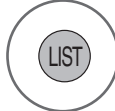

Permet d'afficher ou de fermer la liste des chaînes.

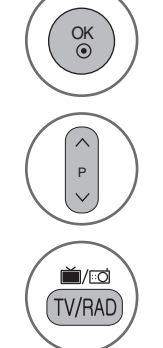

Permet d'accéder au programme sélectionné.

Permet de changer de page.

Permet de basculer entre les groupes de chaînes de télévision et de stations de radio.

#### Quatre groupes de listes de chaînes sont disponibles : Ma TV, Favoris, HDTV et Crypté.

Appuyez sur le bouton de couleur affecté à chaque groupe pour afficher la liste des chaînes correspondante.

| Ma TV                                                                                                    | 1            |                   |                   |           |       |
|----------------------------------------------------------------------------------------------------|--------------|-------------------|-------------------|-----------|-------|
|                                                                                                    |              |                   | 🕯 DTV             |           |       |
| 3                                                                                                    | TRAVEL       |                   |                   |           | ČŔ    |
| 4                                                                                                    | MTV Dance    |                   |                   |           | ŇĂ    |
| 5                                                                                                    | COLOR BAR    |                   |                   |           |       |
| 6                                                                                                    | BLACK & WHI  | TE                |                   |           |       |
| 7                                                                                                    | RTL 102,5    |                   |                   |           |       |
| 8                                                                                                    | KBS WORLD    |                   |                   |           | VA    |
| 9                                                                                                    | PREMIERE HD  | FILM              |                   |           | HD NA |
| 10                                                                                                    | PREMIERE SP  | ONSOR HD SPORT    |                   |           | HD    |
| 11                                                                                                    | PREMIERE HD  | THEMA             |                   |           | HD NA |
| Rang                                                                                                    | jement       | Favoris           | HDTV              | Crypté    |       |
| Chang     Chang     Chang | er de chaîne | ITW/RADI TV/RADIO | P Changer de page | d' Sortie |       |

- Vous pouvez afficher ou fermer directement la liste des chaînes favorites en appuyant sur le bouton FAV.
- Dans chacun des groupes, vous pouvez trier les chaînes par ordre numérique ou alphabétique en appuyant une nouvelle fois sur le bouton de la couleur correspondante. (A l'exception des groupes Favoris et Crypté.)

### LISTE DES SOURCES

HDMI et AV1, 2 (SCART) sont identifiés par une broche de détection et ne sont donc activés que si un périphérique externe approuve la tension.

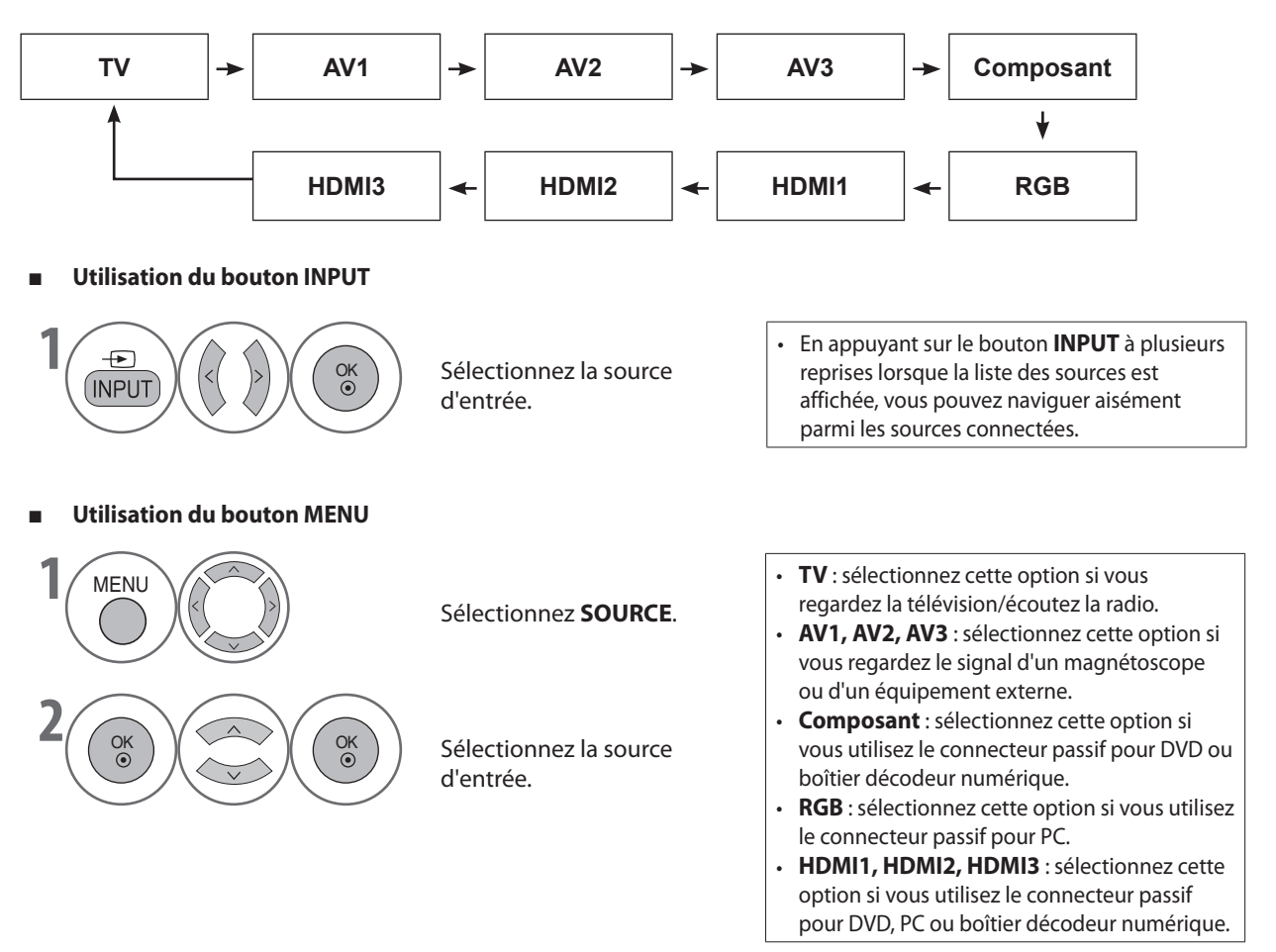

### LABELS DES SOURCES

Sélectionnez un libellé pour chaque source d'entrée externe.

| OPTION                 | ↓ Dép. ④ OK |        |   |                          | OPTION                 | A1/1       |       |
|------------------------|-------------|--------|---|--------------------------|------------------------|------------|-------|
| Langue menu            | : Anglais   |        |   | 0                        | Langue menu            | AV1<br>AV2 |       |
| Langue audio           | : Anglais   |        |   |                          | Langue audio           | AV3        |       |
| Langue des sous-titres | : Anglais   | $\sim$ |   | $\bigcirc$               | Langue des sous-titres | Composant  |       |
| 🕑 Malentendant ()      | : Arrêt     | >>     |   | $\underline{\mathbb{A}}$ | Malentendant ()        | RGB        |       |
| Pays                   | : Allemagne |        |   | ÷.                       | Pays                   | HDMI1      |       |
| Labels des sources     | O           |        |   | 6                        | Labels des sources     | HDMI2      |       |
| Blocage touches        | : Arrêt     |        |   |                          | Blocage touches        | HDMI3      |       |
| Mode démo.             | : Marche    |        |   | 5                        | Mode démo.             |            |       |
| ₩.S. V                 |             |        | l | 100m                     | <b>v</b>               |            | Ferme |

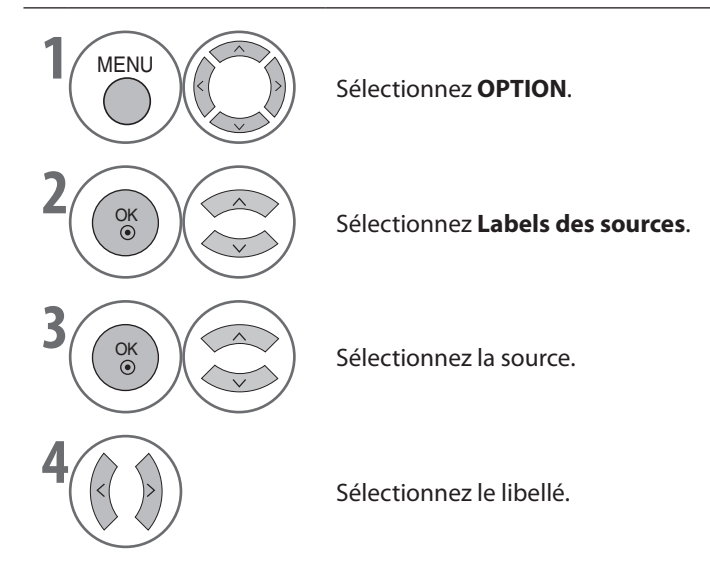

- Appuyez sur le bouton **MENU** pour revenir à l'affichage normal du téléviseur.
- Appuyez sur le bouton **RETURN** pour revenir à l'écran précédent.

### **MODE AV**

En appuyant sur le bouton **AV MODE** à plusieurs reprises, vous pouvez sélectionner l'image et le son optimaux lorsque vous connectez des périphériques AV à une source externe. (>page 68)

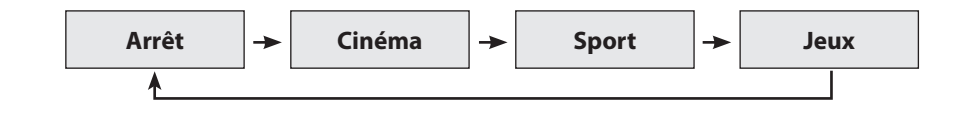

- Si vous sélectionnez le mode Cinéma en mode AV, le mode Cinéma est sélectionné pour les options Préréglages d'image et Préréglages du son, respectivement dans les menus IMAGE et SON.
- Si vous sélectionnez Arrêt en mode AV, l'image et le son définis initialement sont sélectionnés.

### FR-51

### **SOURCES MULTIPLES**

\* Cette fonction n'est disponible qu'en Allemagne.

Lorsque vous affichez une chaîne à sources multiples, l'icône Sources multiples s'affiche sur le bandeau d'informations sur le programme.

Lorsque vous regardez la retransmission d'un événement sportif, vous avez le choix entre différents angles de caméra. Plusieurs options permettent de suivre des matches uniques ou les matches de la ligue nationale.

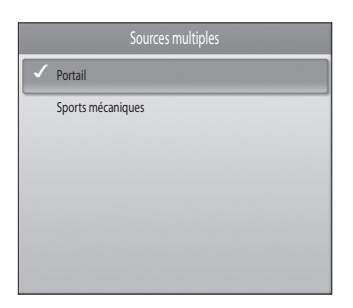

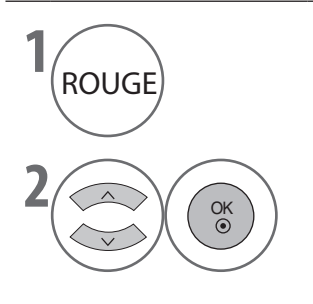

Affichez la fenêtre contextuelle Sources multiples.

Sélectionnez l'option de votre choix.

### **INITIALISATION** (RÉTABLISSEMENT DES RÉGLAGES D'USINE D'ORIGINE)

Cette fonction initialise tous les paramètres.

Elle est utile pour initialiser le produit ou en cas de déménagement.

Une fois les Réglages usine rétablis, vous devez recommencer la configuration.

Lorsque le menu Système de verrou est défini sur Marche, le message invitant à entrer le mot de passe s'affiche.

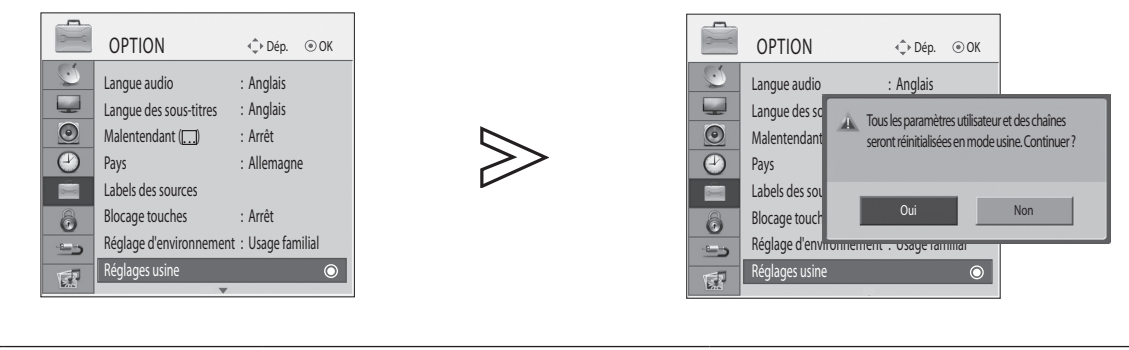

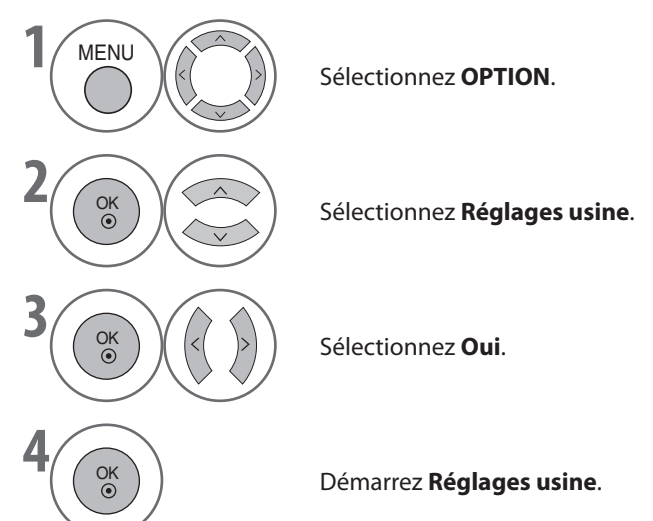

- menu VERROU > Système de verrou, vous êtes invité à entrer votre mot de passe pour obtenir l'accès. Utilisez les **boutons** numériques pour entrer un mot de passe de 4 chiffres. Si vous avez oublié votre mot de passe, entrez
- 7777 pour le réinitialiser.

- Appuyez sur le bouton MENU pour revenir à l'affichage normal du téléviseur.
- Appuyez sur le bouton RETURN pour revenir à l'écran précédent.

# **POUR UTILISER UN PERIPHERIQUE USB**

Lorsque vous connectez un périphérique USB, ce menu contextuel s'ouvre automatiquement. Le menu contextuel ne s'affiche pas si le menu OSD est activé (Menu, GEP ou Liste de planification). Si le menu contextuel ne s'affiche pas, vous pouvez sélectionner Musique ou Photo dans le menu USB. Vous ne pouvez pas ajouter un nouveau dossier au périphérique USB, ni supprimer un dossier existant.

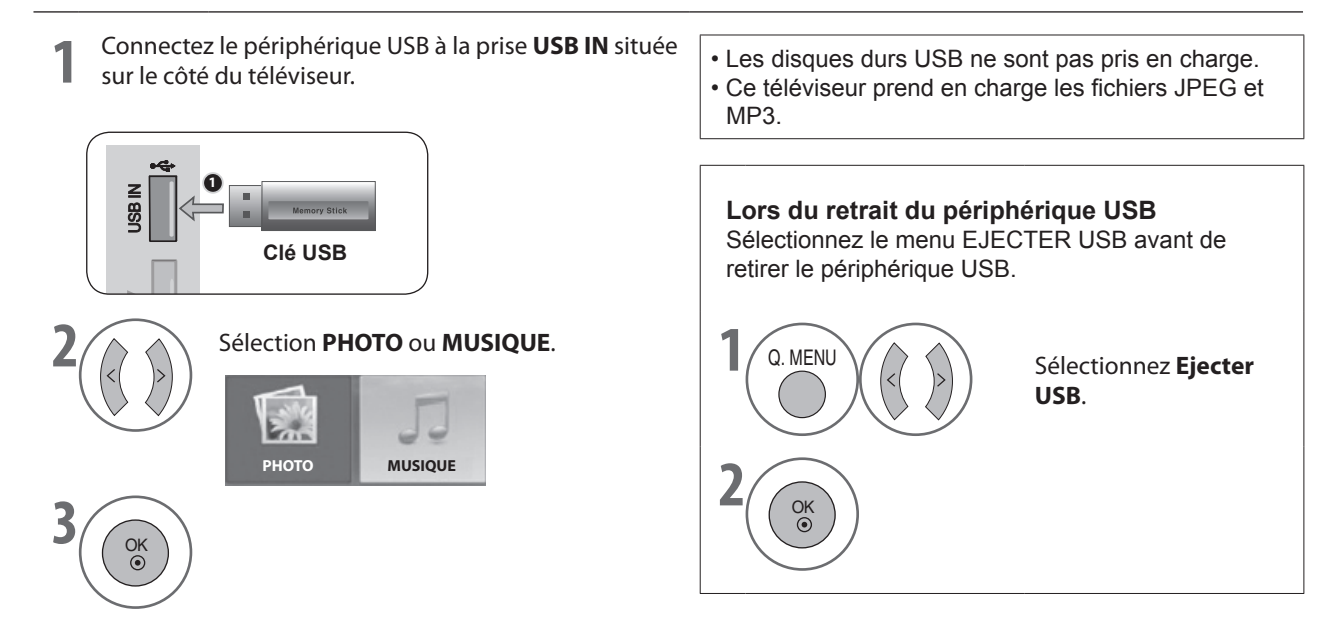

### Précautions à prendre lors de l'utilisation d'un périphérique USB

- ▶ Un seul périphérique de stockage USB peut être reconnu.
- ▶ Un périphérique de stockage USB connecté au moyen d'un concentrateur USB ne peut pas être détecté.
- La détection d'un périphérique de stockage USB qui utilise un programme de reconnaissance automatique n'est pas garantie.
- La détection d'un périphérique de stockage USB qui utilise son propre pilote n'est pas garantie.
- La vitesse de reconnaissance d'un périphérique de stockage USB peut varier en fonction du périphérique.
- N'éteignez pas le téléviseur et ne retirez pas le périphérique USB connecté lorsque ce dernier fonctionne. Vous risqueriez, en effet, d'endommager les fichiers stockés, voire le périphérique de stockage USB.
- Ne connectez pas de périphérique de stockage USB ayant fait l'objet d'une manipulation sur un ordinateur (modification du format interne, par exemple). Ce type de périphérique peut, en effet, entraîner le dysfonctionnement du produit ou l'échec de la lecture. Pour rappel, vous devez uniquement utiliser un périphérique de stockage USB contenant des fichiers de musique ou d'image normaux.
- Utilisez uniquement un périphérique de stockage USB formaté dans le système de fichiers FAT32 fourni avec le système d'exploitation Windows. Si le périphérique de stockage a été formaté avec un utilitaire non pris en charge par Windows, il ne sera peut-être pas reconnu.
- Branchez sur une alimentation externe un périphérique de stockage USB (plus de 0,5 A) qui nécessite sa propre source d'alimentation. Dans le cas contraire, il risque de ne pas être reconnu.
- Connectez le périphérique de stockage USB à l'aide du câble fourni par le fabricant. Si vous utilisez un câble d'une autre marque ou un câble d'une longueur excessive (maximum 5 m), il se peut que le périphérique ne soit pas reconnu.
- ▶ Il se peut que certains périphériques de stockage USB ne soient pas pris en charge ou ne fonctionnent pas correctement.
- La méthode d'alignement des fichiers du périphérique de stockage USB est semblable à celle de Windows XP et le nom de fichier peut comporter jusqu'à 100 caractères anglais.
- Veillez à sauvegarder les fichiers importants, car les données stockées sur le périphérique de stockage USB risquent d'être endommagées. Nous ne pourrons pas être tenus responsables d'une éventuelle perte de données.
- Si votre périphérique de stockage USB comporte plusieurs partitions, ou si vous utilisez un lecteur de cartes USB, vous pouvez utiliser un maximum de 4 partitions ou périphériques de stockage USB.
- Seul le système de fichiers FAT32 prend en charge la fonction de suppression.
- Si un périphérique de stockage USB est connecté à un lecteur de cartes USB, il se peut que ses données de volume ne soient pas détectées.
- Si le périphérique de stockage USB ne fonctionne pas correctement, déconnectez-le, puis reconnectez-le.
- La vitesse de détection d'un périphérique de stockage USB dépend du dispositif.
- La capacité recommandée pour un périphérique de stockage USB est inférieure ou égale à 32 Go.
- ▶ Le fonctionnement n'est pas garanti pour les périphériques disposant d'une capacité de mémoire supérieure.

# **POUR UTILISER UN PERIPHERIQUE USB**

### РНОТО

Vous pouvez visualiser les fichiers de photos stockés sur un périphérique de stockage USB. Le menu OSD de votre téléviseur peut être différent. Les images sont données à titre d'exemple pour vous aider à utiliser le téléviseur.

### Fichier PHOTO prise en charge (\*.JPEG)

Ligne de base : 7680 x 4320

- Vous pouvez lire uniquement des fichiers JPEG.
- Seule une recherche de base est prise en charge parmi les fichiers JPEG (SOF0, SOF1 uniquement).
- Les fichiers non pris en charge sont affichés sous la forme de bitmaps.

### Composantes de l'écran

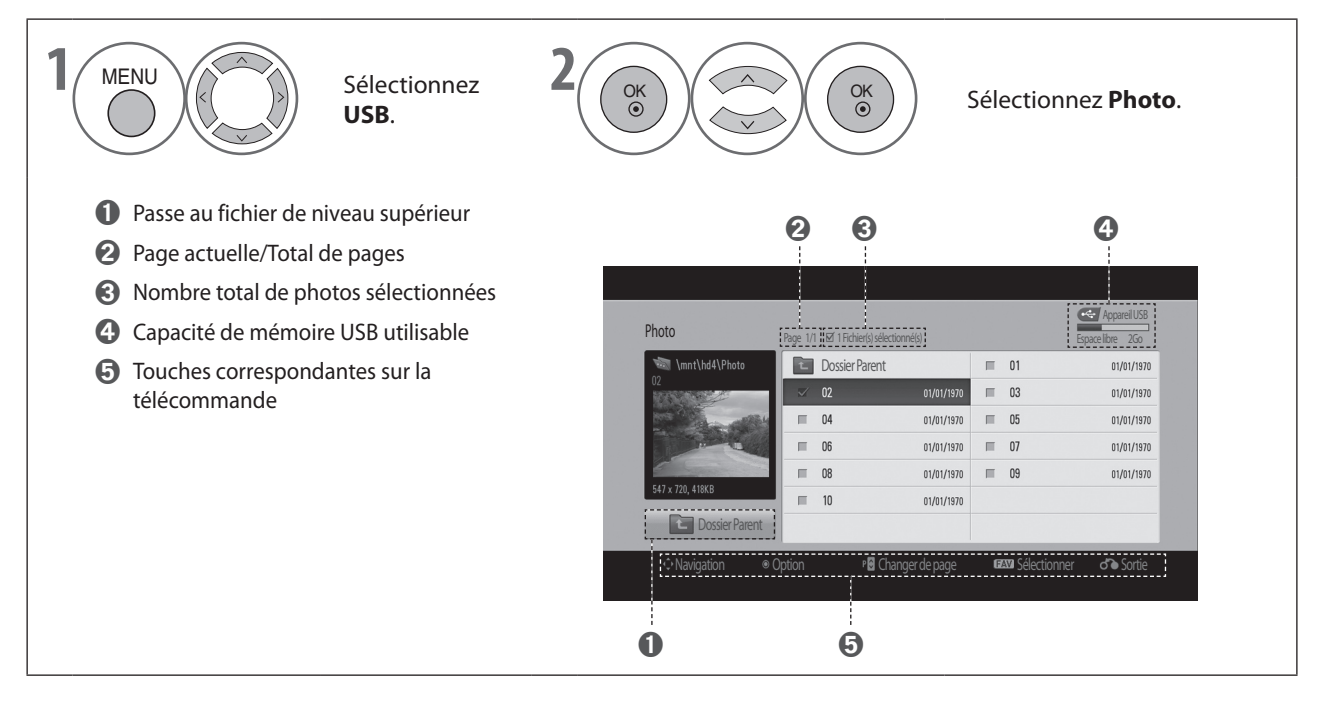

### Photo Selection and PopUp Menu

|              | · · · · · · · · · · · · · · · · · · · |                                                                                 |                                                                                                    |                                                                                                    | Espace libre 2Go                                                                                                    |
|--------------|---------------------------------------|---------------------------------------------------------------------------------|----------------------------------------------------------------------------------------------------|----------------------------------------------------------------------------------------------------|----------------------------------------------------------------------------------------------------|
| t            | Dossier Parent                        |                                                                                 | Π                                                                                                    | 01                                                                                                    | 01/01/1970                                                                                                    |
| $\checkmark$ | 02                                    | 01/01/1970                                                                      |                                                                                                    | 03                                                                                                    | 01/01/1970                                                                                                    |
| -            | 04                                    | 01/01/1970                                                                      | Π                                                                                                    | 05                                                                                                    | 01/01/1970                                                                                                    |
| П            | 06                                    | 01/01/1970                                                                      | Π                                                                                                    | 07                                                                                                    | 01/01/1970                                                                                                    |
| П            | 08                                    | 01/01/1970                                                                      | Π                                                                                                    | 09                                                                                                    | 01/01/1970                                                                                                    |
| =            | 10                                    | 01/01/1970                                                                      |                                                                                                    |                                                                                                    |                                                                                                    |
|              |                                       |                                                                                 |                                                                                                    |                                                                                                    |                                                                                                    |
|              |                                       | Dossier Parent           02           04           06           08           10 | Ocsier Parent           02         01/01/1970           04         01/01/1970           05         01/01/1970           08         01/01/1970           10         01/01/1970 | Ocsel Parent         III           02         01/01/1370         III           04         01/01/1370         III           06         01/01/1370         III           08         01/01/1370         III           10         01/01/1370         III | OSSIE Parent         III           V         02         0/3/1/30         III         0.3           III         04         0/0/1/30         III         0.5           III         06         0/0/1/30         III         07           IIII         08         0/0/1/30         III         09           IIII         0         0/0/1/30         III         09 |

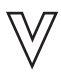

OK ③

OK ()

> OK ③

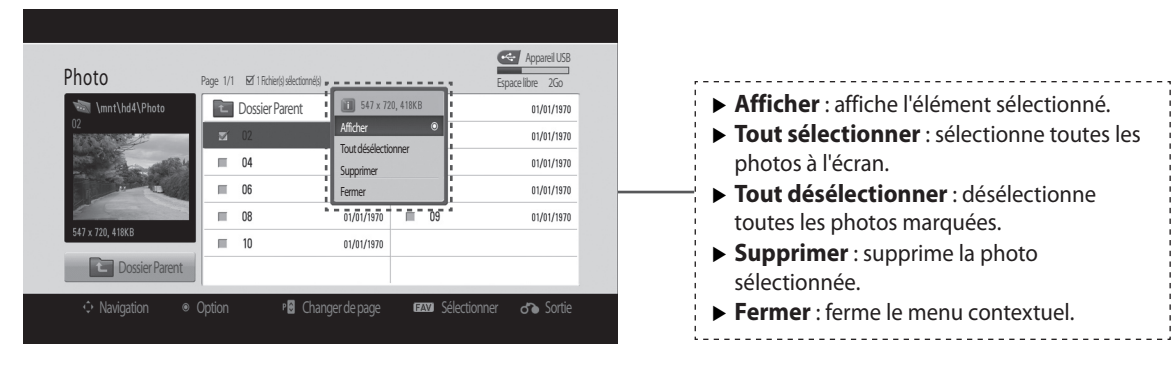

Sélectionnez le dossier ou le lecteur cible.

Sélectionnez les photos souhaitées.

Affichez le menu contextuel.

Sélectionnez le menu contextuel souhaité.

- Utilisez le bouton P ∧ ∨ pour naviguer sur la page des photos.
- Utilisez le bouton MARK pour marquer ou désélectionner une photo. Lorsqu'une ou plusieurs photos sont marquées, vous pouvez les afficher une par une ou les visionner sous la forme d'un diaporama. Si aucune photo n'est marquée, vous pouvez les afficher toutes individuellement ou visionner toutes les photos du dossier sous la forme d'un diaporama.

• Appuyez sur le bouton **RETURN** pour revenir à l'écran précédent.

## **POUR UTILISER UN PERIPHERIQUE USB**

### **How To View Photo**

Detailed operations are available on full-sized photo view screen.

| Photo            | Page 1/ | 1 🗹 1 Fichier(s) sélectionné(s |            |   |    | Espace libre 2Go |
|------------------|---------|--------------------------------|------------|---|----|------------------|
| 🖏 \mnt\hd4\Photo |         | Dossier Parent                 |            | Π | 01 | 01/01/197        |
| 02               | $\sim$  | 02                             | 01/01/1970 | Π | 03 | 01/01/197        |
|                  |         | 04                             | 01/01/1970 | Π | 05 | 01/01/197        |
|                  |         | 06                             | 01/01/1970 | Π | 07 | 01/01/197        |
|                  | п       | 08                             | 01/01/1970 | Π | 09 | 01/01/197        |
| 547 x 720, 418KB |         | 10                             | 01/01/1970 |   |    |                  |
| C Dossier Parent |         |                                |            |   |    |                  |

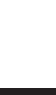

| Photo            | Page 1/1 | ⊠ 1 Fichier(s) sélectionné(s) |                          |         | _  | Espace libre | 2Go      |
|------------------|----------|-------------------------------|--------------------------|---------|----|--------------|----------|
| \mnt\hd4\Photo   | t        | Dossier Parent                | 547 x 720, 418KB         |         |    | 01           | /01/1970 |
| 02               | - 22     | 02                            | Afficher<br>Tout déséler | tionner | •  | 01           | /01/1970 |
|                  |          | 04                            | Supprimer                |         |    | 01           | /01/1970 |
|                  |          | 06                            | Fermer                   |         |    | 01           | /01/1970 |
| E47 - 720 41970  |          | 08                            | 01/01/1970               | Π       | 09 | 01           | /01/1970 |
| 3+7 x 720, +10Kb |          | 10                            | 01/01/1970               |         |    |              |          |
| Dossier Parent   |          |                               |                          |         |    |              |          |

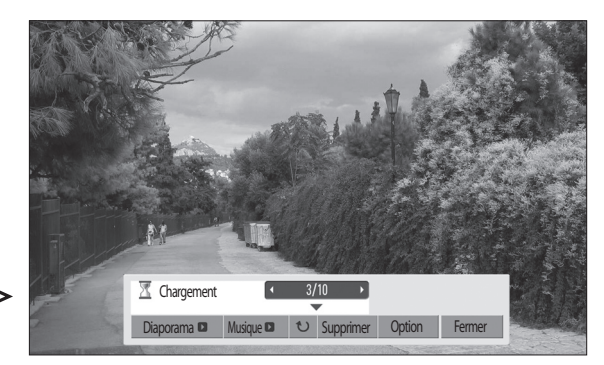

Le format d'image d'une photo peut changer la taille de la photo affichée en plein écran. Appuyez sur le bouton **RETURN** pour revenir à l'écran précédent.

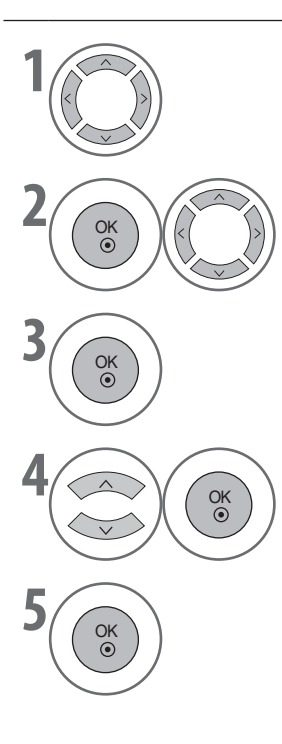

Sélectionnez le dossier ou le lecteur cible.

Utilisez le bouton  $\mathbf{P} \wedge \vee \;$  pour naviguer sur la page des photos.

Sélectionnez les photos souhaitées.

Affichez le menu contextuel.

Sélectionnez Afficher.

La photo sélectionnée s'affiche en plein écran.

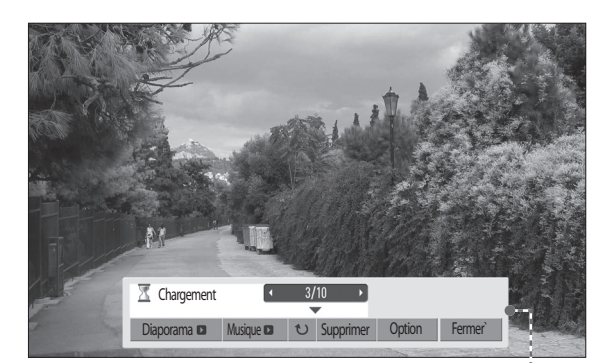

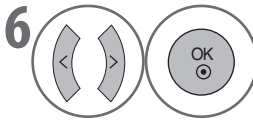

Sélectionnez Diaporama, Musique, U (Rotation), Supprimer, Option ou Fermer.

- Utilisez le bouton < > pour sélectionner la photo précédente ou suivante.
- Utilisez les boutons ∨ < > et OK pour sélectionner et contrôler le menu en plein écran.

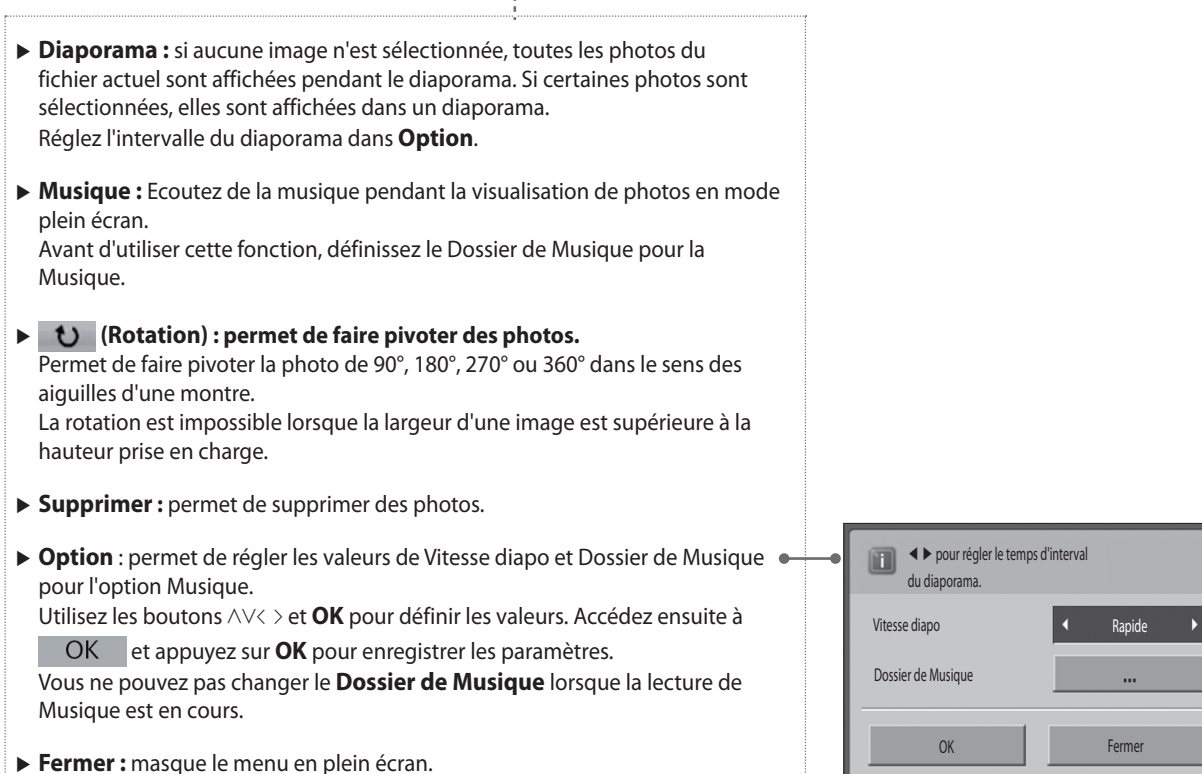

Pour afficher à nouveau le menu en plein écran, appuyez sur le bouton **OK**.

# **POUR UTILISER UN PERIPHERIQUE USB**

### MUSIQUE

Vous pouvez lire des fichiers musicaux stockés sur un périphérique de stockage USB.

Les fichiers audio achetés (\*.MP3) peuvent contenir des restrictions en matière de droits d'auteur. Il est possible que la reproduction de ces fichiers ne soit pas prise en charge par ce modèle.

Cet appareil peut lire les fichiers musicaux stockés sur votre périphérique USB.

Le menu OSD de votre téléviseur peut être différent. Les images sont données à titre d'exemple pour vous aider à utiliser le téléviseur.

### Fichiers musicaux (\*.MP3) pris en charge

Débit binaire : 32 à 320

• Taux d'échantillonnage MPEG1 couche 3 : 32 kHz, 44,1 kHz, 48 kHz.

### Composantes de l'écran

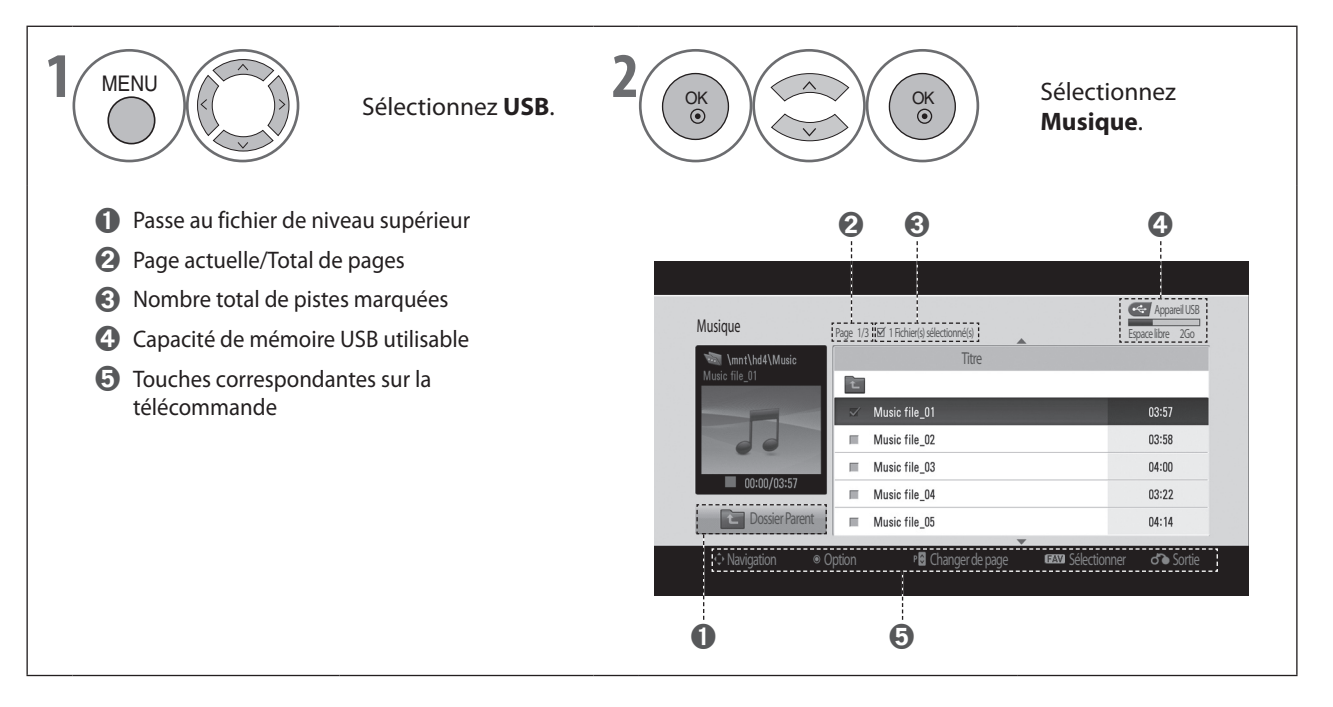

### Sélection de musique et Menu contextuel

Comme illustré, chaque page peut présenter jusqu'à 6 titres.

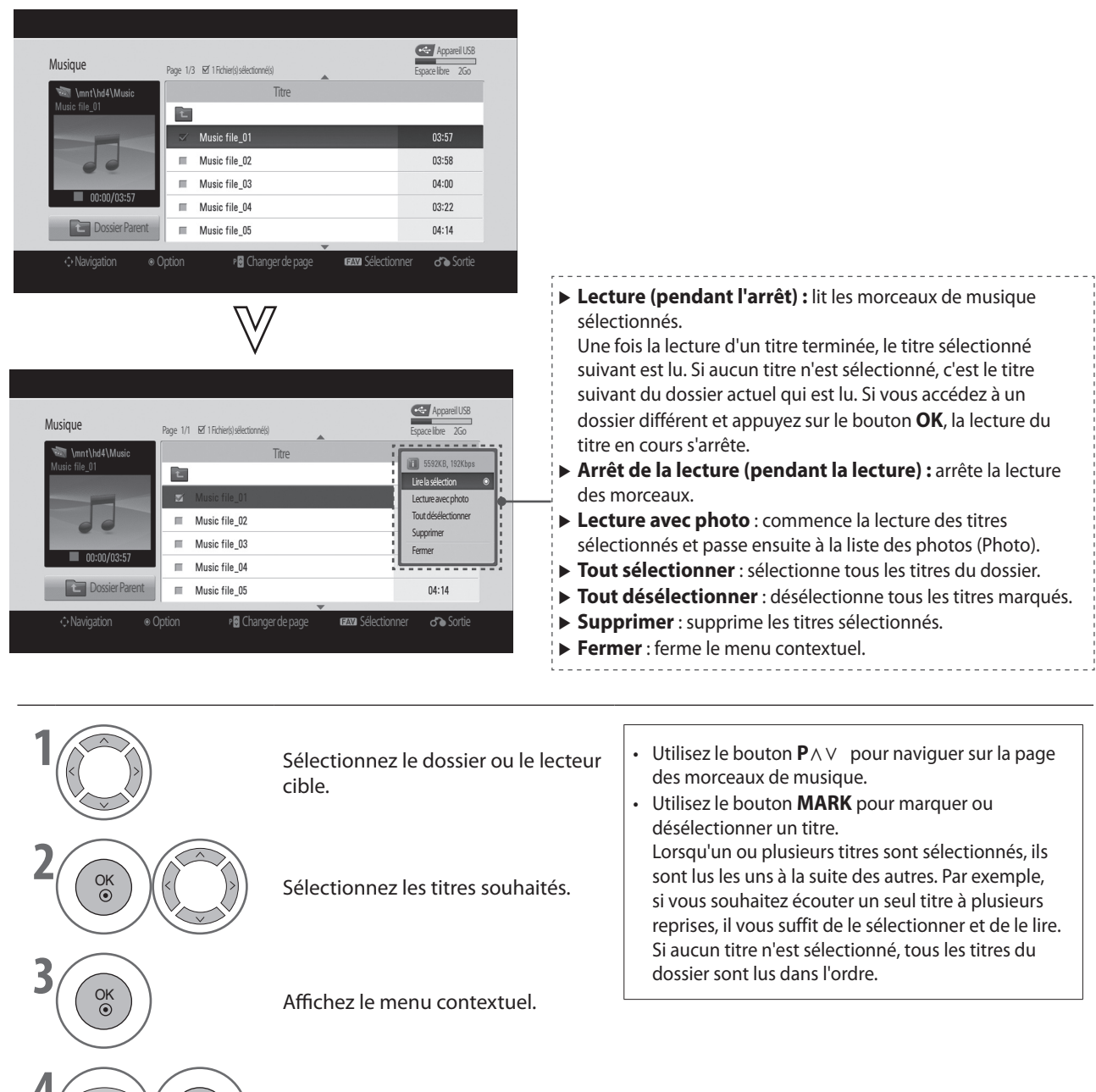

Sélectionnez le menu contextuel souhaité.

OK ③

• Appuyez sur le bouton **RETURN** pour revenir à l'écran précédent.

# POUR UTILISER UN PERIPHERIQUE USB

- Si vous n'appuyez sur aucun bouton pendant un certain temps en cours de lecture, la boîte d'informations de lecture (illustrée ci-dessous) apparaîtra comme économiseur d'écran (en mode flottant).
- L'économiseur d'écran a pour but d'éviter la dégradation des pixels consécutive à l'affichage d'une image rémanente.

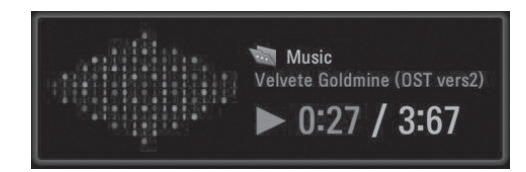

#### REMARQUE

- ► Lors de la lecture d'un morceau, S'affiche à l'arrière-plan du titre.
- Les titres endommagés ou corrompus ne sont pas lus ; ils affichent 00:00 comme durée de lecture.
- Les titres téléchargés auprès d'un service payant avec protection des droits d'auteur ne démarrent pas, mais affichent des informations incorrectes en lieu et place de la durée de lecture.
- ► Si vous appuyez sur le bouton ■, l'économiseur d'écran s'arrête.
- ► Les boutons **PLAY** (►), **Pause** (II), ■, ►►, **44** de la télécommande sont également disponibles dans ce mode.
- ► Vous pouvez utiliser le bouton ►► pour sélectionner le morceau suivant et le bouton ◄◄ pour sélectionner le morceau précédent.

# **GUIDE TV** (GEP ; GUIDE ELECTRONIQUE DES PROGRAMMES) (EN MODE NUMERIQUE)

Le **GUIDE TV** affiche la grille des programmes des 7 prochains jours envoyée par le diffuseur. Trois modes sont disponibles pour une recherche rapide et pour les rappels, à savoir : **Tableau**, **Planification** et **Rechercher**.

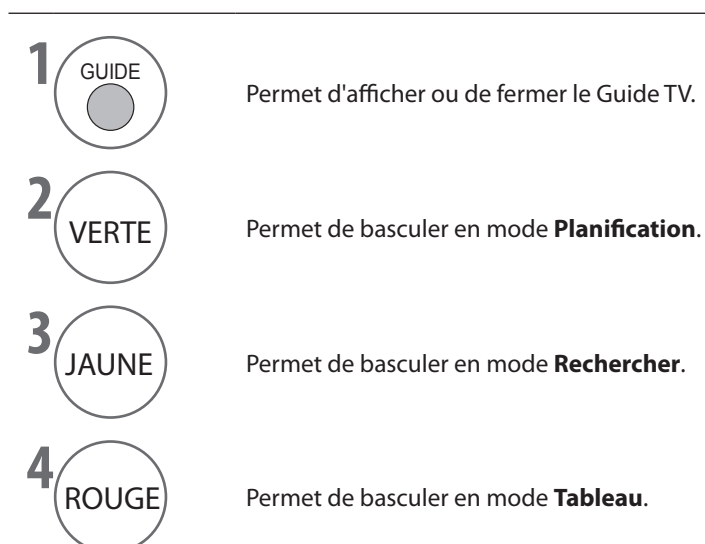

GUIDE TV (GEP ; GUIDE ELECTRONIQUE DES PROGRAMMES)

### Fonction des boutons en mode Tableau

Cet écran affiche des informations sur les programmes de toutes les chaînes, par heure et par date.

| Guide TV               |                              |                              | 🕒 23:15 Mon, 25 | Jun, 2007             |
|------------------------|------------------------------|------------------------------|-----------------|-----------------------|
| Tableau                | Planification                | Rechercher                   |                 |                       |
| 2 Doku/KiKa            |                              |                              |                 |                       |
| Personenbeschreibung   |                              |                              |                 |                       |
| Reverend Williams Gott | es Showman in San Franciscou | lide Methodist Church im Ten | Mon, 2          | 25 Jun, 23:30 - 00:00 |
| Mon. 25 Jun.           | 23:00                        | 00:00                        |                 | 01:00                 |
| 1 3sat                 | Münchner (Fil                |                              |                 |                       |
| 2 Doku/KiKa            | Herrscher der Mee            | Personenbeschreib            |                 |                       |
| 3 ZDF                  | Kleines Fernsehspiel         |                              |                 |                       |
|                        |                              |                              |                 |                       |
|                        |                              |                              |                 |                       |
|                        |                              |                              |                 |                       |
|                        |                              |                              |                 |                       |
|                        |                              |                              |                 |                       |

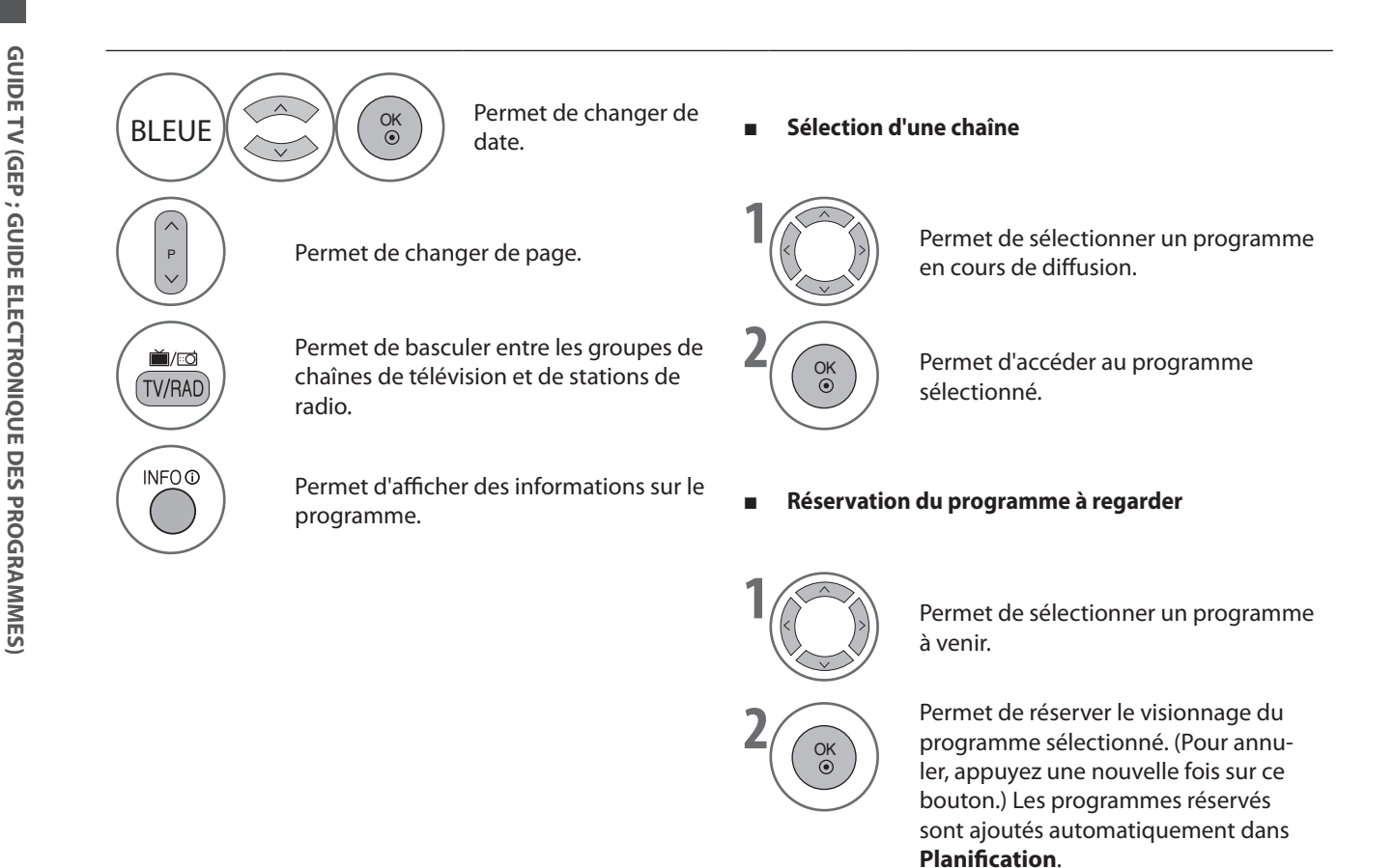

### Fonction des boutons en mode Planification

Planification affiche la liste des programmes réservés. Vous pouvez modifier, ajouter ou supprimer des rappels.

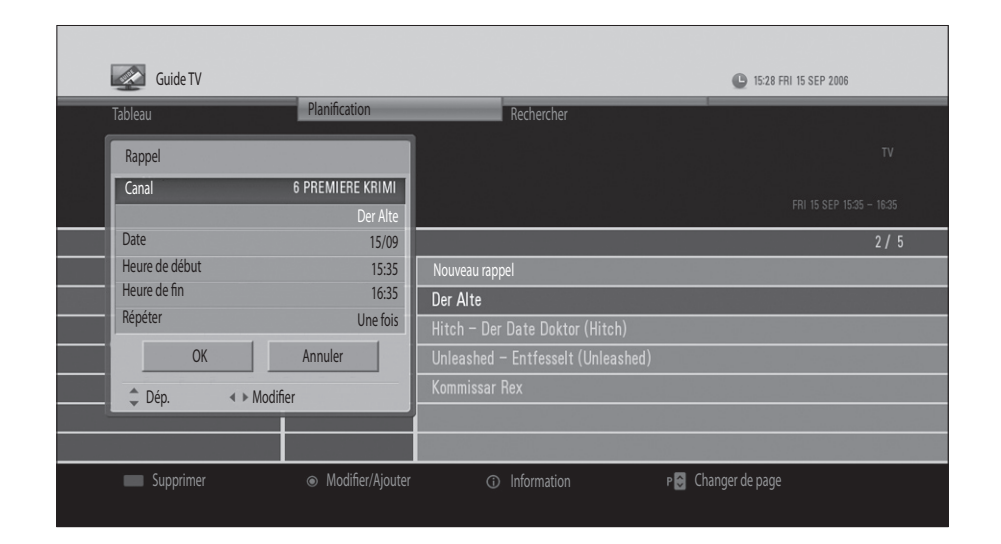

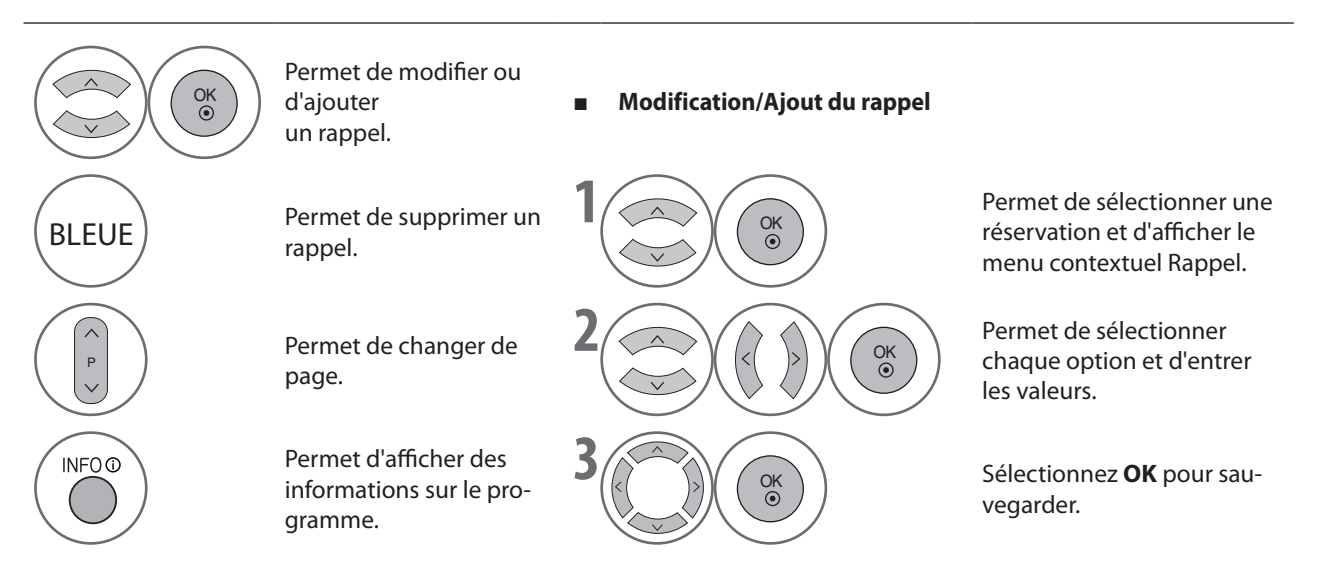

### Fonction des boutons en mode Rechercher

Rechercher vous permet de rechercher le programme de votre choix en entrant un mot-clé, le genre, l'heure et le jour.

| Guide TV 💽                                                                                                    |                         |                             | 23:16 Mon, 25 Jun, 200 | 7     |  |  |
|----------------------------------------------------------------------------------------------------|-------------------------|-----------------------------|------------------------|-------|--|--|
| Tableau                                                                                                    | Planification           | Rechercher                  |                        |       |  |  |
| 1 3sat                                                                                                    |                         |                             |                        |       |  |  |
| Münchner (Filmfest-)Geschichten<br>Vom 22. bis zum 25. Juni feiert das Filmfest München Jubiläum: In den vergangenen Mon. 25 Jun. 22:25 – 23:25 |                         |                             |                        |       |  |  |
|                                                                                                    |                         |                             |                        | 1/5   |  |  |
| Mot-clé                                                                                                    | Münchner (Filmfes       | t–)Geschichten              | 25/06                  | 22:25 |  |  |
| Tout                                                                                                    | 2 🏾 Herrscher der Meer  | e – mit dem Rücken zur Wand | 25/06                  | 23:00 |  |  |
| Genre                                                                                                    | 3 🔍 Kleines Fernsehspie |                             | 25/06                  | 23:00 |  |  |
|                                                                                                    | 4 Personenbeschreib     | Ing                         | 25/06                  | 23:30 |  |  |
| Chaque fois Tous les jours                                                                                                    | 5 heute                 |                             | 26/06                  | 00:25 |  |  |
| Recherche                                                                                                    |                         |                             |                        |       |  |  |
| Rangement                                                                                                    | ● Changer de chaîne ①   | P of Information P 🕃 (      | Changer de page        |       |  |  |

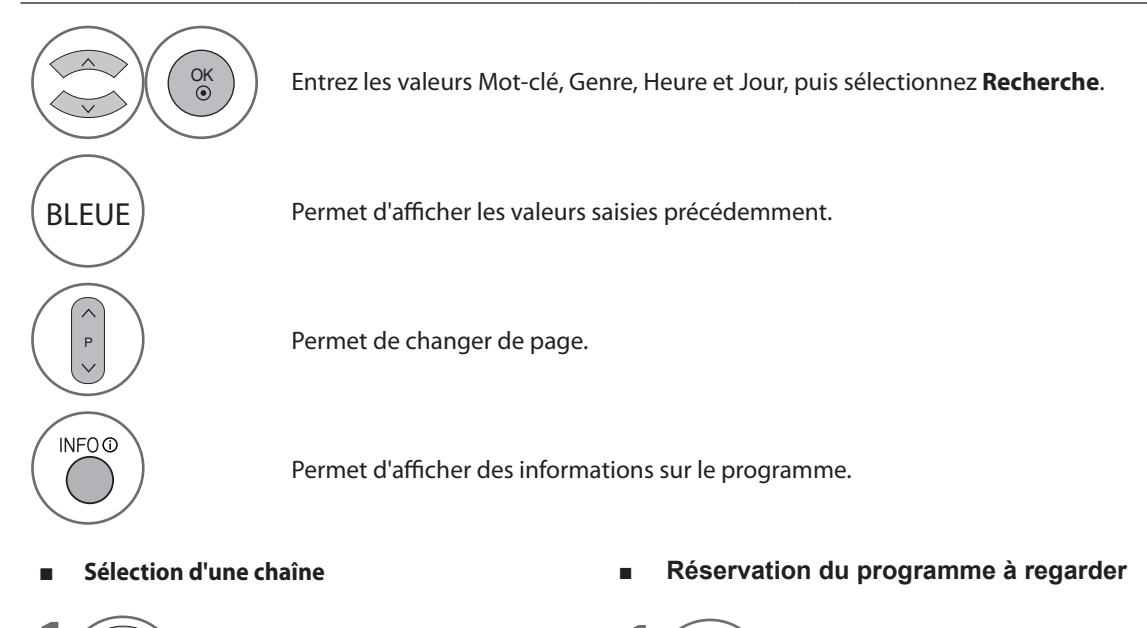

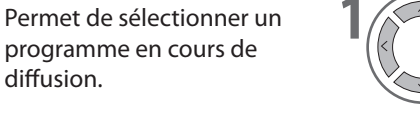

programme en cours de

Permet d'accéder au

programme sélectionné.

diffusion.

OK ③

Permet de sélectionner un programme à venir.

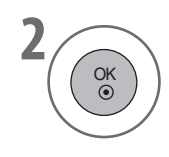

Permet de réserver le visionnage du programme sélectionné. (Pour annuler, appuyez une nouvelle fois sur ce bouton.) Les programmes réservés sont ajoutés automatiquement dans Planification.

### RÉGLAGE DE LA TAILLE D'IMAGE (FORMAT DE L'IMAGE)

Vous pouvez regarder l'écran selon plusieurs formats d'image : 16:9, Signal original, Format original, Écran large, 4:3, 14:9, Zoom et Zoom cinéma 1.

Si une image figée reste affichée à l'écran pendant une période prolongée, il est possible qu'elle s'imprime sur l'écran et qu'elle reste visible.

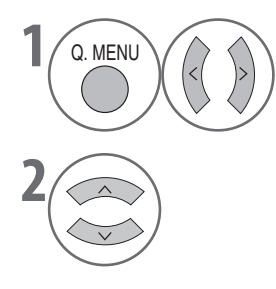

Sélectionnez Format de l'image.

Sélectionnez le format d'image souhaité.

- Vous pouvez également régler le **Format de l'image** dans le menu **IMAGE**.
- Vous pouvez régler la taille et la position du zoom en appuyant sur le bouton OK en mode 14:9, Zoom ou Zoom cinéma 1. Une fois le paramètre Zoom défini, l'affichage revient au Menu Rapide.

#### • 16:9

La sélection de ce format d'image vous permet de régler l'image horizontalement, en proportion linéaire, de sorte qu'elle occupe tout l'écran (utile pour visionner des DVD au format 4:3).

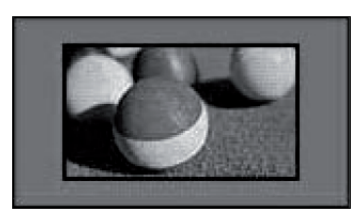

#### Signal original

Cette option vous permet de visualiser l'image de qualité optimale sans perte de l'image d'origine en haute résolution.

#### **Remarque:**

Si l'image d'origine contient des parasites, ces derniers sont visibles au niveau des bords.

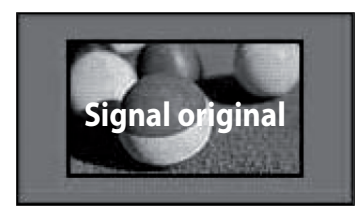

#### Format original

Lorsque votre téléviseur reçoit un signal d'écran large, il s'adapte automatiquement au format d'image diffusé.

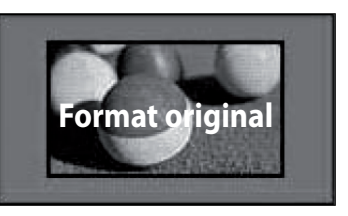

#### Écran large

Lorsque votre téléviseur reçoit un signal d'écran large, vous êtes invité à régler l'image horizontalement ou verticalement, selon une proportion linéaire, de manière à remplir tout l'écran.

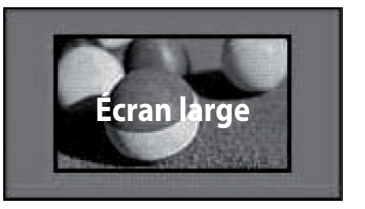

#### • 4:3

Ce format vous permet de visionner une image au format 4:3 d'origine ; des barres grises apparaissent alors de part et d'autre de l'écran.

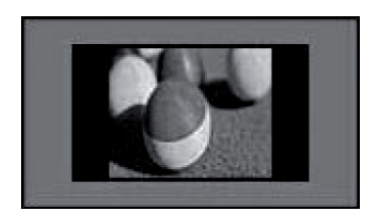

#### • 14:9

Vous pouvez visionner un format d'image de 14:9 ou un programme TV général en mode 14:9. L'écran 14:9 s'affiche de la même manière qu'au format 4:3, mais il est agrandi à gauche et à droite.

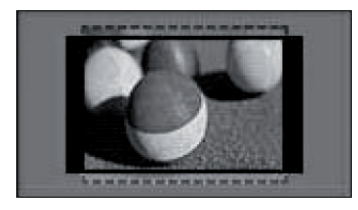

#### • Zoom

Cette option vous permet de visionner l'image en mode plein écran, et ce, sans la moindre altération. Cependant, le haut et le bas de l'image sont rognés.

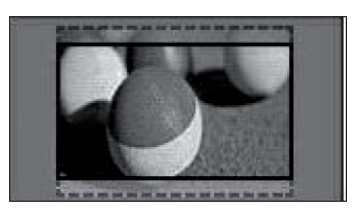

#### Zoom cinéma 1

Sélectionnez cette option si vous souhaitez agrandir l'image en conservant les proportions.

#### **REMARQUE:**

 L'image peut être déformée si vous choisissez de l'agrandir ou de la réduire.

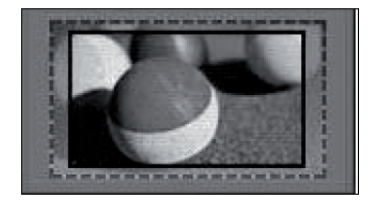

Bouton ◀ ou ► : réglage de la proportion d'agrandissement de l'option Zoom cinéma. La plage de réglages s'étend de 1 à 16. Bouton ▲ ou ▼ : déplacement de l'écran.

#### **REMARQUE:**

- Vous pouvez uniquement sélectionner les formats 4:3, 16:9 (Étendue), 14:9, Zoom et Zoom cinéma 1 en mode Composant ou HDMI.
- ▶ Vous pouvez uniquement sélectionner les formats 4:3 et 16:9 (Étendue) en mode RGB.
- En mode HDMI/Composant/TV numérique (supérieur à 720p), l'option Signal original est disponible.

# e∅ ÉCONOMIE D'ÉNERGIE

Cette fonction permet de réduire la consommation d'énergie du téléviseur.

Vous pouvez augmenter la luminosité de l'écran en réglant le niveau d'Économie d'énergie ou en définissant les **Préréglages** d'image.

Lorsque vous réglez le niveau d'économie d'énergie en mode MHEG, le paramètre Économie d'énergie est appliqué une fois le mode MHEG terminé.

|            | IMAGE                 |                                     | <⇔ Dép. | ⊚ OK               |  |
|------------|-----------------------|-------------------------------------|---------|--------------------|--|
| <b>S</b>   | Format de l'image     | : 16:9                              |         |                    |  |
|            | e∅ Économie d'énergie | : Arrêt                             |         | Auto               |  |
|            | Préréglages d'image   | : Standard                          |         | Arrêt              |  |
| $\bigcirc$ |                       | <ul> <li>Rétro-éclairage</li> </ul> | 80      | Minimum            |  |
|            |                       | Contraste                           | 90      | Moyen              |  |
| â          |                       | • Luminosité                        | 50      | Maximum            |  |
|            |                       | <ul> <li>Netteté</li> </ul>         | 60      | Désactiver l'écran |  |
| <b>1</b>   |                       | • Couleur                           | 60      |                    |  |

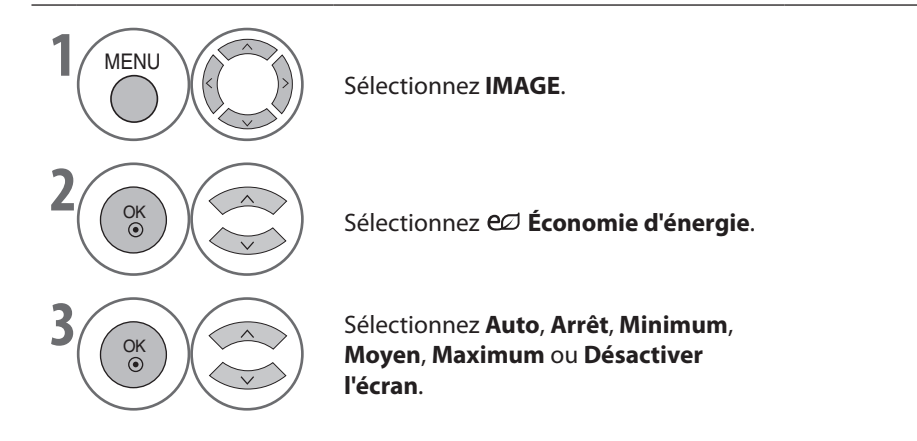

- Lorsque vous sélectionnez l'option Désactiver l'écran, le téléviseur s'éteint après 3 secondes.
- Si vous réglez l'option Économie d'énergie sur Minimum, Moyen, Maximum, la fonction Rétro-éclairage n'est pas opérationnelle.
- Vous pouvez également régler cette fonction en sélectionnant le bouton Energy Saving de la télécommande.
- Lors de la sélection de l'option Auto, le rétro-éclairage est réglé automatiquement via le capteur intelligent en fonction des conditions ambiantes si ce capteur se trouve dans le téléviseur.

Appuyez sur le bouton **MENU** pour revenir à l'affichage normal du téléviseur.

• Appuyez sur le bouton RETURN pour revenir à l'écran précédent.

### PRÉRÉGLAGES D'IMAGE

| Capteur intelligent | Règle l'image en fonction des conditions ambiantes.                                   |
|---------------------|---------------------------------------------------------------------------------------|
| Vif                 | Accentue le contraste, la luminosité, la couleur et la netteté pour les images vives. |
| Standard            | ll s'agit de l'état d'affichage d'écran standard.                                     |
| Naturel             | ll s'agit de l'état d'affichage d'écran le plus naturel.                              |
| Cinéma              | Optimise la vidéo pour le visionnage de films.                                        |
| Sport               | Optimise la vidéo pour le visionnage d'événements sportifs.                           |
| Jeux                | Optimise la vidéo pour la pratique de jeux.                                           |
|                     |                                                                                       |

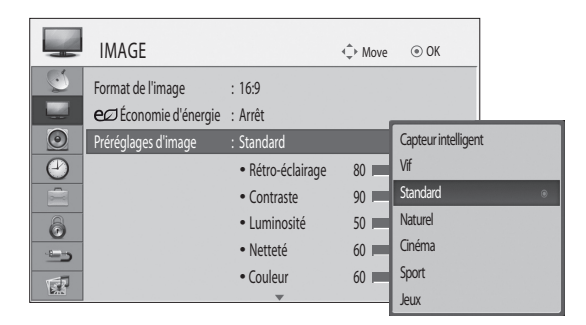

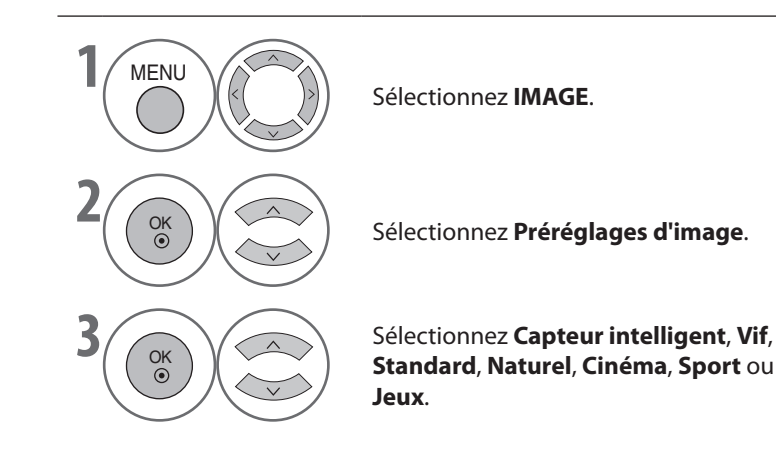

- Le menu Préréglages d'image règle le téléviseur afin d'obtenir une qualité d'image optimale. Sélectionnez la valeur prédéfinie dans le menu Préréglages d'image en fonction de la catégorie de programmes.
   Vous pouvez également régler les
- Préréglages d'image sous Menu Rapide.
  Capteur intelligent : Règle l'image en fonction des conditions ambiantes.

- Appuyez sur le bouton **MENU** pour revenir à l'affichage normal du téléviseur.
- Appuyez sur le bouton **RETURN** pour revenir à l'écran précédent.

### **RÉGLAGE MANUEL DE L'IMAGE - MODE UTILISATEUR**

#### Rétro-éclairage

Pour définir la luminosité de l'écran, réglez la luminosité du panneau LCD.

Il est déconseillé de régler le rétro-éclairage lors du réglage de la luminosité du téléviseur.

#### Contraste

Règle le niveau de signal entre le noir et le blanc sur l'image. Vous pouvez utiliser l'option Contraste lorsque la partie claire de l'image est saturée.

#### Luminosité

Règle le niveau de base du signal dans l'image.

#### Netteté

Règle le niveau de netteté des coins entre les zones claires et foncées de l'image. Plus le niveau est bas, plus l'image est nette.

#### Couleur

Règle l'intensité de toutes les couleurs.

#### Teinte

Règle l'équilibre entre les niveaux de rouge et de vert.

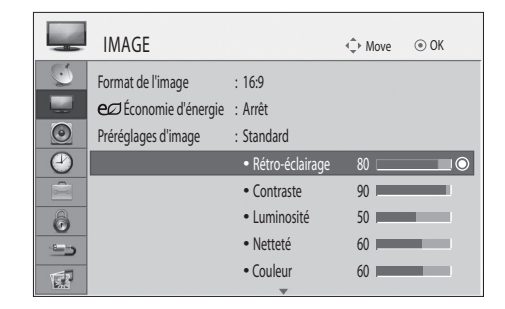

#### Avantages liés à l'utilisation du rétroéclairage

- Réduction de la consommation électrique pouvant atteindre 60 %.
- Réduction de la luminosité des noirs. (La profondeur des noirs étant supérieure, vous
- Vous pouvez régler la luminosité en conservant
- la résolution du signal d'origine.

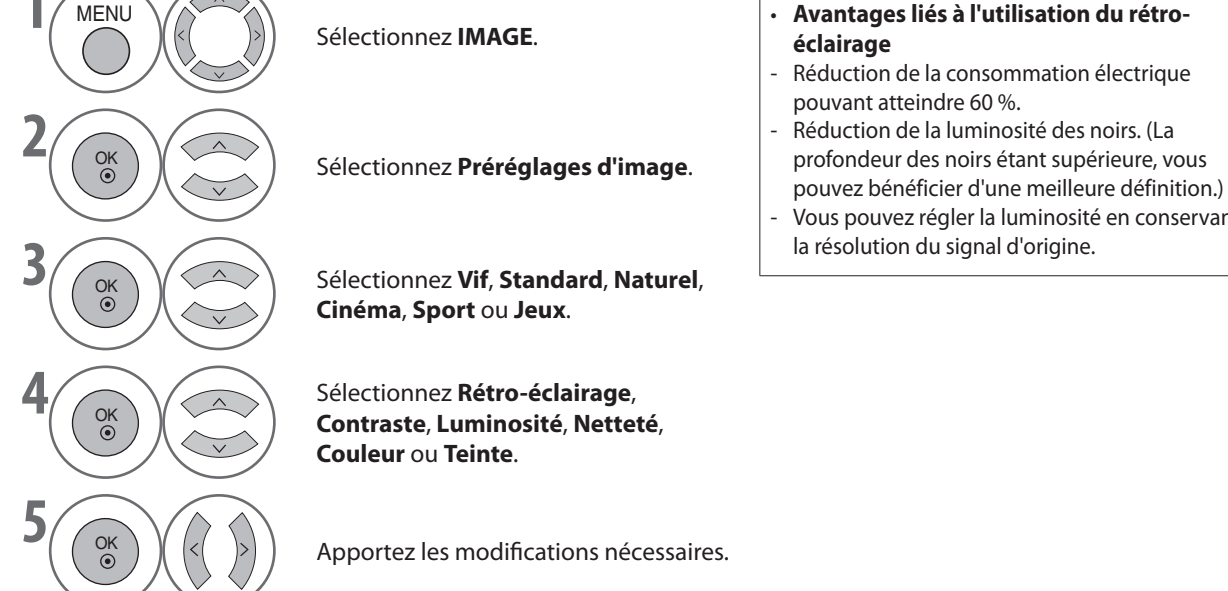

#### REMARQUE

Vous ne pouvez pas régler la couleur, la netteté ou la teinte en mode RGB-PC.

• Appuyez sur le bouton RETURN pour revenir à l'écran précédent.

<sup>•</sup> Appuyez sur le bouton MENU pour revenir à l'affichage normal du téléviseur.

### **TECHNOLOGIE D'AMÉLIORATION DES IMAGES**

Vous pouvez étalonner l'écran pour chaque préréglage d'image ou définir la valeur vidéo conformément à un écran vidéo spécial. Vous pouvez définir une valeur vidéo différente pour chaque source.

Pour rétablir l'écran par défaut après avoir apporté des modifications à chaque mode, exécutez la fonction « Réglage usine » pour chaque préréglage d'image.

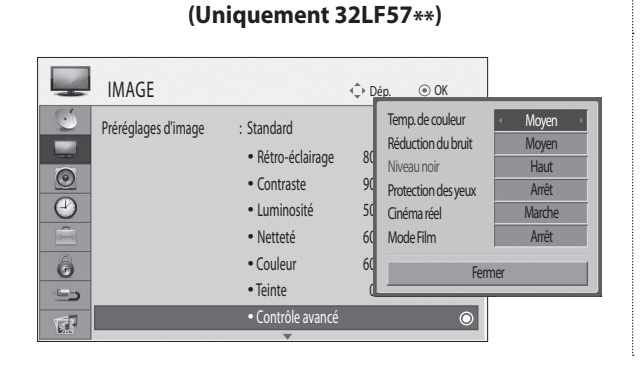

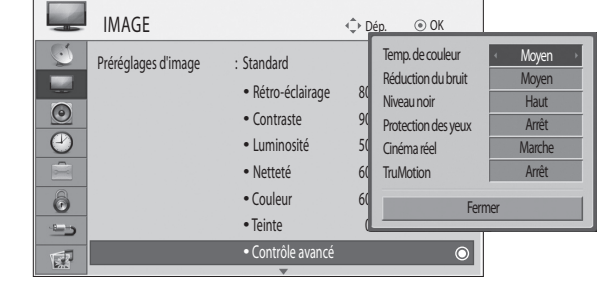

(Uniquement 32LH57\*\*/42LF57\*\*/42LH57\*\*)

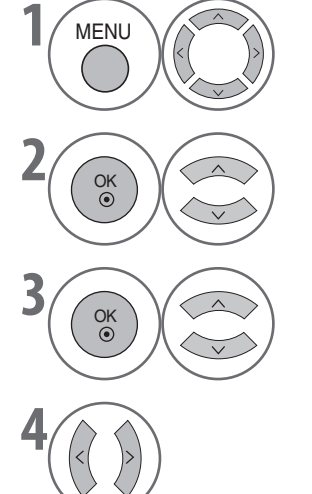

Sélectionnez IMAGE.

Sélectionnez Contrôle avancé.

Permet de sélectionner la source souhaitée. Temp. de couleur, Réduction du bruit, Niveau noir, Protection des yeux, Cinéma réel, Mode Film ou TruMotion. (»page 71)

Apportez les modifications nécessaires.

**REGLAGES DE L'IMAGE** 

Appuyez sur le bouton **MENU** pour revenir à l'affichage normal du téléviseur.
| Temp. de couleur<br>(Chaud/Moyen/Froid)      | <ul> <li>Vous avez le choix entre trois réglages automatiques. Définissez le paramètre sur Chaud pour<br/>accentuer les couleurs chaudes, telles que le rouge, ou sur Froid pour rendre l'image bleuâtre.</li> </ul>                                                                                                    |
|----------------------------------------------|----------------------------------------------------------------------------------------------------|
| Réduction du bruit<br>(Arrêt/Bas/Moyen/Haut) | <ul> <li>Réduit les parasites, sans altérer la qualité de la vidéo.</li> </ul>                                                                                                    |
| Niveau noir (Bas/Haut)                       | <ul> <li>Bas : l'image de l'écran s'obscurcit.</li> <li>Haut : l'image de l'écran s'éclaircit.</li> <li>Réglez le niveau noir de l'écran sur une valeur appropriée.</li> <li>Cette fonction permet de sélectionner l'option « Bas » ou « Haut » dans le mode suivant :<br/>AV(NTSC-M), HDMI ou Composant.</li> </ul>                                                                                                    |
| Protection des yeux<br>(Marche/Arrêt)        | <ul> <li>Cette option permet de régler la luminosité de l'écran afin d'éviter l'éblouissement. Atténue les images extrêmement brillantes.</li> <li>Cette fonction est désactivée dans les Préréglages d'image - Vif, Cinéma et Capteur intelligent.</li> </ul>                                                                                                    |
| Cinéma réel<br>(Marche/Arrêt)                | <ul> <li>Accentue l'aspect naturel des clips vidéo enregistrés en éliminant les vibrations.</li> <li>Cette fonction est utilisable lorsque TruMotion est désactivé.</li> </ul>                                                                                                    |
| Mode Film<br>(Marche/Arrêt)                  | *(Uniquement 32LF57**)<br>■ Accentue l'aspect naturel des clips vidéo enregistrés en éliminant les vibrations.                                                                                                    |
| TruMotion<br>(Arrêt/Bas/Haut)                | <ul> <li>*(Uniquement 32LH57**/42LF57**/42LH57**)</li> <li>Haut : garantit un mouvement d'image plus fluide.</li> <li>Bas : garantit la fluidité du mouvement d'image. Réglage recommandé pour un usage standard.</li> <li>Arrêt : utilisez ce réglage lorsque les options « Haut » et « Bas » génèrent des interférences.</li> <li>TruMotion peut réduire la perception de flou sur les scènes à déplacement rapide en affichant 100 images par seconde.</li> <li>Cette fonction permet d'obtenir une qualité d'image optimale sans vibration ou flou de mouvement dans le cas d'une source d'image ou de film rapide.</li> <li>Cette fonction est désactivée en mode RGB-PC ou HDMI-PC.</li> <li>Si vous activez « TruMotion », des parasites peuvent apparaître sur l'écran. Si tel est le cas, réglez « TruMotion » sur « Arrêt ».</li> </ul> |

# **REGLAGES DE L'IMAGE**

# **RÉGLAGE USINE**

Les paramètres par défaut des modes d'image sélectionnés sont rétablis.

| IMAGE    | ∢‡) Dép. (● OK    | ] |          | IMAGE |                                   | <⇔ Dép. | ⊚ OK |
|----------|-------------------|---|----------|-------|-----------------------------------|---------|------|
| <u></u>  | Contraste     90  |   | 0        |       | Contraste                         | 90      | _    |
|          | • Luminosité 50   |   |          |       | • Luminosité                      | 50      |      |
| <u>o</u> | • Netteté 60      |   | 0        |       | Netteté                           | 60      |      |
| $\Theta$ | • Couleur 60      |   | 9        |       | Resetting video configuration     | h       |      |
|          | Teinte     0      |   |          |       |                                   |         |      |
| 6        | Contrôle avancé   |   | â        |       | Contrôle avancé                   |         |      |
| <u> </u> | • Réglage usine 💿 |   | <u> </u> |       | <ul> <li>Réglage usine</li> </ul> |         | 0    |
| Écran    | *                 |   | 1        | Écran | Ţ                                 |         |      |

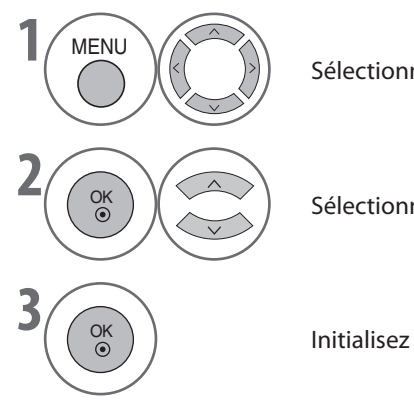

Sélectionnez IMAGE.

Sélectionnez Réglage usine.

Initialisez la valeur réglée.

**REGLAGES DE L'IMAGE** 

• Appuyez sur le bouton **MENU** pour revenir à l'affichage normal du téléviseur.

# MODE DÉMO. (Uniquement 32LH57\*\*/42LF57\*\*/42LH57\*\*)

Affichez le diaporama pour expliquer les différents logo de ce téléviseur.

Il est impossible d'utiliser l'option Mode démo. en mode Usage familial.

En Mode Expo., le Mode démo. est automatiquement défini sur Marche.

Lorsque Mode démo. est défini sur Arrêt en Mode Expo., ce mode ne s'exécute pas et seul l'écran est réinitialisé.

L'écran est réinitialisé automatiquement après 5 minutes en Mode démo.

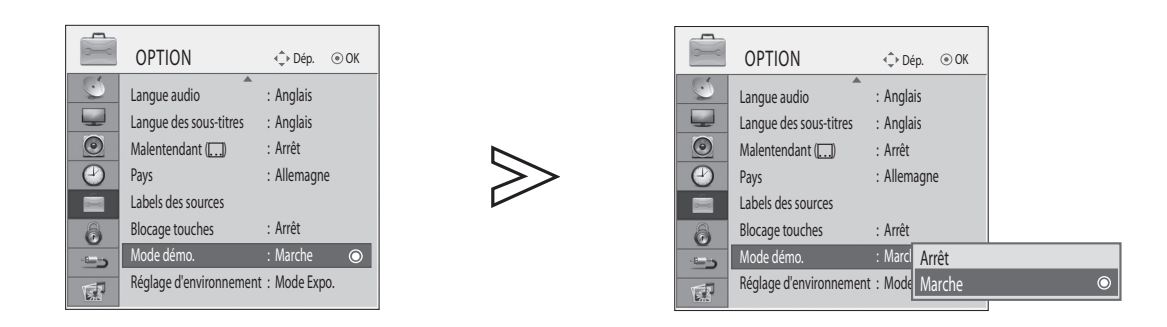

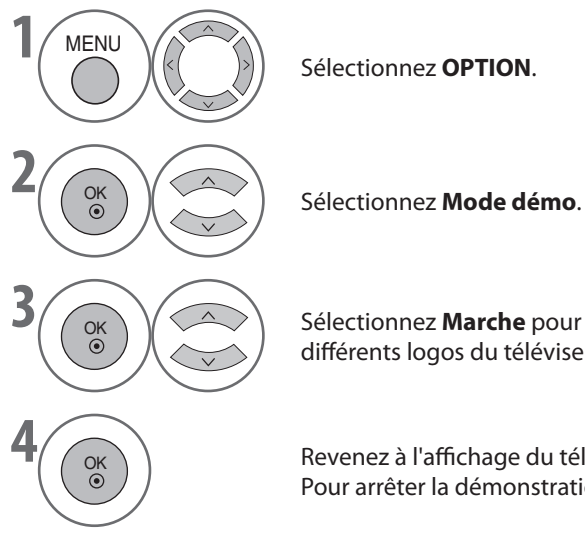

Sélectionnez OPTION.

Sélectionnez Marche pour afficher les différents logos du téléviseur.

Revenez à l'affichage du téléviseur. Pour arrêter la démonstration, appuyez sur n'importe quel bouton. (sauf **MUTE**, 2+ ou -).

• Appuyez sur le bouton MENU pour revenir à l'affichage normal du téléviseur.

# **REGLAGES DE L'IMAGE**

# **RÉGLAGE D'ENVIRONNEMENT**

Il est conseillé de régler le téléviseur en mode « Usage familial » pour obtenir une qualité d'image optimale dans un environnement domestique.

"Mode Expo. » est un réglage optimal pour l'affichage dans l'environnement des magasins.

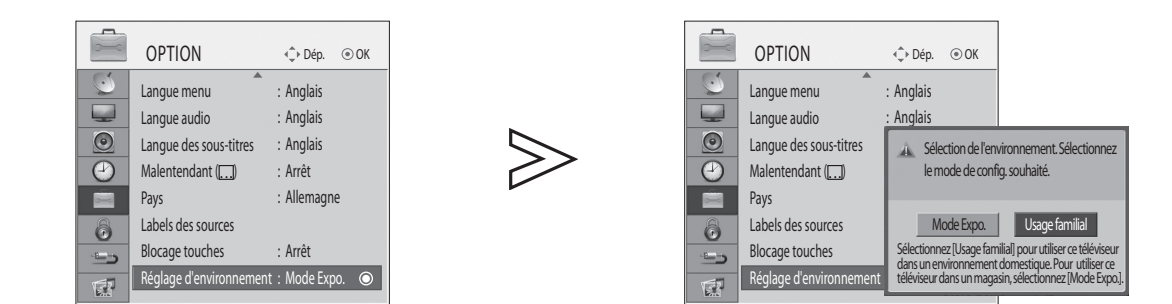

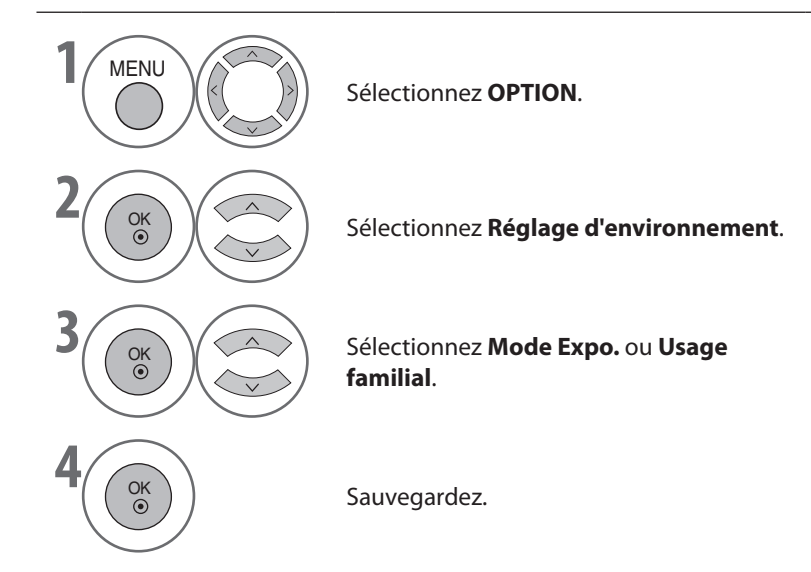

• Appuyez sur le bouton **MENU** pour revenir à l'affichage normal du téléviseur.

# **NIVELAGE AUTOMATIQUE DU VOLUME**

La fonction AVL permet de maintenir un niveau de volume constant, même lorsque vous changez de chaîne.

Comme chaque station présente ses propres conditions de diffusion, il peut s'avérer nécessaire de régler le volume à chaque changement de chaîne. Cette fonction permet aux utilisateurs de bénéficier de niveaux de volume stables en effectuant des réglages automatiques pour chaque chaîne.

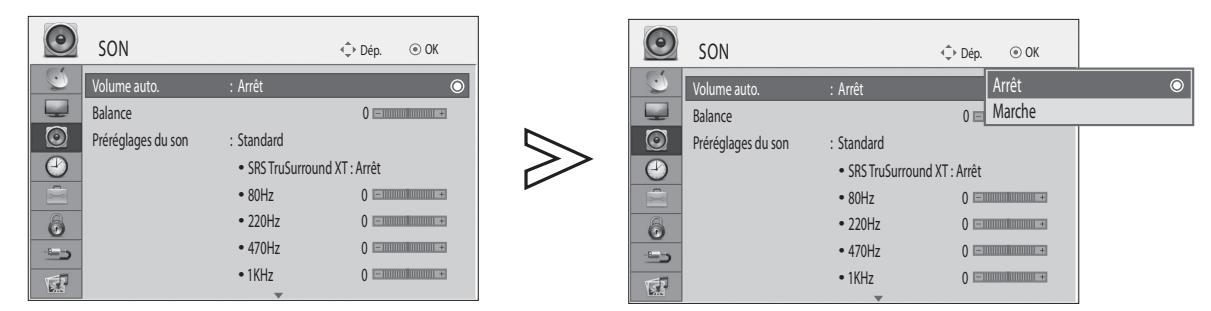

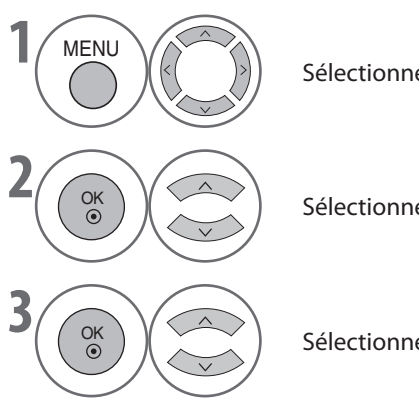

Sélectionnez SON.

Sélectionnez Volume auto.

Sélectionnez Marche ou Arrêt.

Appuyez sur le bouton MENU pour revenir à l'affichage normal du téléviseur.

# PRÉRÉGLAGES DU SON

Vous pouvez sélectionner les réglages audio de votre choix (Standard, Musique, Cinéma, Sport ou Jeux) et régler la fréquence de l'égaliseur.

Le Mode Son vous permet de profiter du meilleur son sans réglage spécial, car le téléviseur paramètre les options audio appropriées en fonction du contenu du programme.

Standard, Musique, Cinéma, Sport et Jeux sont prédéfinis en usine pour garantir une qualité audio optimale.

| Standard | Offre une qualité sonore standard.                        |
|----------|-----------------------------------------------------------|
| Musique  | Optimise le son pour la lecture de morceaux de musique.   |
| Cinéma   | Optimise le son pour le visionnage de films.              |
| Sport    | Optimise le son pour le visionnage d'événements sportifs. |
| Jeux     | Optimise le son pour la pratique de jeux.                 |

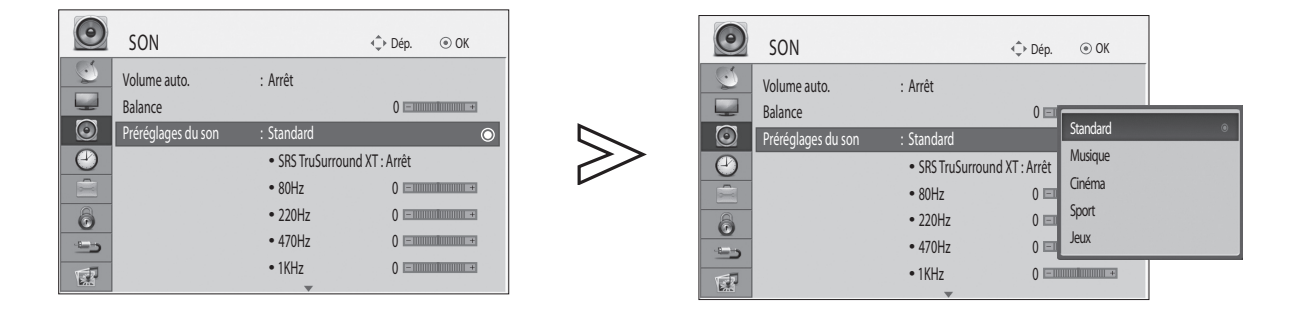

Sélectionnez SON.

 Vous pouvez également régler les Préréglages du son sous Menu Rapide.

Sélectionnez Préréglages du son.

Sélectionnez Standard, Musique, Cinéma, Sport ou Jeux.

Appuyez sur le bouton MENU pour revenir à l'affichage normal du téléviseur.

# **RÉGLAGES MANUELS DU SON - MODE UTILISATEUR**

| $\bigcirc$ | SON                |               | ↓ Dép. ④ OK                             |
|------------|--------------------|---------------|-----------------------------------------|
| S          | Volume auto.       | : Arrêt       |                                         |
|            | Balance            |               | 0                                       |
| $\bigcirc$ | Préréglages du son | : Standard    |                                         |
| $\bigcirc$ |                    | SRS TruSurrou | und XT : Arrêt                          |
|            |                    | • 80Hz        | 0 = 🖸 🔘                                 |
| 6          |                    | • 220Hz       | 0 ===================================== |
|            |                    | • 470Hz       | 0 ===================================== |
| 1          |                    | • 1KHz        | 0                                       |

| $\bigcirc$ | SON                | ¢                                      | Dép. 💿 OK                                 |                       |           |
|------------|--------------------|----------------------------------------|-------------------------------------------|-----------------------|-----------|
|            | Volume auto.       | : Arrêt                                | • SRS TruSurroun                          | d XT                  | Arrêt     |
|            | Préréglages du son | : Standard<br>• SRS TruSurround XT :   | • 80Hz<br>• 220Hz<br>• 470Hz              | 5<br>0<br>0           | < <u></u> |
|            |                    | • 80Hz<br>• 220Hz<br>• 470Hz<br>• 1KHz | • 1KHz<br>• 2.2KHz<br>• 4.7KHz<br>• 12KHz | 0<br>0<br>0<br>Fermer |           |

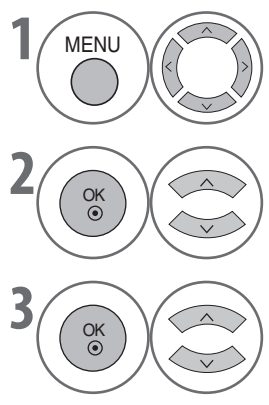

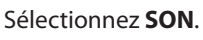

Sélectionnez Préréglages du son.

Sélectionnez Standard, Musique, Cinéma, Sport ou **Jeux**.

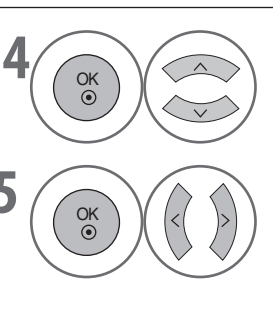

Sélectionnez une bande de fréquences.

Définissez le niveau sonore souhaité.

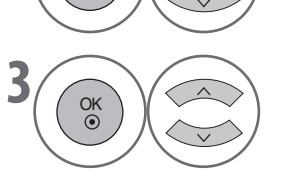

SRS TRUSURROUND XT

Sélectionnez cette option pour disposer d'un son réaliste.

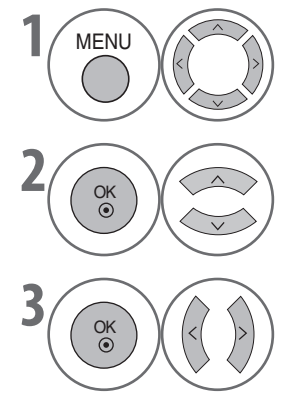

Sélectionnez SON.

Sélectionnez SRS TruSurround XT.

Sélectionnez Marche ou Arrêt.

SRS TruSurround XT : TruSurround XT est une technologie SRS brevetée qui remédie au problème de la lecture d'un contenu 5.1 canaux sur deux haut-parleurs.

 SISC est une marque de SRS Labs, Inc.
 La technologie TruSurround XT est employée sous licence de SRS Labs, Inc.

• Appuyez sur le bouton MENU pour revenir à l'affichage normal du téléviseur.

# BALANCE

Vous pouvez régler l'équilibre sonore des haut-parleurs sur les valeurs de votre choix.

| SON                |                                   | € Dép. ⊚ OK    |
|--------------------|-----------------------------------|----------------|
| Volume auto.       | : Arrêt                           |                |
| Balance            |                                   | 0 🔘            |
| Préréglages du son | : Standard                        |                |
|                    | <ul> <li>SRS TruSurrou</li> </ul> | und XT : Arrêt |
|                    | • 80Hz                            | 0              |
| 6                  | • 220Hz                           | 0+             |
|                    | • 470Hz                           | 0              |
| 171                | • 1KHz                            | 0              |
|                    | Ψ                                 |                |

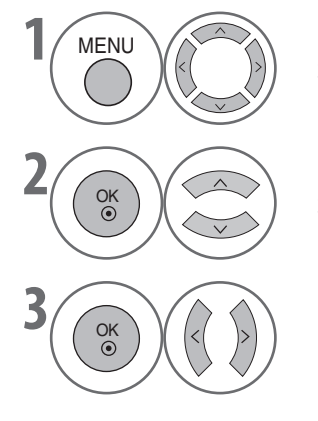

Sélectionnez SON.

Sélectionnez Balance.

Effectuez le réglage souhaité.

REGLAGES DU SON ET DE LA LANGUE

• Appuyez sur le bouton **MENU** pour revenir à l'affichage normal du téléviseur.

# **ACTIVATION ET DÉSACTIVATION DES HAUT-PARLEURS DU TÉLÉVISEUR**

Vous pouvez régler le statut des haut-parleurs internes du téléviseur.

Dans les modes AV1, AV2, AV3, COMPOSANT, RGB et HDMI1 avec un câble HDMI-DVI, les haut-parleurs du téléviseur peuvent être opérationnels même si aucun signal vidéo n'est reçu.

Si vous souhaitez utiliser votre système hi-fi externe, éteignez les haut-parleurs du téléviseur.

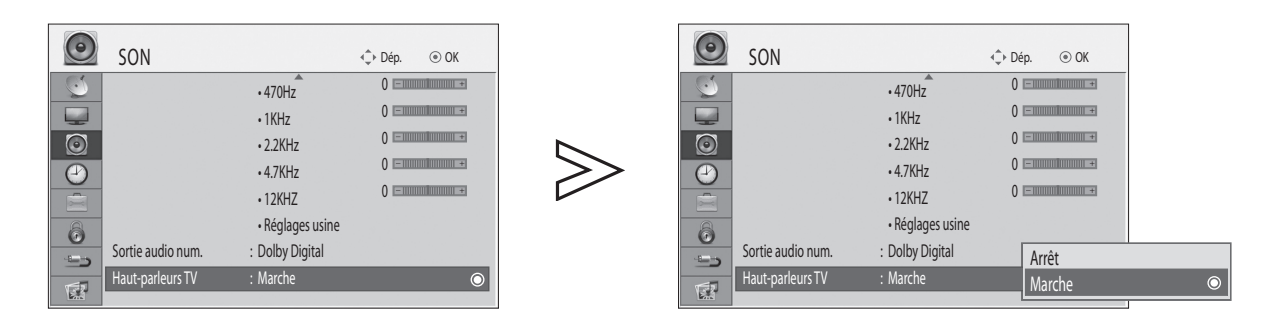

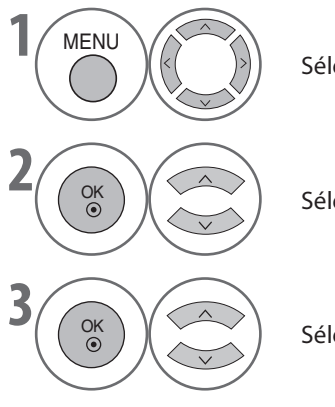

Sélectionnez SON.

Sélectionnez Haut-parleurs TV.

Sélectionnez Marche ou Arrêt.

Appuyez sur le bouton **MENU** pour revenir à l'affichage normal du téléviseur.

# SÉLECTION DE LA SORTIE AUDIO NUMÉRIQUE

Cette fonction vous permet de sélectionner la sortie audio numérique de votre choix.

Le téléviseur peut reproduire le son Dolby Digital uniquement sur un canal qui diffuse ce type de son.

Lorsque le son Dolby Digital est disponible, le fait de sélectionner Dolby Digital dans le menu « Sortie audio num. » a pour effet de définir la sortie SPDIF (Sony Philips Digital InterFace) sur Dolby Digital.

Si Dolby Digital est sélectionné dans le menu « Sortie audio num. » alors que ce format audio n'est pas disponible, la sortie SPDIF sera PCM (Pulse-Code Modulation, modulation par impulsions et codage).

Même si Dolby Digital et Langue audio ont été définis dans un canal qui diffuse du son au format Dolby Digital, seul le son Dolby Digital sera reproduit.

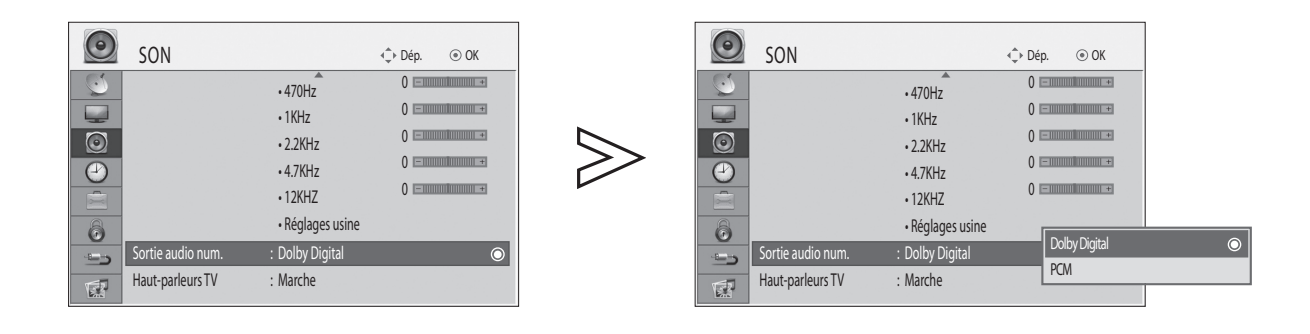

|               | Sélectionnez <b>SON</b> .                            | DIGITAL       Produit fabriqué sous licence de Dolby         Laboratories.       Dolby et le symbole du         double D sont des marques de Dolby                                           |  |  |
|---------------|------------------------------------------------------|----------------------------------------------------------------------------------------------------|--|--|
|               | Sélectionnez <b>Sortie audio num.</b>                | Laboratories. <ul> <li>Il est possible que certains lecteurs de DVD ne<br/>reproduisent pas de son SPDIF en mode HDMI. Si<br/>tel est le cas, réglez la sortie audio numérique du</li> </ul> |  |  |
| 3<br>OK<br>OK | Sélectionnez <b>Dolby Digital</b> ou<br><b>PCM</b> . | lecteur de DVD sur PCM.                                                                                                    |  |  |
|               |                                                      |                                                                                                    |  |  |

| Elément       | Entrée audio      | Sortie audio numérique |
|---------------|-------------------|------------------------|
| Dolby Digital | MPEG<br>DD<br>DD+ | PCM<br>DD<br>DD        |
| PCM           | MPEG<br>DD<br>DD+ | PCM<br>PCM<br>PCM      |

Appuyez sur le bouton MENU pour revenir à l'affichage normal du téléviseur.

# **RÉINITIALISATION DES PARAMÈTRES AUDIO**

Les Préréglages du son sélectionnés sont rétablis sur leurs valeurs par défaut.

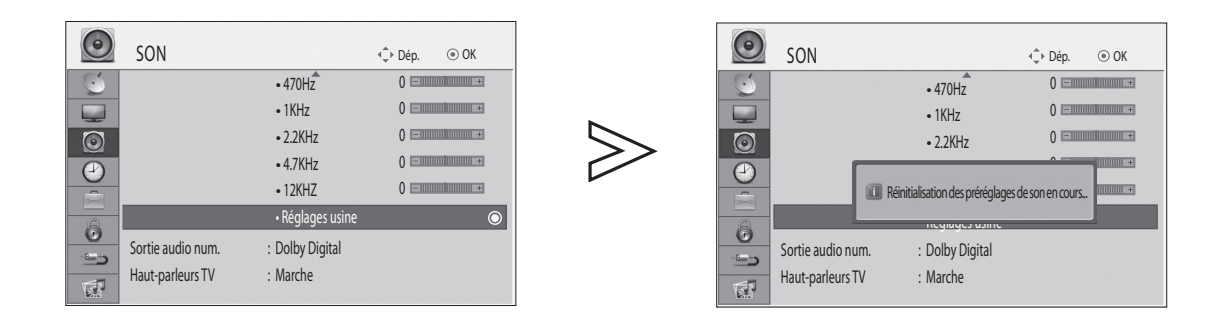

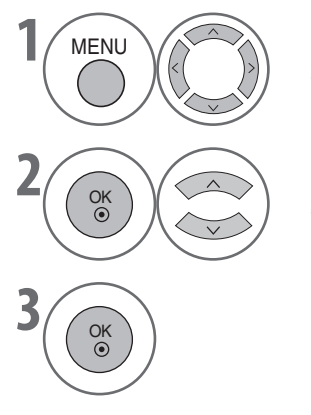

Sélectionnez SON.

Sélectionnez **Réglages usine**.

Initialisez la valeur réglée.

Appuyez sur le bouton **MENU** pour revenir à l'affichage normal du téléviseur.

## I/II

### Réception stéréo/double fréquence (en mode analogique uniquement)

Lorsqu'une chaîne est sélectionnée, les informations sonores de la station apparaissent avec le numéro de chaîne et le nom de la station.

۲

Précédent

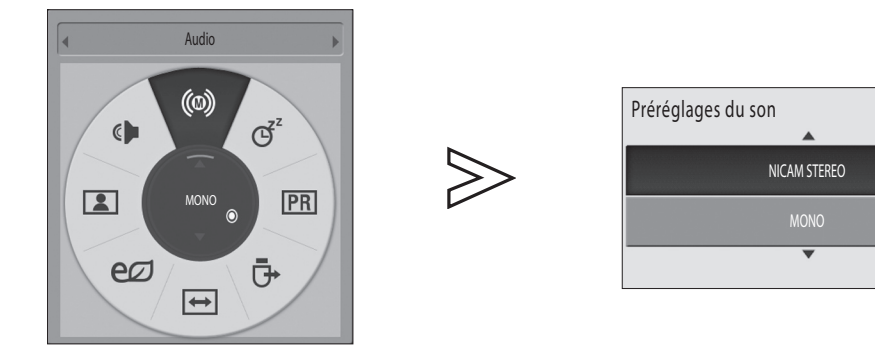

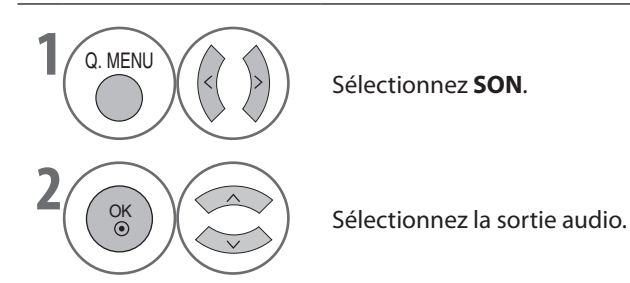

| Diffusion | Menu à l'écran (OSD)    |
|-----------|-------------------------|
| Mono      | MONO                    |
| Stéréo    | STEREO                  |
| Bilingue  | DUALI, DUALII, DUALI+II |

### Sélection du son mono

Si le signal stéréo est faible dans le mode de réception stéréo, vous pouvez basculer en mode Mono. La clarté du son est améliorée en mode de réception mono.

### Sélection de la langue pour les émissions bilingues

Si un programme peut être reçu en deux langues (bilingue), vous pouvez basculer vers DUAL I, DUAL II ou DUAL I+II.

| DUALI     | Redirige la langue de diffusion principale vers les haut-parleurs. |
|-----------|--------------------------------------------------------------------|
| DUAL II   | Redirige la langue de diffusion secondaire vers les haut-parleurs. |
| DUAL I+II | Redirige une langue sur chaque haut-parleur.                       |

### **Réception NICAM (en mode analogique uniquement)**

Si le téléviseur est équipé d'un récepteur NICAM, il est possible de recevoir du son numérique NICAM (Near Instantaneous Companding Audio Multiplex) de haute qualité.

La sortie audio peut être sélectionnée en fonction du type d'émission reçu.

- Lors de la réception de son NICAM mono, vous avez le choix entre NICAM MONO et FM MONO.
- O Lors de la réception de son NICAM stéréo, vous avez le choix entre NICAM STEREO et FM MONO. Si le signal stéréo est faible, basculez vers FM MONO.
- Ourse of the second second

### Sélection de la sortie audio des haut-parleurs

En mode AV, Composant, RGB et HDMI, vous pouvez diriger la sortie son vers le haut-parleur droit ou gauche. Sélectionnez la sortie audio.

- L + R Le signal audio provenant de l'entrée audio L est dirigé vers le haut-parleur gauche ; le signal audio provenant de l'entrée audio R est dirigé vers le haut-parleur droit.
- L + L Le signal audio provenant de l'entrée audio L est dirigé vers les haut-parleurs gauche et droit.
- R + R Le signal audio provenant de l'entrée audio R est dirigé vers les haut-parleurs gauche et droit.

# **SÉLECTION DE LA LANGUE**

Sélectionnez la langue par défaut et la fonction Malentendant.

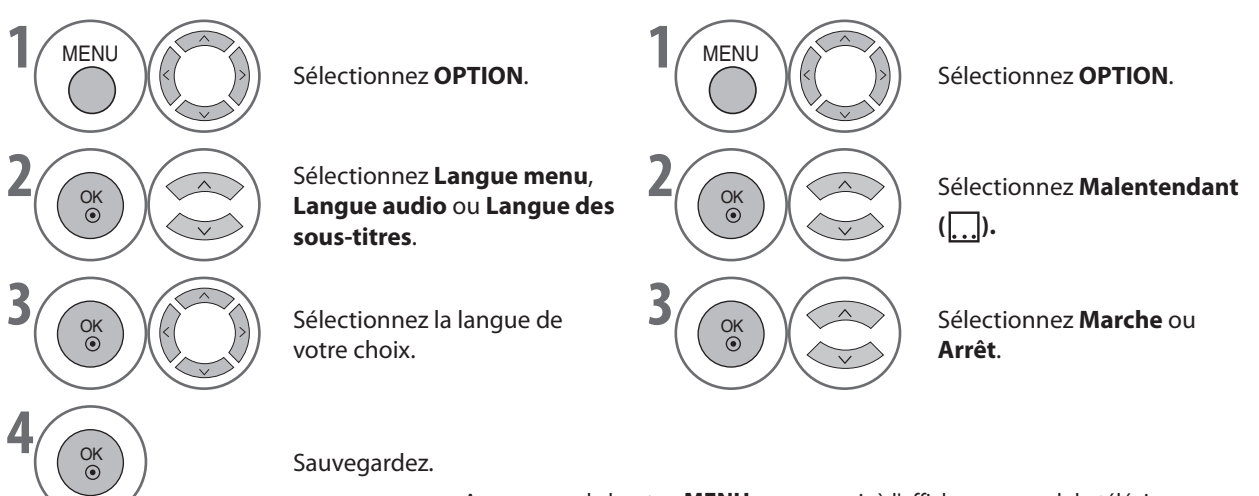

- Appuyez sur le bouton **MENU** pour revenir à l'affichage normal du téléviseur.
- Appuyez sur le bouton RETURN pour revenir à l'écran précédent.

### Langue audio/des sous-titres (en mode numérique uniquement)

Si les langues que vous avez choisies comme langues principales pour le son (Langue audio) et les sous-titres (Langue des sous-titres) ne sont pas prises en charge, vous pouvez sélectionner une langue dans la catégorie secondaire.

Si les données audio d'une langue sélectionnée ne sont pas diffusées, la langue audio par défaut est utilisée. Cette remargue vaut également pour les données de sous-titrage.

### < Sélection de la langue audio >

La fonction Audio permet de sélectionner la langue de votre choix.

Lorsque plusieurs langues audio sont diffusées, vous pouvez sélectionner celle de votre choix.

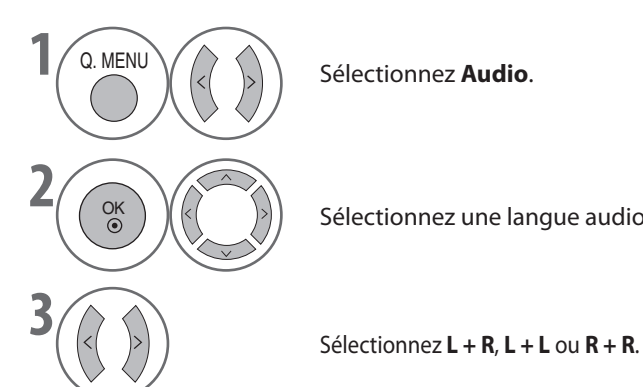

Sélectionnez Audio.

Sélectionnez une langue audio.

Informations OSD sur la langue audio

| Affichage | Statut                                |
|-----------|---------------------------------------|
| N.A       | Non disponible                        |
| MPEG      | Son MPEG                              |
|           | Son Dolby Digital                     |
| 2.        | Son pour « personnes malvoyantes »    |
| ABC       | Son pour « personnes malentendantes » |

### Subtitle Language OSD Information

| Affichage | Statut                                        |
|-----------|-----------------------------------------------|
| N.A       | Non disponible                                |
| TXT       | Sous-titres Télétexte                         |
| ABC       | Sous-titres pour « personnes malentendantes » |

< Sélection de la langue des sous-titres >

Utilisez la fonction Sous-titres lorsque plusieurs langues sont diffusées pour les sous-titres.

- Lorsque plusieurs langues sont diffusées pour les sous-titres, vous pouvez sélectionner celle de votre choix à l'aide du bouton **SUBTITLE** de la télécommande.
- Appuyez sur le bouton  $\land \lor$  pour sélectionner une langue ► pour les sous-titres.

# **REGLAGE DE L'HEURE**

# **CONFIGURATION DE L'HORLOGE**

L'horloge est réglée automatiquement lors de la réception d'un signal TV numérique.

Une fois l'horloge réglée en mode numérique, vous ne pouvez plus changer l'heure. (Vous pouvez uniquement régler l'horloge manuellement si le téléviseur ne reçoit pas de signal TNT.)

Vous devez régler l'heure avant d'utiliser la fonction de minuterie.

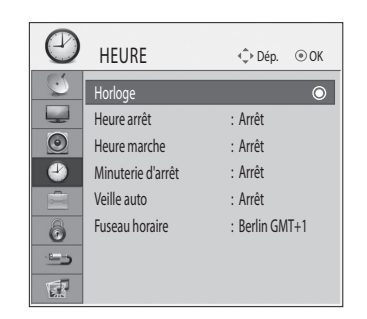

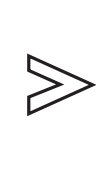

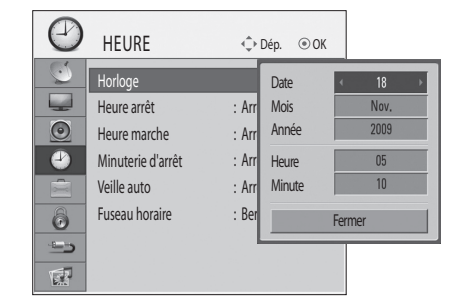

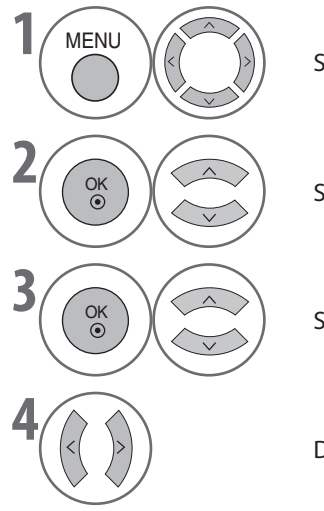

Sélectionnez HEURE.

Sélectionnez Horloge.

Sélectionnez l'option Année, Date ou Heure.

Définissez les options d'année, de date et d'heure.

Appuyez sur le bouton **MENU** pour revenir à l'affichage normal du téléviseur.

# **REGLAGE DE L'HEURE**

# PARAMÈTRE HEURE MARCHE/ARRÊT AUTOMATIQUE

La fonction Heure arrêt fait passer automatiquement le téléviseur en mode veille à une heure prédéfinie. Deux heures après avoir été mis sous tension par la fonction Heure marche, le téléviseur repasse automatiquement en mode veille si aucun bouton n'a été enfoncé.

La fonction Heure arrêt est prioritaire sur la fonction Heure marche si toutes deux sont réglées sur la même heure. Pour que la fonction Minuterie marche puisse s'activer, le téléviseur doit être en mode veille.

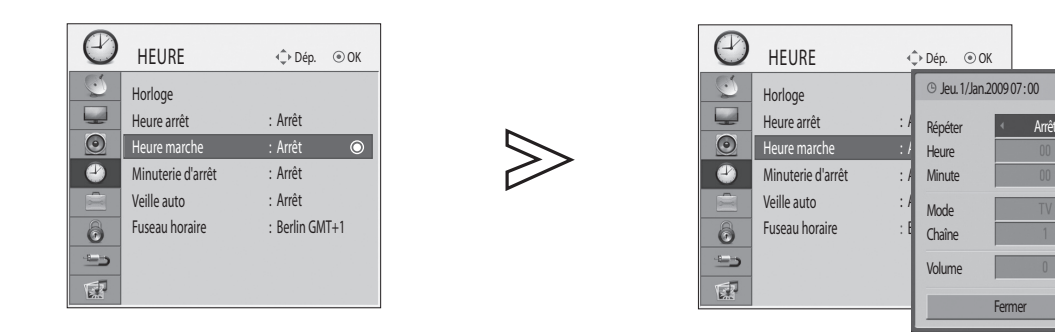

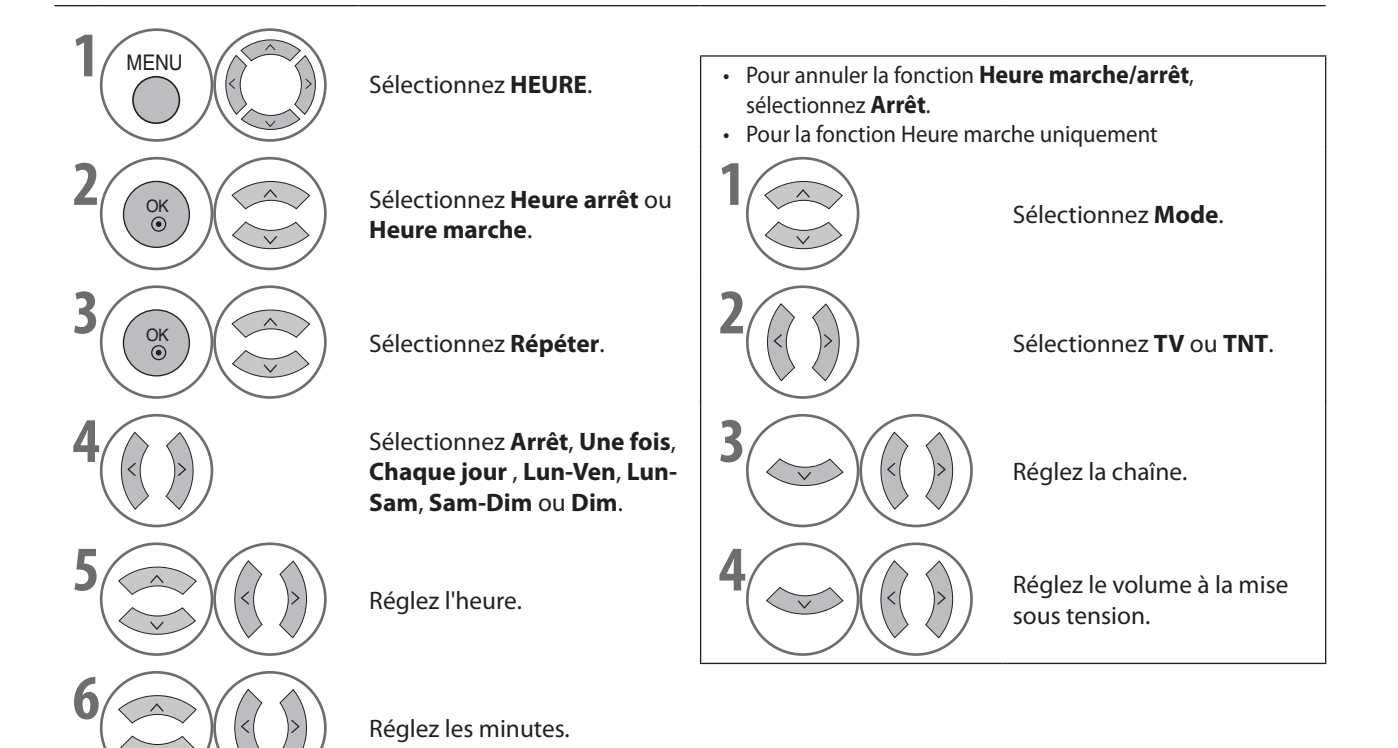

Appuyez sur le bouton **MENU** pour revenir à l'affichage normal du téléviseur.

# **RÉGLAGE D'EXTINCTION AUTOMATIQUE**

Si le téléviseur ne reçoit pas de signal d'entrée, il s'éteint automatiquement après 15 minutes.

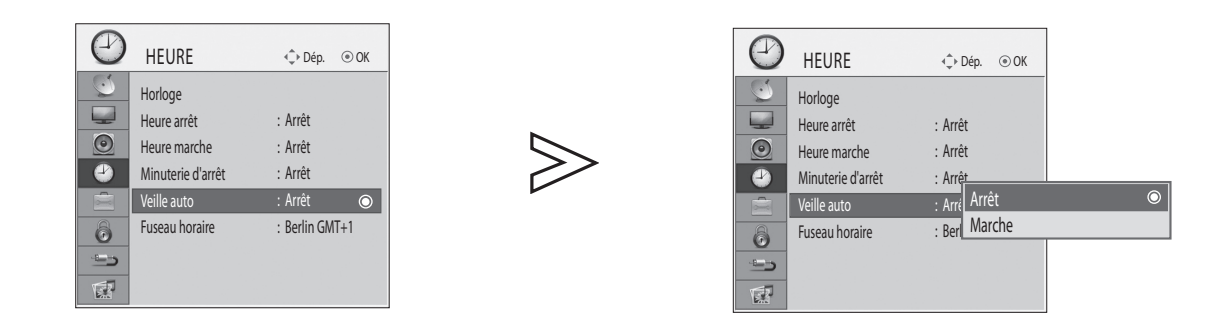

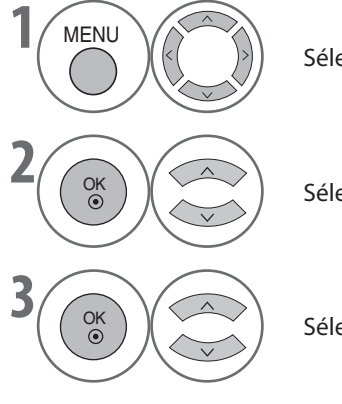

Sélectionnez HEURE.

Sélectionnez Veille auto.

Sélectionnez **Arrêt** ou **Marche**.

Appuyez sur le bouton **MENU** pour revenir à l'affichage normal du téléviseur.
Appuyez sur le bouton **RETURN** pour revenir à l'écran précédent.

# **RÉGLAGE DE LA MINUTERIE DE VEILLE**

Vous n'avez plus à vous soucier d'éteindre le téléviseur avant d'aller vous coucher. En effet, la fonction de minuterie d'arrêt fait passer automatiquement le téléviseur en mode veille après un certain délai.

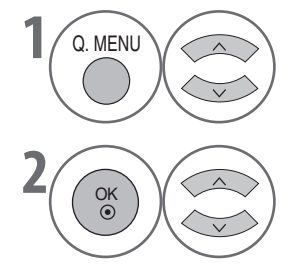

Sélectionnez Minuterie d'arrêt.

Sélectionnez Arrêt, 10, 20, 30, 60, 90, 120, 180 ou 240 Min.

- Lorsque vous éteignez le téléviseur, le paramètre de minuterie d'arrêt défini est annulé.
- Vous pouvez également régler la Minuterie d'arrêt dans le menu HEURE.

# **REGLAGE DE L'HEURE**

# **RÉGLAGE DU FUSEAU HORAIRE**

Vous pouvez sélectionner le fuseau horaire de votre région.

| $\bigcirc$ | HEURE             | ♦ Dép. ④ OK      |
|------------|-------------------|------------------|
| 0          | Horloge           |                  |
|            | Heure arrêt       | : Arrêt          |
|            | Heure marche      | : Arrêt          |
| 4          | Minuterie d'arrêt | : Arrêt          |
|            | Veille auto       | : Arrêt          |
| 6          | Fuseau horaire    | : Berlin GMT+1 🔘 |
| -=->       |                   |                  |
| 1          |                   |                  |

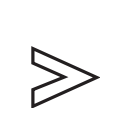

| Fuseau horaire |              |            |
|----------------|--------------|------------|
| Berlin GMT+1   | Bern GMT+1   | Rome GMT+1 |
| Vienna GMT+1   | Warsaw GMT+1 |            |
|                |              |            |
|                |              |            |
|                |              |            |
|                |              |            |
|                |              |            |

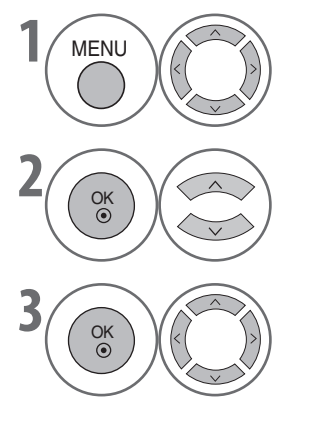

Sélectionnez HEURE.

Sélectionnez Fuseau horaire.

Sélectionnez le fuseau horaire.

Appuyez sur le bouton **MENU** pour revenir à l'affichage normal du téléviseur.
Appuyez sur le bouton **RETURN** pour revenir à l'écran précédent.

# **CONTROLE PARENTAL / EVALUATIONS**

# DÉFIN. M.D.PASSE ET SYSTÈME DE VERROU

Entrez le mot de passe. Appuyez sur « 0 », « 0 », « 0 », « 0 » sur la télécommande.

| VERROU       •> Dép.       •> OK         Système de verrou       : Arrêt       ©         Défin. m.d.passe       Blocage de chaine |                                                                                                    | VERROU •़ Þéр. ⊙ ОК<br>Système de verrou : Arrét Marche<br>Blocage de chaine<br>Limitation d'àge : Arrét                                                                                            |
|----------------------------------------------------------------------------------------------------|----------------------------------------------------------------------------------------------------|----------------------------------------------------------------------------------------------------|
| 1 MENU                                                                                                    | Sélectionnez <b>VERROU</b> .                                                                        | <ul> <li>Si vous avez sélectionné Marche dans le<br/>menu VERROU &gt; Système de verrou,<br/>vous êtes invité à entrer votre mot de passe<br/>pour obtenir l'accès. Utilisez les boutons</li> </ul> |
|                                                                                                    | Sélectionnez <b>Système de</b><br>verrou.                                                           | <ul> <li>numériques pour entrer un mot de passe de<br/>4 chiffres.</li> <li>Si vous avez oublié votre mot de passe, entrez<br/>7777 pour le réinitialiser.</li> </ul>                               |
| 3 OK                                                                                                    | Sélectionnez <b>Marche</b> .                                                                        |                                                                                                    |
|                                                                                                    | Définissez le mot de passe.                                                                         |                                                                                                    |
|                                                                                                    | Entrez un mot de 4 chiffres.<br>Veillez à choisir un numéro dont<br>Tapez à nouveau le mot de passe | vous vous souviendrez !<br>e à titre de confirmation.                                                                                                    |

- Appuyez sur le bouton **MENU** pour revenir à l'affichage normal du téléviseur.
- Appuyez sur le bouton **RETURN** pour revenir à l'écran précédent.

# **CONTROLE PARENTAL / EVALUATIONS**

# **BLOCAGE DE CHAÎNE**

Cette fonction bloque les chaînes que vous ne souhaitez pas regarder ou que vous ne voulez pas que vos enfants regardent. Cette fonction est disponible lorsque **Système de verrou** est défini sur **Marche**.

Pour regarder une chaîne bloquée, vous devez entrer un mot de passe.

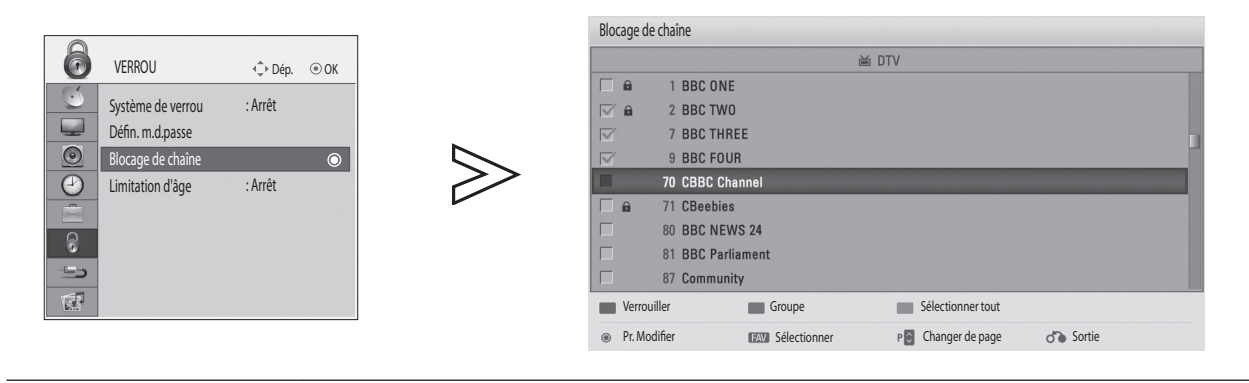

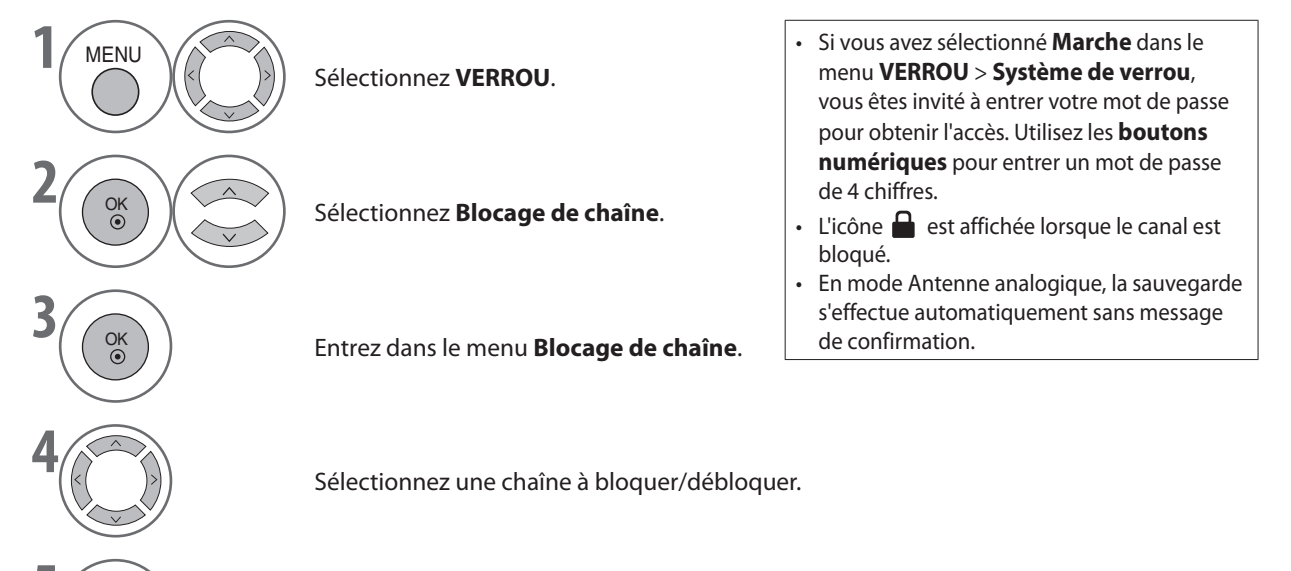

Verrouillez ou déverrouillez.

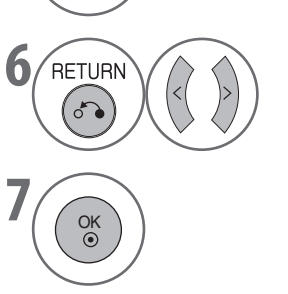

ROUGE

Sélectionnez **OK** pour sauvegarder toutes les modifications.

Sauvegardez.

• Appuyez sur le bouton **MENU** pour revenir à l'affichage normal du téléviseur.

## **CONTRÔLE PARENTAL** (EN MODE NUMÉRIQUE UNIQUEMENT)

Cette fonction opère selon les informations de la station de diffusion. Par conséquent, si le signal diffuse des informations incorrectes, elle ne fonctionne pas.

Un mot de passe est requis pour accéder à ce menu.

Ce téléviseur est programmé pour mémoriser la dernière option qui a été configurée, même s'il est éteint.

Elle permet d'éviter que les enfants ne regardent certains programmes télévisés réservés aux adultes, en fonction des limites d'évaluation définies.

Pour regarder une chaîne bloquée, vous devez entrer un mot de passe.

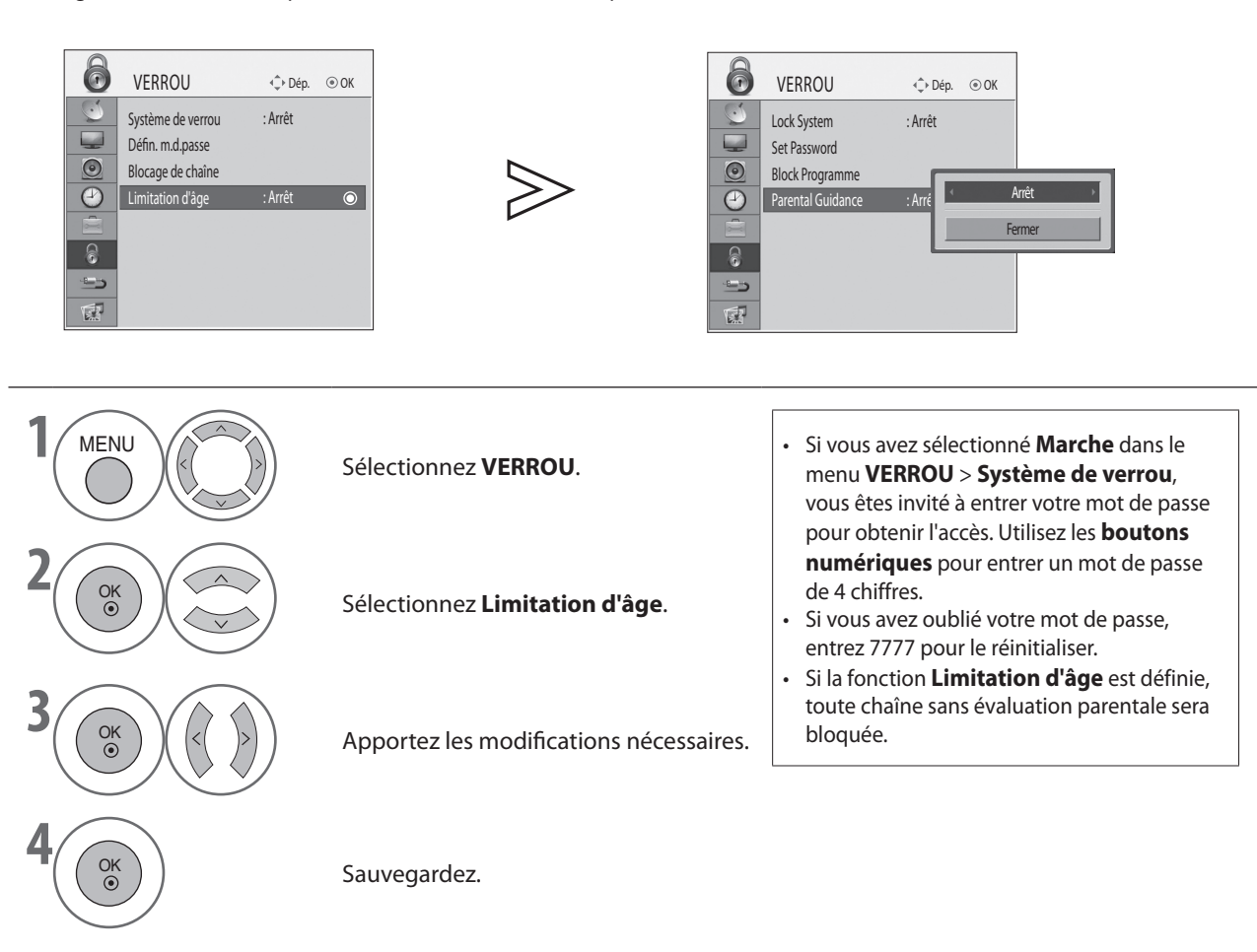

• Appuyez sur le bouton **MENU** pour revenir à l'affichage normal du téléviseur.

# **CONTROLE PARENTAL / EVALUATIONS**

# **BLOCAGE TOUCHES**

Le téléviseur peut être configuré de telle sorte que la télécommande soit obligatoire pour contrôler ses différentes fonctions. Cette fonction permet d'éviter toute utilisation non autorisée du téléviseur.

| OPTION       •• Dép.       •         Langue menu       : Anglais         Langue audio       : Anglais         Langue des sous-titres       : Anglais         Malentendant []       : Arrêt         Pays       : Allenargue         Labels des sources       : Allenargue         Blocage touches       : Arrêt         Réglage d'environnement       : Mode Expo. |                                             | OPTION       Image: Defp. Image: OK         Image: Langue menu       : Anglais         Image: Langue audio       : Anglais         Image: Langue des sous-titres       : Anglais         Image: Langue des sous-titres       : Anglais         Image: Langue des sous-titres       : Anglais         Image: Langue des sources       : Arrêt         Image: Labels des sources       : Arrêt         Image: Labels des |
|----------------------------------------------------------------------------------------------------|---------------------------------------------|----------------------------------------------------------------------------------------------------|
| 1 MENU S                                                                                                    | électionnez <b>OPTION</b> .                 | Lorsque la fonction <b>Blocage touches est</b><br><b>définie sur Marche</b> et que le téléviseur est<br>hors tension, appuyez sur le bouton <b>INPUT</b> ou                                                                                                    |
|                                                                                                    | électionnez <b>Blocage touches</b> .        | <ul> <li>P ^ V du téléviseur ou sur la touche POWER,</li> <li>INPUT, P ^ V ou un bouton numérique de la télécommande pour l'allumer.</li> <li>Lorsque la fonction Blocage touches est définie sur Marche, le message A Blocage touches</li> </ul>                                                                                                    |
| B CK S                                                                                                    | électionnez <b>Marche</b> ou <b>Arrêt</b> . | <b>activé</b> s'affiche à l'écran si vous n'appuyez sur<br>aucun bouton du panneau avant du téléviseur<br>pendant le visionnage.                                                                                                    |
|                                                                                                    |                                             |                                                                                                    |

Sauvegardez.

• Appuyez sur le bouton **MENU** pour revenir à l'affichage normal du téléviseur.

Appuyez sur le bouton **RETURN** pour revenir à l'écran précédent.

OK ③

# TELETEXT

### \* Cette fonction n'est pas disponible dans certains pays.

Le télétexte est un service gratuit diffusé par la plupart des chaînes de télévision. Il propose des informations de dernière minute portant sur l'actualité, la météo, les programmes TV, les cours de la bourse, ainsi que de nombreux autres sujets.

Le décodeur télétexte qui équipe ce téléviseur est compatible avec les systèmes SIMPLE et FASTEXT. Le système SIMPLE (télétexte standard) se compose d'un certain nombre de pages, qu'il est possible de sélectionner en tapant directement le numéro correspondant.

FASTEXT est une méthode plus moderne qui permet une sélection rapide et aisée des informations du télétexte.

# **ACTIVATION/DÉSACTIVATION DU TÉLÉTEXTE**

Appuyez sur le bouton **TEXT** pour basculer vers le télétexte. La page initiale ou la dernière page sélectionnée s'affiche à l'écran.

Deux numéros de page, le nom de la chaîne, la date et l'heure sont affichés sur la première ligne de l'écran. Le premier numéro de page indique votre sélection, tandis que le second correspond au numéro de la page actuellement affichée.

Appuyez sur le bouton TEXT pour désactiver le télétexte. Le téléviseur revient au mode précédent.

# **TEXTE SIMPLE**

### Sélection de page

- Tapez les trois chiffres correspondant au numéro de la page à l'aide des **boutons numériques**. Si vous indiquez un mauvais chiffre, complétez le numéro erroné, puis entrez à nouveau le numéro de page correct.
- 2 Pour sélectionner la page précédente ou suivante, vous pouvez utiliser le bouton P  $\wedge \vee$  .

# FASTEXT

Les pages du télétexte sont codées en fonction des cases colorées figurant au bas de l'écran. Pour sélectionner une page, il vous suffit d'appuyer sur la touche de couleur correspondante.

Sélection de page

- Appuyez sur le bouton T.OPT, puis sur ^ ∨ pour sélectionner le menu Ei . Cela a pour effet d'afficher la page d'index du télétexte.
- **2** Vous pouvez sélectionner les pages codées par couleur en appuyant sur la touche de couleur correspondante.
- 3 A l'instar du mode SIMPLE, vous pouvez sélectionner une page du télétexte en tapant les trois chiffres correspondant à son numéro à l'aide des boutons numériques.

4 Pour sélectionner la page précédente ou suivante, vous pouvez utiliser le bouton  $\land \lor$ .

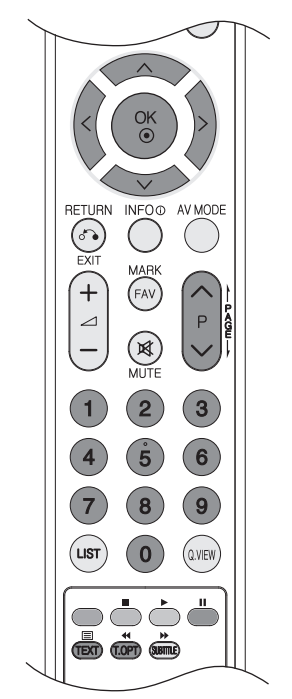

# TELETEXT

# FONCTIONS SPÉCIALES DU TÉLÉTEXTE

Appuyez sur le bouton **T. OPT**, puis sur  $\land \lor$  pour sélectionner le menu **Option texte**.

### ≡♠

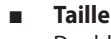

Double la hauteur du texte.

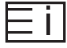

### Index

Affiche la page d'index du télétexte.

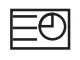

### Horloge

En mode télétexte, appuyez sur ce bouton pour sélectionner un numéro de souspage. Le numéro de sous-page est affiché au bas de l'écran. Pour maintenir ou changer la sous-page, appuyez sur les boutons ROUGE/VERT ou sur les boutons numériques.

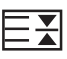

### Maintenir

Interrompt le défilement automatique des pages, dans le cas des pages télétexte comprenant plusieurs sous-pages. Le nombre de sous-pages et le numéro de celle qui est actuellement affichée apparaissent généralement sous l'heure. Lorsque ce menu est sélectionné, le symbole Arrêt est affiché dans le coin supérieur gauche de l'écran et le changement de page automatique est inactif.

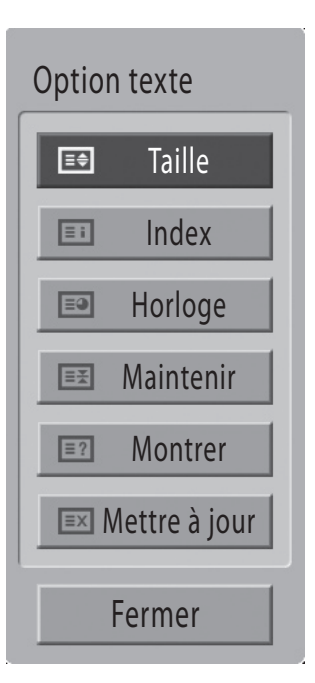

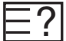

### Montrer

Sélectionnez ce menu pour afficher des informations cachées, telles que les solutions à des devinettes ou à des casse-tête.

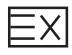

#### Mettre à jour

Affiche l'image TV pendant la recherche d'une nouvelle page télétexte. Le symbole apparaît alors dans le coin supérieur gauche de l'écran. Lorsque la page mise à jour est disponible, le symbole est remplacé par le numéro de la page. Sélectionnez à nouveau ce menu pour afficher la page télétexte actualisée.

# ANNEXE

# **RÉSOLUTION DES PROBLÈMES**

| Le téléviseur ne fonctionne pa                                  | as correctement.                                                                                                    |
|-----------------------------------------------------------------|----------------------------------------------------------------------------------------------------|
| La télécommande ne<br>fonctionne pas.                           | <ul> <li>Vérifiez qu'aucun obstacle n'empêche la transmission du signal de la télécommande vers le téléviseur. Assurez-vous que la télécommande est dirigée vers le téléviseur.</li> <li>Vérifiez que la polarité des piles est correcte (+ sur +, - sur -).</li> <li>Remplacez les piles.</li> </ul>                                                                                                    |
| L'appareil s'éteint<br>soudainement                             | <ul> <li>La minuterie d'arrêt est peut-être activée.</li> <li>Vérifiez les réglages de mise sous/hors tension. L'alimentation a peut-être été coupée.</li> <li>Si le téléviseur ne reçoit plus de signal d'entrée, il s'éteint automatiquement après 15 minutes.</li> </ul>                                                                                                    |
| Problèmes liés à la fonction vi                                 | idéo.                                                                                                    |
| Absence d'image et de son                                       | <ul> <li>Vérifiez que le téléviseur est allumé.</li> <li>Essayez un autre canal. Il s'agit peut-être d'un problème d'émission.</li> <li>Vérifiez que le cordon d'alimentation est correctement branché sur la prise secteur.</li> <li>Vérifiez la direction et/ou l'emplacement de l'antenne.</li> <li>Vérifiez la prise secteur en y branchant un autre appareil.</li> </ul>                                    |
| L'image apparaît lentement<br>après avoir allumé l'appareil     | <ul> <li>Il est normal que l'image n'apparaisse pas immédiatement lorsque l'appareil s'allume. Si aucune<br/>image n'apparaît après cinq minutes, contactez le service technique.</li> </ul>                                                                                                    |
| Images ou couleurs de<br>mauvaise qualité ou<br>inexistantes    | <ul> <li>Réglez la couleur à l'aide des options du menu.</li> <li>Assurez-vous que l'appareil et le magnétoscope sont suffisamment espacés l'un de l'autre.</li> <li>Essayez un autre canal. Il s'agit peut-être d'un problème d'émission.</li> <li>Assurez-vous que les câbles vidéo sont correctement installés.</li> <li>Activez n'importe quelle fonction pour rétablir la luminosité de l'image.</li> </ul> |
| Barres verticales/<br>horizontales ou<br>tremblement de l'image | <ul> <li>Recherchez de possibles interférences causées, par exemple, par un appareil ou un outil<br/>électrique.</li> </ul>                                                                                                    |
| Mauvaise réception de certains canaux                           | <ul> <li>Il se peut que la station d'émission ou la chaîne connaisse des problèmes ; syntonisez sur un autre canal.</li> <li>Le signal émis par la station est faible ; repositionnez l'antenne afin de recevoir des signaux plus faibles.</li> <li>Détectez les possibles sources d'interférences.</li> </ul>                                                                                                   |
| Des raies ou des lignes<br>apparaissent sur l'image             | - Vérifiez l'antenne (changez sa position).                                                                                                    |
| Aucune image n'apparaît<br>lors d'une connexion HDMI            | <ul> <li>Vérifiez que votre câble HDMI est de la version 1.3 ou ultérieure.</li> <li>L'utilisation d'un câble HDMI antérieur à la version 1.3 peut entraîner un scintillement ou l'absence<br/>d'image à l'écran. Utilisez les câbles les plus récents compatibles au minimum avec HDMI<br/>version 1.3.</li> </ul>                                                                                              |

| Problèmes liés à la fonction audio.                |                                                                                                    |  |  |
|----------------------------------------------------|----------------------------------------------------------------------------------------------------|--|--|
| lmage normale, mais<br>absence de son              | <ul> <li>Appuyez sur le bouton → + ou</li> <li>Le son est-il coupé ? Appuyez sur le bouton MENU.</li> <li>Essayez un autre canal. Il s'agit peut-être d'un problème d'émission.</li> <li>Assurez-vous que les câbles audio sont correctement installés.</li> </ul> |  |  |
| Absence de son sur l'un des<br>haut-parleurs       | - Réglez la <b>Balance</b> à l'aide des options du menu.                                                                                                    |  |  |
| Bruit inhabituel provenant<br>du téléviseur        | <ul> <li>Le téléviseur émet un bruit inhabituel lorsque vous l'allumez ou l'éteignez. Ce bruit est dû à<br/>un changement de température ou du taux d'humidité et n'est, en aucun cas, le signe d'un<br/>dysfonctionnement.</li> </ul>                             |  |  |
| Absence de son lors d'une<br>connexion HDMI ou USB | <ul> <li>Vérifiez qu'il s'agit d'un câble HDMI supérieur à la version 1.3.</li> <li>Vérifiez qu'il s'agit d'un câble USB supérieur à la version 2.0.</li> </ul>                                                                                                    |  |  |

# ANNEXE

| Problème en mode PC. (Uniquement si le mode PC est activé.)                                    |                                                                                                    |  |  |
|------------------------------------------------------------------------------------------------|----------------------------------------------------------------------------------------------------|--|--|
| Le signal est hors plage<br>(format non valide)                                                | <ul> <li>Réglez la résolution ou la fréquence horizontale/verticale.</li> <li>Vérifiez la source d'entrée.</li> </ul>                |  |  |
| Barres verticales ou bandes<br>à l'arrière-plan, bruit<br>horizontal et position<br>incorrecte | <ul> <li>Utilisez la fonction de configuration automatique ou réglez l'horloge, la phase ou la position H/V.<br/>(Option)</li> </ul> |  |  |
| La couleur de l'écran<br>n'est pas stable ou image<br>monochrome                               | <ul> <li>Vérifiez le câble de signal.</li> <li>Réinstallez la carte vidéo du PC.</li> </ul>                                          |  |  |
| Deoblàma avec las réglagos IMACE                                                               |                                                                                                    |  |  |

| Problème avec les reglages iniège.                                                                                                    |                                                                                                    |  |  |
|----------------------------------------------------------------------------------------------------|----------------------------------------------------------------------------------------------------|--|--|
| Lorsque l'utilisateur modifie<br>les réglages d'image,<br>le téléviseur rétablit<br>automatiquement les<br>réglages initiaux après une<br>certaine période. | <ul> <li>Cela signifie que le téléviseur est actuellement défini sur le Mode Expo</li> <li>Pour basculer vers le mode Usage familial, procédez comme suit :</li> <li>Dans le menu TV, sélectionnez OPTION -&gt; Réglage d'environnement -&gt; Usage familial.</li> <li>Le téléviseur est maintenant réglé sur le mode Usage familial.</li> </ul> |  |  |

## **ENTRETIEN**

Vous pouvez éviter les dysfonctionnements prématurés. Un nettoyage soigné et régulier permet d'accroître la durée de vie utile de votre téléviseur.

### ATTENTION

> veillez à mettre votre téléviseur hors tension et à débrancher le cordon d'alimentation avant de procéder au nettoyage.

### Nettoyage de l'écran

- Pour dépoussiérer correctement votre écran, il est conseillé d'humidifier un chiffon doux avec un mélange d'eau tiède et d'assouplisseur (ou liquide vaisselle). Essorez le chiffon jusqu'à ce qu'il soit presque sec, puis frottez délicatement l'écran.
- Q Veillez à retirer l'excédent d'eau sur l'écran. Laissez sécher à l'air libre avant de remettre votre téléviseur sous tension.

#### Nettoyage du boîtier

- Pour retirer la poussière ou les saletés, nettoyez le boîtier avec un chiffon non pelucheux doux et sec.
- N'utilisez pas de chiffon humide.

#### Absence prolongée

#### ATTENTION

Si vous ne comptez pas utiliser votre téléviseur pendant une période prolongée (pendant les vacances, par exemple), il est conseillé de débrancher le cordon d'alimentation afin de ne pas endommager votre téléviseur en cas d'orage ou de pointes de puissance.

# **SPÉCIFICATIONS DE L'APPAREIL**

| MODELES                                                                                |                                                 | 32LF57**                                                                                             | 42LF57**                                               | 32LH57**                                             | 42LH57**                                               |  |
|----------------------------------------------------------------------------------------|-------------------------------------------------|----------------------------------------------------------------------------------------------------|--------------------------------------------------------|------------------------------------------------------|--------------------------------------------------------|--|
|                                                                                        |                                                 | 32LF5700-ZE                                                                                          | 42LF5700-ZE                                            | 32LH5700-ZC                                          | 42LH5700-ZC                                            |  |
| Dimensions<br>(L x H x P)                                                              | avec socle                                      | 813,8 x 598,8 x 231,9 mm<br>32,0 x 23,5 x 9,1 pouces                                                 | 1034,0 x 735,0 x 294,0 mm<br>40,7 x 28,9 x 11,5 pouces | 815,0 x 583,8 x 223,8 mm<br>32,1 x 23,0 x 8,8 pouces | 1052,2 x 719,1 x 296,2 mm<br>41,5 x 28,3 x 11,7 pouces |  |
|                                                                                        | sans socle                                      | 813,8 x 540,4 x 78,9 mm<br>32,0 x 21,2 x 3,1 pouces                                                  | 1034,0 x 663,0 x 92,0 mm<br>40,7 x 26,1 x 3,6 pouces   | 815,0 x 529,6 x 82,0 mm<br>32,1 x 20,9 x 3,2 pouces  | 1052,2 x 657,3 x 90,8 mm<br>41,5 x 25,9 x 3,6 pouces   |  |
| Poids                                                                                  | avec socle<br>sans socle                        | 12,6 Kg / 27,8 livres<br>11,2 Kg / 24,7 livres                                                       | 20,1 Kg / 44,31 livres<br>17,5 Kg / 38,6 livres        | 12,6 Kg / 27,8 livres<br>11,4 Kg / 25,2 livres       | 19 Kg / 41,9 livres<br>17,2 Kg / 37,9livres            |  |
| Puissance requise<br>Consommation                                                      |                                                 | AC100~240V~50/60Hz<br>175W max                                                                       | AC100~240V~50/60Hz<br>220W max                         | AC100~240V~50/60Hz<br>175W max                       | AC100~240V~50/60Hz<br>220W max                         |  |
| Taille du module Cl<br>(Largeur x Hauteur x Profondeur)                                |                                                 | 100.0 x 55.0 x 5.0mm<br>3.94 x 2.17 x 0.20 pouces                                                    |                                                        |                                                      |                                                        |  |
| Système de télévision<br>Couverture de programme<br>Impédance de l'antenne externe     |                                                 | PAL I, PAL/SECAM BG/DK<br>VHF: E2 ~ E12, UHF: E21 ~ E69, CATV: S1 ~ S20, HYPER: S21 ~ S47<br>75 ohms |                                                        |                                                      |                                                        |  |
| Température en<br>fonctionnement<br>Humidité en<br>Conditions ambiantes fonctionnement |                                                 | 0 ~ 40°C / 32 ~ 104°F<br>Moins de 80%                                                                |                                                        |                                                      |                                                        |  |
|                                                                                        | Température de stockage<br>Humidité en stockage | -20 ~ 60°C / -4 ~ 140°F<br>Moins de 85%                                                              |                                                        |                                                      |                                                        |  |

Afin d'améliorer la qualité de ce produit, les spécifications indiquées ci-dessus peuvent être modifiées sans préavis.

# ANNEXE

## LICENCE OPEN SOURCE

### **AVIS SUR LE LOGICIEL OPEN SOURCE**

Les exécutables GPL et les bibliothèques LGPL ci-dessous utilisés dans ce produit sont soumis aux accords de licence GPL2.0/LGPL2.1:

### EXECUTABLES GPL:

- Linux kernel 2.6
- busybox
- freetype

#### **BIBLIOTHEQUES LGPL:**

- glibc
- libexif
- id3lib

LG Electronics propose de vous fournir le code source sur CD-ROM pour un montant couvrant le coût de cette distribution, en l'occurrence le coût des supports, de l'expédition et de la manutention, sur simple demande par courrier électronique à LG Electronics, à l'adresse suivante : Opensource@lge.com

Cette offre est valable pendant une période de trois (3) ans à compter de la date de la distribution de ce produit par LG Electronics.

Vous trouverez une copie des licences GPL et LGPL aux pages suivantes.

http://www.gnu.org/licenses/old-licenses/gpl-2.0.html

Vous pouvez également trouver la traduction des licences GPL, LGPL sur les sites http://www.gnu.org/licenses/old-licenses/gpl-2.0-translations.html, http://www.gnu.org/licenses/old-licenses/lgpl-2.1-translations.html.

• Ce logiciel est basé en partie sur le travail d'Independent JPEG Group.

• Ce logiciel comprend la bibliothèque de compression Zlib, développée par Jean-loup Gailly et Mark Adler. Copyright (C) 1995-2005 Jean-loup Gailly et Mark Adler.

# **LG Electronics Inc.**